# デジタルシグナルプロセッサ

# APV8016A (APV8008A)

# 取扱説明書

第2.1.2版 2024年3月

株式会社 テクノエーピー 〒312-0012 茨城県ひたちなか市馬渡2976-15 TEL : 029-350-8011 FAX : 029-352-9013 URL : http://www.techno-ap.com e-mail: info@techno-ap.com

### 安全上の注意・免責事項

このたびは株式会社テクノエーピー(以下、弊社)の製品(以下、本機器)をご購入いただき誠にありが とうございます。ご使用の前に、この「安全上の注意・免責事項」をお読みの上、内容を必ずお守りいた だき、正しくご使用ください。

弊社製品のご使用によって発生した事故であっても、装置・検出器・接続機器・アプリケーションの異常、 故障に対する損害、その他二次的な損害を含む全ての損害について、弊社は一切責任を負いません。

# 🚫 禁止事項

- 人命、事故に関わる特別な品質、信頼性が要求される用途にはご使用できません。
- 高温、高湿度、振動の多い場所などでのご使用はご遠慮ください(対策品は除きます)。
- 定格を超える電源を加えないでください。
- 基板製品は、基板表面に他の金属が接触した状態で電源を入れないでください。

# ▲ 注意事項

- 発煙や異常な発熱があった場合はすぐに電源を切ってください。
- ノイズの多い環境では正しく動作しないことがあります。
- 静電気にはご注意ください。
- 製品の仕様や関連書類の内容は、予告無しに変更する場合があります。

### 保証条件

「当社製品」の保証条件は次のとおりです。

- ・ 保証期間 ご購入後一律1年間といたします。
- ・ 保証内容 保証期間内で使用中に故障した場合、修理または交換を行います。
- ・ 保証対象外 故障原因が次のいずれかに該当する場合は、保証いたしません。
  - (ア)「当社製品」本来の使い方以外のご利用
  - (イ) 上記のほか「当社」または「当社製品」以外の原因(天災等の不可抗力を含む)
  - (ウ) 消耗品等

一目次一

| 1. |    | 概要                               | 6  |
|----|----|----------------------------------|----|
| 1. | 1. | 概要                               | 6  |
| 1. | 2. | 特徴                               | 7  |
| 2. |    | 仕様                               | 8  |
| З. |    | 外観                               |    |
| З. | 1. | 基板上設定                            |    |
| 4. |    | アプリケーションのインストールとネットワーク設定         | 14 |
| 4. | 1. | アプリケーションのインストール                  | 14 |
| 4. | 2. | 接続                               | 14 |
| 4. | З. | ネットワークのセットアップ                    |    |
| 5. |    | アプリケーション画面                       |    |
| 5. | 1. | 起動画面                             |    |
| 5. | 2. | CH タブ                            |    |
| 5. | З. | config タブ                        |    |
| 5. | 4. | status タブ                        |    |
| 5. | 5. | wave タブ                          |    |
| 5. | 6. | (オプション) option タブ                |    |
| 5. | 6. | 1. (オプション) list-pileup-wave 部    |    |
| 5. | 6. | 2. (オプション) list-wave 部           |    |
| 5. | 7. | histogram タブ                     |    |
| 6. |    | セットアップチュートリアル                    |    |
| 6. | 1. | プリアンプ出力信号の確認                     |    |
| 6. | 2. | 電源と接続                            |    |
| 6. | З. | 設定実行                             |    |
| 6. | 4. | プリアンプ出力信号のアナログコースゲインとアナログポールゼロ調整 |    |
| 6. | 4. | 1. 抵抗フィードバック型プリアンプ出力信号の場合        |    |
| 6. | 4. | 2. トランジスタリセット型プリアンプ出力信号の場合       |    |
| 6. | 5. | FAST 系フィルタの設定                    |    |
| 6. | 6. | SLOW 系フィルタの設定                    |    |
| 6. | 7. | SLOW 系スレッショルドの設定                 |    |
| 7. |    | 計測                               |    |
| 7. | 1. | 設定                               |    |
| 7. | 2. | 計測開始                             |    |
| 7. | З. | ヒストグラムモード                        |    |
| 7. | 4. | リストモード                           |    |
| 7. | 5. | (オプション)リスト波形モード                  |    |
| 7. | 6. | (オプション)リストパイルアップ波形モード            |    |

| 7. | 7.  | 計測停止                                   |    |
|----|-----|----------------------------------------|----|
| 8. |     | 終了                                     |    |
| 9. |     | データファイルとフォーマット                         |    |
| 9. | 1.  | ヒストグラムデータファイル                          |    |
| 9. | 2.  | リストデータファイル                             |    |
| 9. | З.  | (オプション)リスト波形データファイル                    |    |
| 9. | 4.  | (オプション)リストパイルアップ波形データファイル              | 61 |
| 10 |     | Tool 機能 gauss fit analysis             |    |
| 10 | . 1 | 起動画面                                   |    |
| 10 | . 2 | . オンラインの場合                             |    |
| 10 | . 3 | オフラインの場合                               |    |
| 10 | . 4 | 注意事項                                   |    |
| 10 | . 5 | . 終了                                   |    |
| 11 | •   | Tool 機能 peak search analysis           |    |
| 11 | . 1 | 起動画面                                   |    |
| 11 | . 2 | , オンラインの場合                             |    |
| 11 | . 3 | . オフラインの場合                             |    |
| 11 | . 4 | . 注意事項                                 |    |
| 11 | . 5 | . 終了                                   |    |
| 12 | •   | Tool 機能 auto pole zero                 |    |
| 12 | . 1 | 起動画面                                   |    |
| 12 | . 2 | 実行                                     |    |
| 12 | . З | . 注意事項                                 |    |
| 12 | . 4 | . 終了                                   |    |
| 13 | •   | Tool 機能 auto threshold                 |    |
| 13 | . 1 | 起動画面                                   |    |
| 13 | . 2 | 実行                                     |    |
| 13 | . З | 注意事項                                   |    |
| 13 | . 4 | . 終了                                   |    |
| 14 | •   | Tool 機能 create energy calibration file |    |
| 14 | . 1 | 起動画面                                   |    |
| 14 | . 2 | 実行                                     |    |
| 14 | . З | . 終了                                   |    |
| 15 | •   | Tool 機能 create FWHM calibration file   |    |
| 15 | . 1 | 起動画面                                   |    |
| 15 | . 2 | 実行                                     |    |
| 15 | . З | . 終了                                   |    |
| 16 | •   | トラブルシューティング                            |    |
| 16 | . 1 | . 接続エラーが発生する。                          |    |
| 16 | . 2 | . コマンドエラーが発生する                         |    |

| 16. | З. | ヒストグラムが表示されない                 | 86 |
|-----|----|-------------------------------|----|
| 16. | 4. | ₽ アドレスを変更したい                  | 86 |
| 17. |    | APV8016A の性能グラフ               |    |
| 17. | 1. | エネルギー分解能と計数率                  |    |
| 17. | 2. | 入力計数率と出力計数率                   |    |
| 17. | З. | 直線性                           |    |
| 18. |    | 測定例                           |    |
| 18. | 1. | トランジスタリセット型 Ge 使用時のエネルギースペクトル |    |
| 18. | 2. | 多素子の Ge 検出器計測例                |    |
| 18. | З. | SDD 検出器での計測例                  |    |
|     |    |                               |    |

#### 1. 概要

#### 1.1. 概要

テクノエーピー社製 DSP(Digital Signal Processor、デジタルシグナルプロセッサ)製品は、リアルタ イムデジタルシグナルプロセッシング機能を搭載したマルチチャネルアナライザ(MCA)です。

これまでの放射線計測は、プリアンプからの信号をスペクトロスコピアンプに渡し、アナログ回路によって増幅と波形整形処理をして、MCA などの計測装置に合わせてスペクトル解析を行っていました。

DSP の場合、非常に高速な 100MHz・16Bit の A/D コンバータを利用して、プリアンプからの信号を 直接デジタルに変換します。デジタルに変換されたデータは高集積 FPGA(Field Programmable Gate Array)に送られ、数値演算によって、スペクトル分析されます。プリアンプの信号は FPGA によるパイ プラインアーキテクチャによってリアルタイムに台形フィルター(Trapezoidal Filter)処理されます。

DSPの構成はスペクトロスコピアンプとMCAを一体化したもので、伝統的なアナログ方式に代わり最新のデジタル信号処理技術を用いたパルスシェイピングを実行します。 台形フィルターの他に、タイミングフィルタアンプ、CFD、波形デジタイザ等の機能を有しています。

非常に優れたエネルギー分解能と時間分解能を提供し、高い計数率時でも抜群の安定感を持ちます。また アナログ方式最高スループットを誇るゲートインテグレータアンプ以上のスループット(200kcps 以 上)を提供します。

最大 16CH のマルチチャンネル DSP は、すべての ADC が同期して動作しており、またモジュール間も 同期させることが可能です。多チャンネルのシステムや、コインシデンス、アンチコインシデンスシステ ム、エネルギーと時間の相関解析にも応用できます。

本書は、本機器について説明するものです。

- ※ 本機器の基板は改版され、基板上ジャンパの有無やGND 端子の有無など機能の追加変更がある場合 があります。基板上のシルクに改版番号(例: APV8016A5) が記載されることがあります。
- ※ 文章中、信号入力のチャンネルは"CH"、ビン数を表すチャネルは"ch"と大文字小文字を区別してあります。また"リスト"と"イベント"は同意義です。
- ※ 型式の APV は VME 規格サイズの基板型を表しています。この基板型に電源を供給するためには VME 電源ラック(弊社製品 APV9007 等)が別途必要となります。また、この基板をユニット (筐体)に納め、AC 電源を直接使用できるタイプの型式には、APV の代わりに APU が付きま す。例として、VME 型 APV8016A をユニットに納めた型式は APU8016A となります。本書 では APU8016A の説明も含みます。
- ※ 8CH 版は APV 8008A となり、機能について CH 数以外は同様のものとして記載いたします。
- ※ 本機器にはオプションとして機能を追加することが可能です。本書ではその機能部分を(オプション)と明記します。

取扱説明書 APV8016A

#### 1.2. 特徴

主な特徴は下記の通りです。

- ガンマ線/X線スペクトロスコピ用デジタルシグナルプロセッシング
- HPGe 半導体検出器、多素子半導体検出器、アンチコンプトンスペクトルメーター等の多チャンネル 多機能システムに最適
- ・ シンチレーション(Nal(TI)、LaBr3(Ce))検出器のスペクトル解析
- 高集積 FPGA によるデジタルパルスシェイピング(Digital Pulse Shaping)
- イーサネット (TCP/IP) によるデータ収録

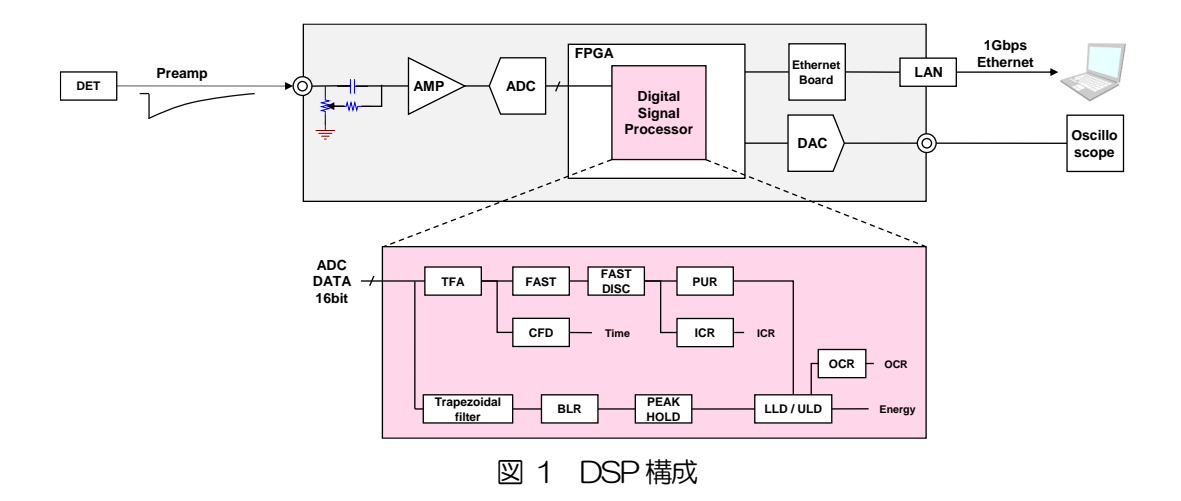

検出器のプリアンプの出力信号を直接 DSP へ入力し、DSP 内の高速 ADC(100MSPS)でデジタル化します。デジタルパルスプロセッシングの心臓部である A/D コンバータは、最新の 100MHz・16Bit の高速、高分解能パイプライン型 ADC を採用し、プリアンプからの信号を直接デジタイズします。

FPGA にてハードウェア演算により台形波形処理を行います。台形波形に整形するために必要なシェイピングタイムは、PC からのパラメータにより設定します。FAST 系と SLOW 系とも、ピーキングタイム (Peakingtime = Rise time + Flat top time) によりピーク値をデジタル的に検出します。

FAST 系とSLOW 系の2種類のフィルタブロックで処理されます。

FAST 系でタイミングを取得とパイルアップリジェクト(Pile up Reject)を行います。

SLOW 系でポールゼロ キャンセル (Pole zero Cancel)、ベースライン レストアラ (Baseline Restorer) 処理後エネルギー解析を行います。

FPGA に取り込んだプリアンプ信号や台形波形処理信号は DAC(Digital Analog Converter)で出力し、 デジタルオシロスコープにて動作確認できます。

DSP への設定やデータの取得は、付属の DSP アプリケーション(以下本アプリ)で行います。本アプリ は Windows 上で動作します。付属アプリ以外にも、コマンドマニュアルを元にプログラミングすること も可能です。DSP との通信は TCP/IP やUDP でのネットワーク通信のみため、特別なライブラリは使用 せず、Windows 以外の環境でもご使用頂けます。

# 2. 仕様

| (1) アナログ入力                |                                        |
|---------------------------|----------------------------------------|
| <ul> <li>チャネル数</li> </ul> | 16CH                                   |
| ・入力レンジ                    | ±2V ※±12V 入力保護回路有り                     |
| ・入力インピーダンス                | 1kΩ                                    |
| ・コースゲイン                   | ×1、×2、×5、×10                           |
| • 周波数带域                   | DC~25MHz                               |
| •初段微分回路                   | 固定 6.8 μs ※仕様により変更可能                   |
| ・アッテネータ                   | 無しまたは 1/10 ※基板上ジャンパ設定                  |
| (2) ADC                   |                                        |
| ・サンプリング周波数                | 100MHz                                 |
| • 分解能                     | 16bit                                  |
| ・入力レンジ                    | $\pm 2V$                               |
| ・ベースラインノイズ                | 0.104mV (1.7 LSB Rms)                  |
| • 分解能                     | 1.70keV@1.33MeV(代表值)                   |
| ・スペクトルブローデニング             | 12%以下(1kcps~100kcps)                   |
| ・スループット                   | 200kcps以上                              |
| •積分非直線性                   | ±0.025% (typ)                          |
| ・ピークシフト                   | THD                                    |
| ・ドリフト特性                   | THD                                    |
| ・パルスペア分解能                 | 1.25×(Risetime + Flat top Time) ※目安    |
| (3) MCA                   |                                        |
| ・ADC ゲイン                  | 16384、8192、4096、2048、1024、512、256 チャネル |
| ・動作モード                    | ヒストグラムモード、リストモード、波形モード                 |
| ・イベント転送レート                | 約20MByte/秒。1 イベント 16Byte(128Bit)の場合    |
| (4) オプション                 |                                        |
| • list-pileup-wave        | パイルアップ検知時パイルアップ波形データをリストデータに付加         |

リストデータに選択したCHの波形データを付加

• list-wave

株式会社テクノエーピー

- (5) デジタルパルスシェイピング
  - ・FAST 系微分時定数 ext、20、50,100、200ns
  - ・FAST系積分時定数 ext、20、50、100、200ns
  - SLOW 系 Rise time  $0.05 \,\mu s \sim 8 \,\mu s$
  - SLOW 系 Flat top time 0.01  $\mu$ s~2 $\mu$ s
  - ・デジタル course gain ×1, ×2, ×4, ×8, ×16, ×32, ×64, ×128
  - ・デジタル Fine gain ×0.333 ~ ×1.0
  - ・トリガータイミング LET (Leading EdgeTiming)、CFD(Constant Fraction Disicriminator Timing)
  - ・デジタル CFD 39.0625ps 時間分解能
  - ・デジタル Pole zero cancel、デジタル Baseline Restorer、デジタル Pile up Reject
  - LLD (Low Level Discriminator)
  - ULD (Upper Level Discriminator)
- (6) 通信インターフェース
  - ・LAN TCP/IP Gigabit Ethernet 1000Base-T、データ転送用 UDP コマンド送受信用
- (7) 消費電流
  - ※APV8016Aの場合、他はこれ以下です。
  - +5V 4.0A (最大) +12V 2.0A (最大)
  - -12V 0.4A (最大)
- (8) 形状
  - ・VME型(VME6U) APV8016A ・ユニット型 APU8016A
- (9) 外径寸法

| ・VME型(VME6U) | 20 (W) x 262 (H) x 187 (D) mn |
|--------------|-------------------------------|
| ・ユニット型       | 300 (W) x 56 (H) x 335 (D) mn |

- (10)重量
  - •VME型(VME6U) 約400g
  - ユニット型 約3100g
- (11) PC環境
  - •OS

Windows 7 以降、32bit 及び 64bit 以降

- ・ネットワークインターフェース
- ・画面解像度 Full HD(1920×1080)以上推奨

## 3. 外観

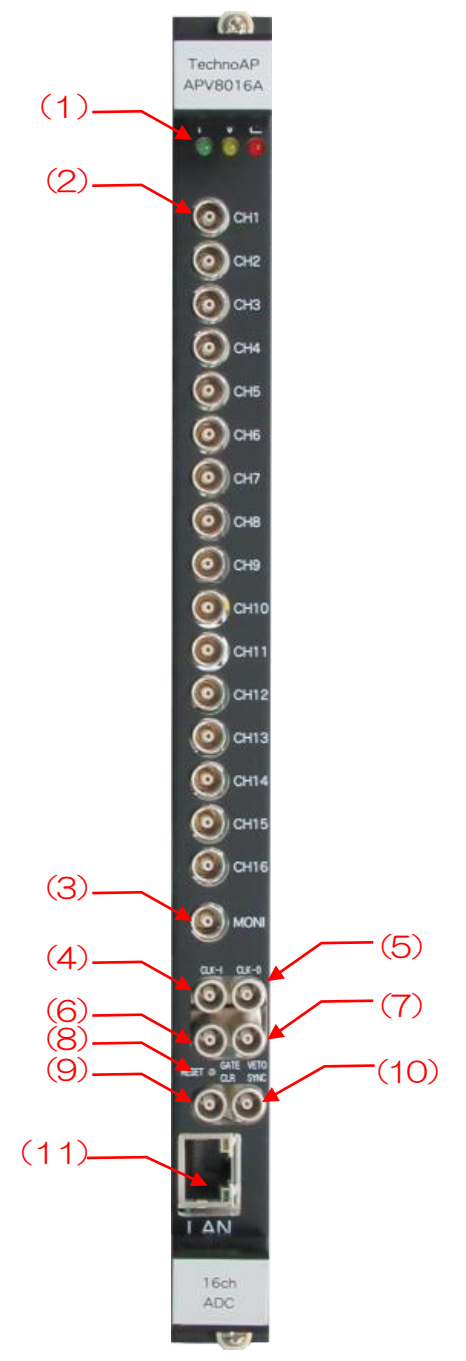

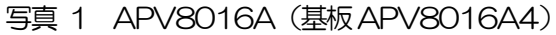

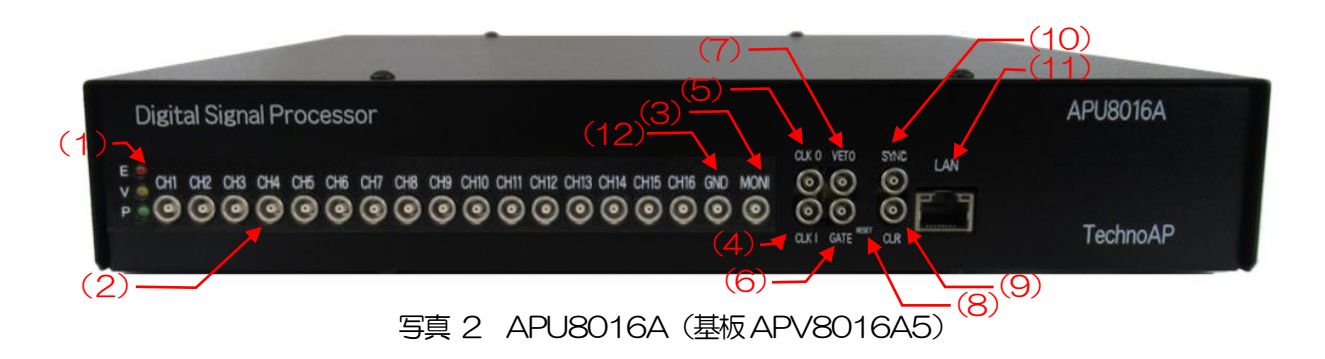

| (1)        | LED          | P(緑色)は電源 ON 時点灯、V(橙色)とE(赤色)は未使用。                                                                                                    |
|------------|--------------|----------------------------------------------------------------------------------------------------|
| (2)        | CH1~CH16     | 信号入力用 LEMO 社製 00.250 互換コネクタ。入力レンジは±<br>1V、コースゲインはアプリから×1、×4、×10、×20 を選択、                                                                      |
| (3)        | MONI         | スカイノビータノスは「KS2。<br>モニター出力用 LEMO 社製 00.250 互換コネクタ。選択した 1CH<br>の DSP 処理中の信号等を DAC 出力します。                                                        |
| (4)        | CLK-I        | 外部クロック信号入力用 LEMO 社製 OO.250 互換コネクタ。外部<br>クロックを使用して外部機器と同期を取ることができます。使用時<br>は 25MHz、Duty サイクル 50%の LVTTL または TTL 信号を入<br>カレてから電源を投入します          |
| (5)        | CLK-O        | 外部クロック信号出力用 LEMO 社製 00.250 互換コネクタ。外部<br>機器と同期を取ることができます。25MHz、Duty サイクル 50%<br>のLVTTL 信号を出力します。                                               |
| (6)        | GATE         | 外部ゲート信号入力用 LEMO 社製 00.250 互換コネクタ。<br>LVTTL または TTL 信号を入力します。入力が High の間データの<br>取得を有効にします。                                                     |
| (7)        | VETO         | 外部 VETO(ベト)信号入力用 LEMO 社製 OO.250 互換コネク<br>タ。LVTTL または TTL 信号を入力します。High の間データの取<br>得を無効にします。                                                   |
| (8)<br>(9) | RESET<br>CLR | リセットボタン。3 秒以上長押しで本機器をリセットします。<br>外部クリア信号入力用 LEMO 社製 00.250 互換コネクタ。<br>LVTTL または TTL ロジック信号を入力します。High の立ち上が<br>りエッジでイベント検知時の時間情報であるカウンタデータをクリ |
| (10)       | SYNC         | 時間補正入力用 LEMO 社製 00.250 互換コネクタ。LVTTL または TTL 信号を入力します。計測開始時に他ボードとの時間情報クリアに使用します。                                                               |
| (11)       | LAN          | イーサネットケーブル用 RJ45 コネクタ。1000Base-T。                                                                                                    |
| (12)       | GND          | GND 用LEMO 社製 00.250 互換コネクタ。                                                                                                    |

#### 3.1. 基板上設定

本機器基板上の下写真の各枠内シルクを参照の上、各CH入力に関する設定をします。

#### 3.1.1. 基板 APV8016A5 の場合

(1) 青枠 初段微分回路ジャンパ。

ジャンパ有りは有効 抵抗フィードバック型プリアンプ向け(デフォルト)。 ジャンパ無しは無効 トランジスタリセット型プリアンプ向け。 下写真、上段青枠のJP1は片方のみ挿した状態なのでジャンパ無しになり、下段青枠の JP3は両方挿してあるのでジャンパ有りになる。

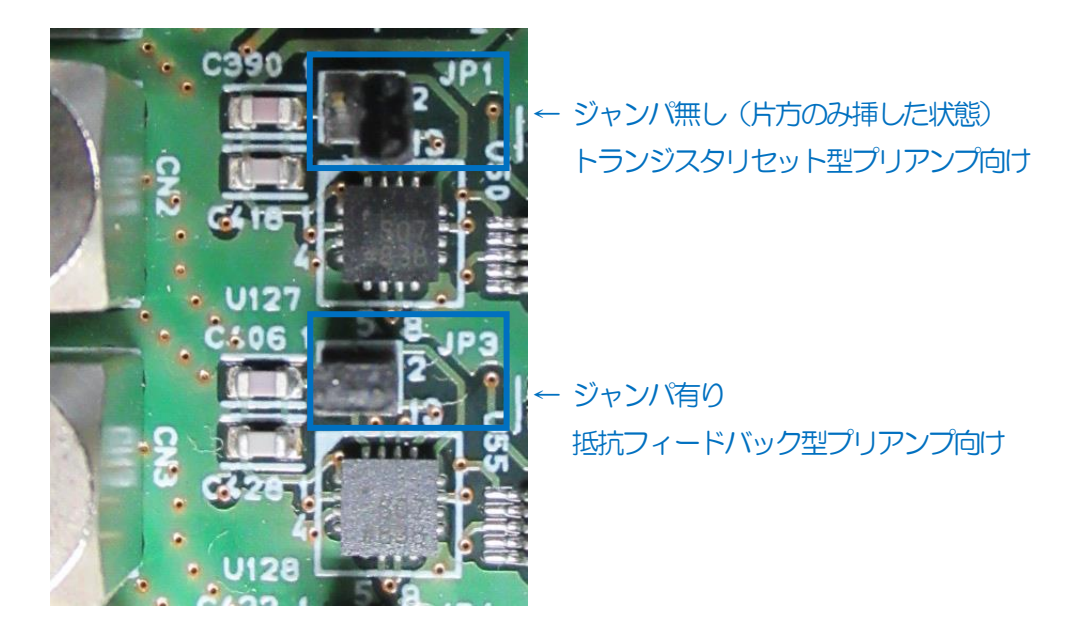

写真 3 APV8016A5 基板 CH1 及び CH2 入力部

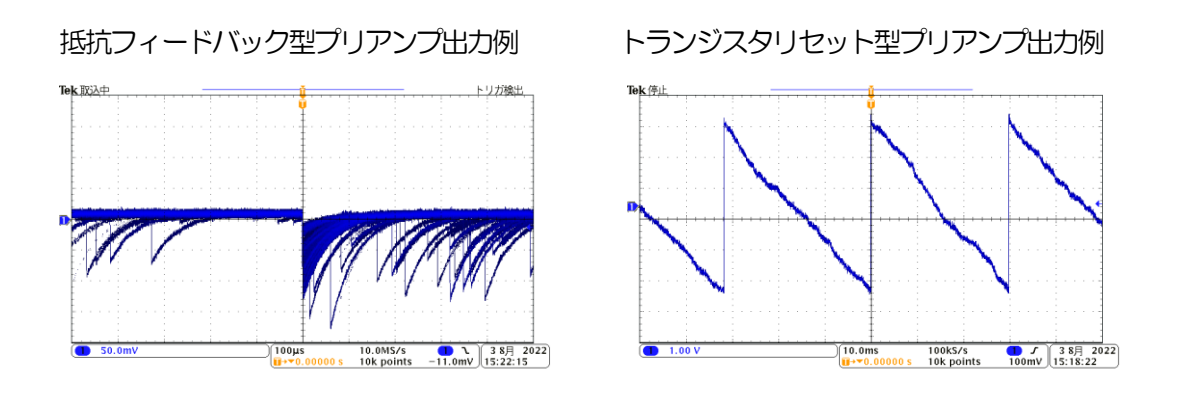

(2) 橙枠 クロック設定。

外部クロックを使用して動作させる場合は、下写真左側のようにジャンパ(2番と3番をジャンパ)を設定し、25MHz、Duty50%のLVTTLまたは TTLクロック信号を、フロントパネルCLKHのコネクタへ入力した状態で電源をONにします。

内部クロックで動作させる場合は、下写真右側のようにジャンパ(1番と2番をジャンパ及び5番と6番をジャンパ)を設定し、電源をONにします。

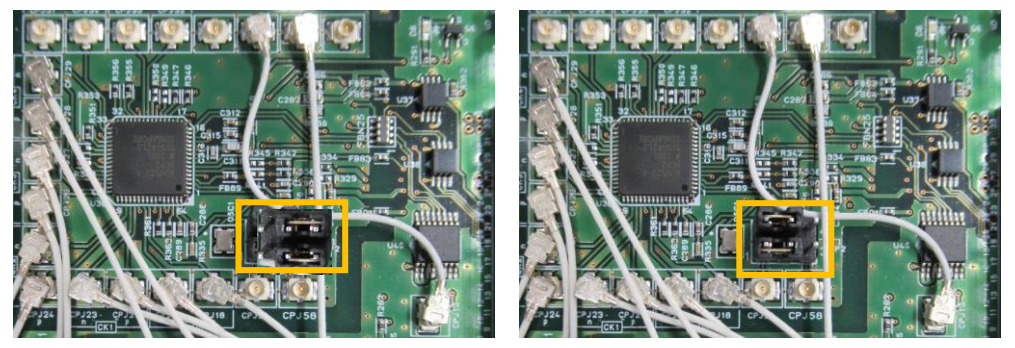

写真 4 クロック設定。左側:外部クロック、右側:内部クロック

## 4. アプリケーションのインストールとネットワーク設定

## 4.1. アプリケーションのインストール

本アプリはWindows上で動作します。ご使用の際は、使用するPCに本アプリのEXE(実行形式)ファ イルとNational Instruments 社のLabVEW ランタイムエンジンをインストールする必要があります。 本アプリのインストールは、付属 CD に収録されているインストーラによって行います。インストーラに は、EXE(実行形式)ファイルとLabVEW のランタイムエンジンが含まれており、同時にインストール ができます。インストール手順は以下の通りです。

- (1) 管理者権限で Windows ヘログインします。
- (2) 付属 CD-ROM 内 Installer フォルダ内の Setup.exe を実行します。対話形式でインストールを 進めます。デフォルトのインストール先は"C:¥TechnoAP"です。このフォルダに、本アプリ の実行形式ファイル APP8016A.exe と設定値が保存された構成ファイル config.ini がインスト ールされます。
- (3) スタートボタン TechnoAP APP8016A を実行します。

尚、アンインストールはプログラムの追加と削除から APP8016A を選択して削除します。

#### 4.2. 接続

本機器とPCをイーサネットケーブルで接続します。PCによってはクロスケーブルをご使用ください。 ハブを使用する場合はスイッチングハブをご使用ください。

### 4.3. ネットワークのセットアップ

本機器と本アプリの通信状態を下記の手順で確認します。

- (1) PCの電源をONにし、PCのネットワーク情報を変更します。以下は変更例です。
   IPアドレス 192.168.10.2 ※本機器割り当て以外のアドレス
   サブネットマスク 255.255.255.0
   デフォルトゲートウェイ 192.168.10.1
- (2) VME ラックの電源をON にします。電源投入後 10 秒程待ちます。
- (3) PCと本機器の通信状態を確認します。Windowsのコマンドプロンプトにてping コマンドを実行し、本機器とPCが接続できるかを確認します。本機器のIPアドレスは基板上またはユニットの背面にあります。工場出荷時の本機器のネットワーク情報は以下の通りです。
   IPアドレス 192.168.10.128
   サブネットマスク 255.255.255.0
   デフォルトゲートウェイ 192.168.10.1

> ping 192.168.10.128

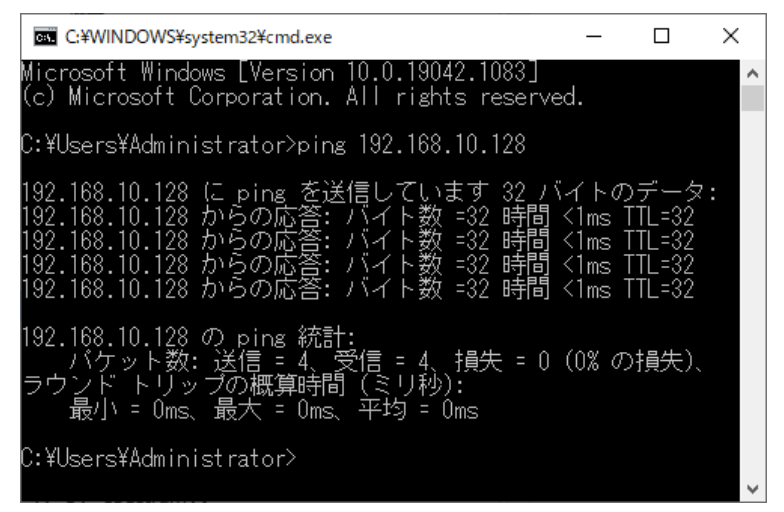

図 2 通信接続確認 ping コマンド実行

 (4) 本アプリを起動します。デスクトップ上のショートカットアイコン APP8016A または Windows ボタンから APP8016A を検索して起動します。
 本アプリを起動した時に、本機器との接続に失敗した内容のエラーメッセージが表示される場合
 は、後述のトラブルシューティングを参照ください。

# 5. アプリケーション画面

## 5.1. 起動画面

#### 本アプリを実行すると、以下の起動画面が表示されます。

| APP801                          | 5A Version | 3.2.0          |          |            |                        |                  |                    |                   |                                       |               |                                                                                                    |                                          |              |                                          |                |                 |                          |                |             |             | _             |                          | ×          |
|---------------------------------|------------|----------------|----------|------------|------------------------|------------------|--------------------|-------------------|---------------------------------------|---------------|----------------------------------------------------------------------------------------------------|------------------------------------------|--------------|------------------------------------------|----------------|-----------------|--------------------------|----------------|-------------|-------------|---------------|--------------------------|------------|
| File Edit Tool Clear Start Stop |            |                |          |            |                        |                  |                    |                   |                                       |               |                                                                                                    |                                          |              |                                          |                |                 |                          |                |             |             |               |                          |            |
| module De                       | vice1 🗸    | IP addre       | ss 192.1 | 68.10.128  | s memo                 | Test             |                    |                   |                                       |               |                                                                                                    |                                          |              | mode wav                                 | e              | V 1             | measureme                | nt time(sec    | 01:00:00    | •           | acq.          | save                     | error      |
| mode Wa                         | ve         |                | measure  | ement time | 01:00:00               | )                | measuremen         | t mode            | real tim                              | e elap:       | sed time (                                                                                                    | 00:00:00                                 | l.           | ist file size(byt                        | e) <b>0.00</b> | ) (             | measureme                | nt count       | 0 /         | 1           |               |                          |            |
| CH cont                         | fig status |                |          |            |                        |                  |                    |                   |                                       |               |                                                                                                    |                                          |              |                                          |                |                 |                          |                |             |             |               |                          |            |
| ana                             | log ———    | analog         | analog   | -timing    | fast                   |                  | slow               | slow              | slow                                  |               |                                                                                                    | MCA-                                     |              |                                          | digita         | il digita       |                          | tir            | ne stamp    |             |               | monitor                  |            |
| ON pola                         | rity RC-DC | coarse<br>gain | zero     | diff int   | st pole<br>tegral zero | thre             | shold (ns)         | ne flat t<br>time | ns) zero                              | slow          | shold widt                                                                                                    | h(us) gain                               | LLD          | ULD                                      | gain           | se tine<br>gain | pile                     | ctor tin       | ing functio | n delay(    | (ns)          | DAC mon                  | nitor CH   |
| CH1 = neg                       | RC 、       | - ×5 🗸         | 204 🗢    | 100 🗸 = 1  | 00 🤍 = 68              | 25               | ÷ = 12000          | 0 🗢 - 800         | 673                                   | + 12          | + 10                                                                                                    | 16384                                    | ~ • 30       | 16380                                    | €  ×8          | - 0.395         | 9 🗢 - off                | CF             | D 🗸 = 0.25  | ~ = 50      |               | CH1                      | ~          |
| CH2 = neg                       |            | ×5 ×           | 205      |            | 00 - 67                | 191 × 25         | € = 12000          | 0   -   - 800     | · · · · · · · · · · · · · · · · · · · |               | 우  = 10<br> 우  = 10                                                                                                    | 16384                                    | 30           | 16380                                    | 101 × X8       | 0.391           | 3  ⊕ = off<br>8  ⊕ = off |                | D 0.25      | 50          | $\geq$        | DAC mon                  | nitor type |
| CH4 neg                         | RC         | - x5 🗸         | 204 🗢    | 100 🔍 - 1  | 00 🗸 - 67              | \$ 25            | - 12000            | 800               | <b>\$</b> 676                         |               | <b>\$</b> 10                                                                                                    | \$ 16384                                 | - 30         | 16380                                    | ¢ - x8         | - 0.395         | 8 🗢 - off                | - CF           | D _ 0.25    | _ 50        | Ŭ             | pre amp                  | ~          |
| CH5 neg                         | RC         | /•×5 🗸         | 205 🗢    | 100 🖵 = 1  | 00 🗸 - 67              | 25               | <b>\$</b>  = 12000 | 0 🗢 = 800         | - 673                                 | - 30          | - 10                                                                                                    | 16384                                    | - 30         | - 16380                                  | 🗢 - x8         | - 0.395         | 8 🗢 - off                | - CF           | D 🗸 = 0.25  | - 50        | $\overline{}$ |                          |            |
| CH6 neg                         | RC         | ×5 √           | 205 🜩    | 100 - 1    | 00 - 66                | ÷ 25             | ÷ 12000            | 0 800             | ÷ 677                                 | ÷ - 30        | 10                                                                                                    | 16384                                    | > 30         | 16380                                    | \$  - x8       | 0.395           | 8 🗢 - off                |                | D _ = 0.25  | - 50        | $\sim$        |                          |            |
| CH8 neg                         |            | x5 V           | 205      | 100 - 1    | 00 🗸 - 66              | ÷ 25             | ÷ 12000            | ) 🗢 = 800         | ÷ 675                                 | ÷ - 30        | <ul> <li>↓</li> <li>↓</li></ul> | \$ 16384                                 | 30           | <ul> <li>16380</li> <li>16380</li> </ul> | ◆ - x8         | 0.395           | 8 🗢 - off                | CF             | D v 0.25    | 50          | Ť             |                          |            |
| CH9 neg                         | - RC 🔍     | / -x1 🗸        | 0 🗢      | ext 🧹 - e  | xt 🗸 - 0               | ÷-0              | <b> ≑ </b> - 0     | ÷-0               | ÷-0                                   | ÷-0           | <b> ≑ </b> - 0                                                                                                    | <b>\$</b>                                | ~ - O        | - O                                      | 🗢 - ×1         | - 0.000         | 0 🗢 - off                | - LE           | T 🔍 = 0.125 | J - 10      |               |                          |            |
| CH10 - neg                      | RC         | / - x1 🗸       | 0 🗢      | ext 🗸 - e  | xt 🗸 - 0               | 0                | - 0                | - 0               | <b> ⊕</b>   = 0                       | ÷ 0           | <b>⇔</b>   0                                                                                                    | 16384                                    | v = 0        | • • •                                    | **             | - 0.000         | 0 🗢 – off                |                | T v = 0.125 | - 10        |               |                          |            |
| CH11 meg                        |            | x1 v           |          | ext _ = e  | at v = 0               |                  |                    |                   |                                       | ÷ 0           |                                                                                                    | <ul> <li>16384</li> <li>16384</li> </ul> | č l          |                                          |                | 0.000           | 0 -                      |                | T U = 0.125 | 10          | ¥.            |                          |            |
| CH13 - neg                      | - RC .     | - x1 🗸         | 0 🗢      | ext 🗸 – e  | xt 🗸 - 0               | <b> \$</b>   − 0 | ÷ - 0              | - <b>0</b>        | <b>\$</b>   = 0                       | <b>\$</b> - 0 | <b>\$</b>   −0                                                                                                    | 16384                                    | v = 0        | - 0                                      | ¢ - ×1         | - 0.000         | 0 🗢 - off                | - LE           | T 🔍 = 0.125 | _ = 10      |               |                          |            |
| CH14 = neg                      | RC 、       | / - x1 🗸       | 0 ≑      | ext 🗸 - e  | xt 🗸 - 0               | <b> </b> ≑  − 0  | <b> ≑</b>   = 0    | <b>\$</b> 0       | <b> </b> ≑  0                         | ÷ 0           | <b>≑</b>   0                                                                                                    | 16384                                    | v - 0        | <b> ♦</b> - 0                            | <b>\$</b> − ×1 | - 0.000         | 0 🗢 - off                | - LE           | т 🖵 - 0.125 | - <b>10</b> | $\overline{}$ |                          |            |
| CH15 = neg                      | RC RC      | ×1 ×1          |          | ext v e    | xt                     |                  |                    |                   |                                       |               |                                                                                                    | 16384                                    |              |                                          |                | 0.000           | 0 III off                |                | T = 0.125   | 10          | $\sim$        |                          |            |
|                                 |            |                |          |            |                        |                  |                    |                   |                                       |               | 121                                                                                                    |                                          | <u> </u>     |                                          | 1.21           |                 |                          |                |             | ×           |               |                          |            |
| wave hi                         | stgram     |                |          |            |                        |                  |                    |                   |                                       |               |                                                                                                    |                                          |              |                                          |                |                 |                          |                |             |             | _             |                          |            |
| 4000 -                          |            |                |          |            |                        |                  |                    |                   |                                       |               |                                                                                                    |                                          |              |                                          |                | 51G1 🔽          |                          | gger           |             | SIG1 .      | CH<br>CH1     | type                     | mp         |
| 3500 -                          |            |                |          |            |                        |                  |                    |                   |                                       |               |                                                                                                    |                                          |              |                                          |                | 51G2 🖌          | <u>∽</u> [°              | urce : !       | SIG1 🗸      | SIG2        | CH1 .         | pre an                   | np 🗸       |
| 2000                            |            |                |          |            |                        |                  |                    |                   |                                       |               |                                                                                                    |                                          |              |                                          | 9              | 51G3 🛛          |                          | /el<br>iqit) : | 2000 🗢      | SIG3        | CH1           | pre an                   | np 🗸       |
| 3000-                           |            |                |          |            |                        |                  |                    |                   |                                       |               |                                                                                                    |                                          |              |                                          | 2              | SIG4            |                          | sition         | uon 🛋       | SIG4 :      | CH1 .         | pre an<br>pre an         | np 🗸       |
| 2500 -                          |            |                |          |            |                        |                  |                    |                   |                                       |               |                                                                                                    |                                          |              |                                          |                | 5166            | <u> </u>                 | igit) :        |             | SIG6        | CH1           | pre an                   | mp 🗸       |
| 2000 -                          |            |                |          |            |                        |                  |                    |                   |                                       |               |                                                                                                    |                                          |              |                                          | -              | 51G7            | sa<br>ra                 | te :           | LOns 🤍      | SIG7        | CH1 .         | > pre an                 | np 🗸       |
| 1500-                           |            |                |          |            |                        |                  |                    |                   |                                       |               |                                                                                                    |                                          |              |                                          | 9              | 5IG8 🛛          | <u>~</u>                 | free run       |             | SIG8        | CH1           | pre an                   | mp 🗸       |
|                                 |            |                |          |            |                        |                  |                    |                   |                                       |               |                                                                                                    |                                          |              |                                          | 2              | 51G9            | <u> </u>                 | accumula       | tion        | 51G9 :      | CH1 .         | <pre>pre an pre an</pre> |            |
| ۔등 1000-                        |            |                |          |            |                        |                  |                    |                   |                                       |               |                                                                                                    |                                          |              |                                          |                | IG10            | 2 .                      | continue       |             | SIG11       | CH1 .         | pre an                   | mp 🗸       |
| 500 -                           |            |                |          |            |                        |                  |                    |                   |                                       |               |                                                                                                    |                                          |              |                                          |                | 51G12           | -<br>                    | cine           | le          | SIG12       | CH1 .         | pre an                   | np 🗸       |
| 0-                              |            |                |          |            |                        |                  |                    |                   |                                       |               |                                                                                                    |                                          |              |                                          | 9              | 5IG13 🖌         | ~                        | any            | jie         | SIG13       | CH1 .         | pre an                   | np 🗸       |
|                                 |            |                |          |            |                        |                  |                    |                   |                                       |               |                                                                                                    |                                          |              |                                          | 2              | 5IG14           | $\sim$                   |                |             | SIG15 :     | CH1           | pre an                   | mp 🗸       |
| -500                            |            |                |          |            |                        |                  |                    |                   |                                       |               |                                                                                                    |                                          |              |                                          | 9              | 51G15           | $\sim$                   |                |             | SIG16       | CH1 .         | / pre an                 | np 🗸       |
| -1000                           |            |                |          |            |                        |                  |                    |                   |                                       |               |                                                                                                    |                                          |              |                                          |                | 01016           | ~                        |                |             |             |               |                          |            |
| -1500 -                         |            |                |          |            |                        |                  |                    |                   |                                       |               |                                                                                                    |                                          |              |                                          |                |                 |                          |                |             |             |               |                          |            |
| -2002                           |            |                |          |            |                        |                  |                    |                   |                                       |               |                                                                                                    |                                          |              |                                          |                |                 |                          |                |             |             |               |                          |            |
| 2000-1                          | 1000       | 2000 300       | 0 4000   | 5000 (     | 5000 7000              | 8000             | 9000 1000          | 0 11000           | 12000 1                               | 3000 14       | 000 1500                                                                                                    | 0 16000 17                               | 000 180      | 00 19000                                 | 20470          |                 |                          |                |             |             |               |                          |            |
|                                 |            |                |          |            |                        |                  | n                  | 5                 | ns                                    | 6             | 3 <b>1</b> 12 =                                                                                                    | digit                                    | 8 <u>1</u> 1 | v.vy 斗 🛛                                 | 9 🕪            |                 |                          |                |             |             |               |                          |            |
|                                 |            |                |          |            |                        |                  |                    |                   | 1                                     |               |                                                                                                    |                                          |              |                                          |                |                 |                          |                |             |             |               |                          |            |

図3 起動画面(オプション構成や更新により画像が異なる場合があります)

• X\_\_-

| File – open config                        | 設定ファイルの読み込み。                         |
|-------------------------------------------|--------------------------------------|
| File – open histogram                     | ヒストグラムデータファイルの読み込み。                  |
| File - save config                        | 現在の設定をファイルに保存。                       |
| File – save histogram                     | 現在のヒストグラムデータをファイルに保存。                |
| File – save image                         | 本アプリ画面を PNG 形式画像で保存。                 |
| File – reconnect                          | 再接続。                                 |
| File - quit                               | 本アプリ終了。                              |
| <b>Edit</b> - copy setting of CH1         | CH タブ内の CH1 の設定を他の全 CH の設定に反映。       |
| Edit — copy setting of CH1 to all modules | CH タブ内の CH1 の設定を他の全モジュール全 CH の設定に反映。 |
|                                           |                                      |

Edit - IP configuration 本機器のIP アドレスを変更。

| Tool – auto analog polezero   | 自動 analog polezero 画面表示。自動的に analog polezero の調整をしま<br>す。 |
|-------------------------------|-----------------------------------------------------------|
| Tool – gauss fit analysis     | ガウスフィット画面表示。指定ピークにガウスフィッティングを実行し、半値<br>幅解析などを行います。        |
| Tool – peak search analysi    | s ピークサーチ画面表示。 ヒストグラムデータに対してピーク検出を実行し、 半<br>値幅解析などを行います。   |
| Config                        | 本機器へ全項目を設定。                                               |
| Clear                         | 本機器内のヒストグラムデータを初期化。                                       |
| Start                         | 本機器へ計測開始。                                                 |
| Stop                          | 本機器へ計測停止。                                                 |
| • タブ                          |                                                           |
| CH                            | 各入力 CH に関する設定。                                            |
| config                        | 入力 CH 以外の設定及び保存や計測に関する設定。                                 |
| option                        | (オプション)追加オプション有りの場合に表示。                                   |
| status                        | 各 CH の計数率や各 ROI 間の計算結果を表示。                                |
| wave                          | 波形データの表示。                                                 |
| histogram                     | ヒストグラム表示、ROI(Region Of Interest)の設定。                      |
| module                        | 計測対象とする機器を選択。                                             |
| IP address                    | IP アドレス。構成ファイルにて定義し、module で選択した DSP の IP アドレ             |
|                               | スを表示。                                                     |
| memo                          | 任意テキストボックス。計測データ管理用にご使用ください。                              |
| mode                          | 動作モードです。以下のモードから選択します。                                    |
| <ul> <li>histogram</li> </ul> | ヒストグラムモード。プリアンプ出力信号の波高値(SLOW 系フィルタの波高                     |
|                               | 値)を最大 16384 の ch に格納し、横軸エネルギー、縦軸カウントのヒスト                  |
|                               | グラムを取得します。                                                |
|                               | historem                                                  |

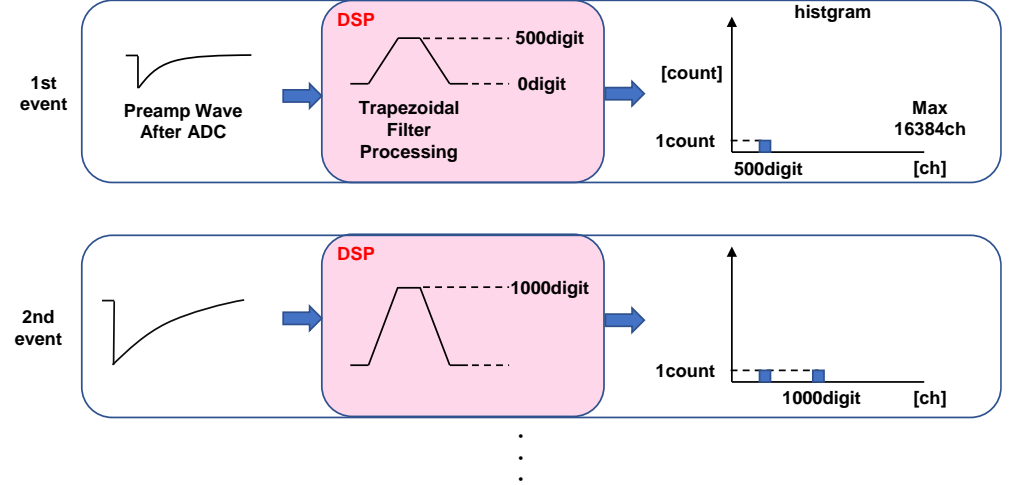

• list

リストモード。プリアンプ出力信号のタイムスタンプと波高値と CH 番号を 1 つのイベントデータとして、連続的に PC ヘデータを転送します。

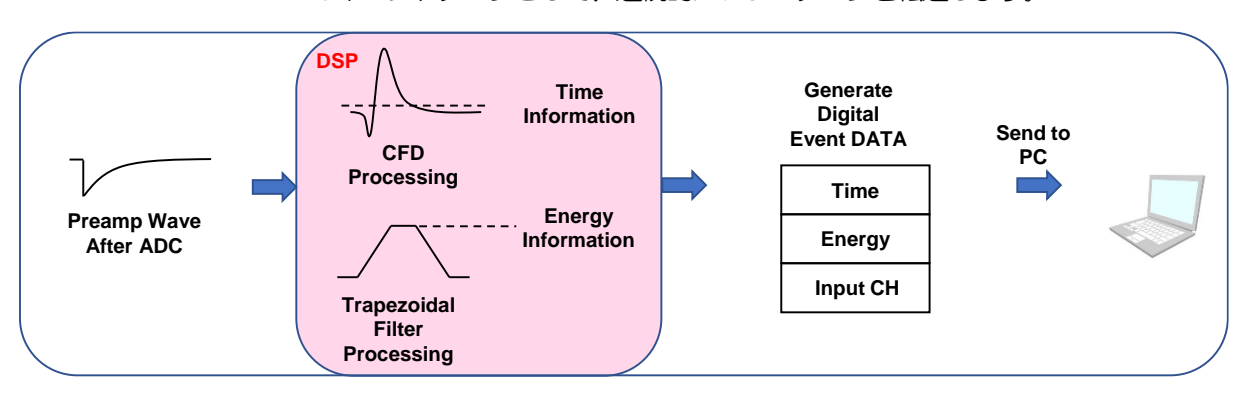

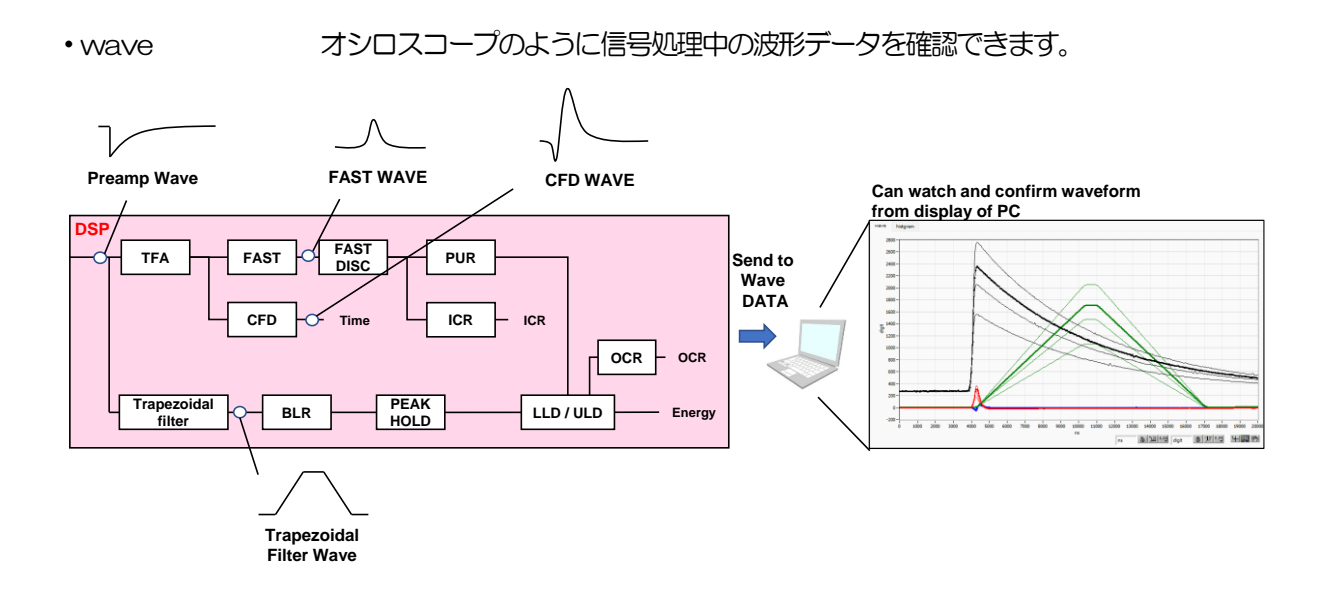

・list-wave (オプション)リストデータ中に wave 波形データも取得できます。

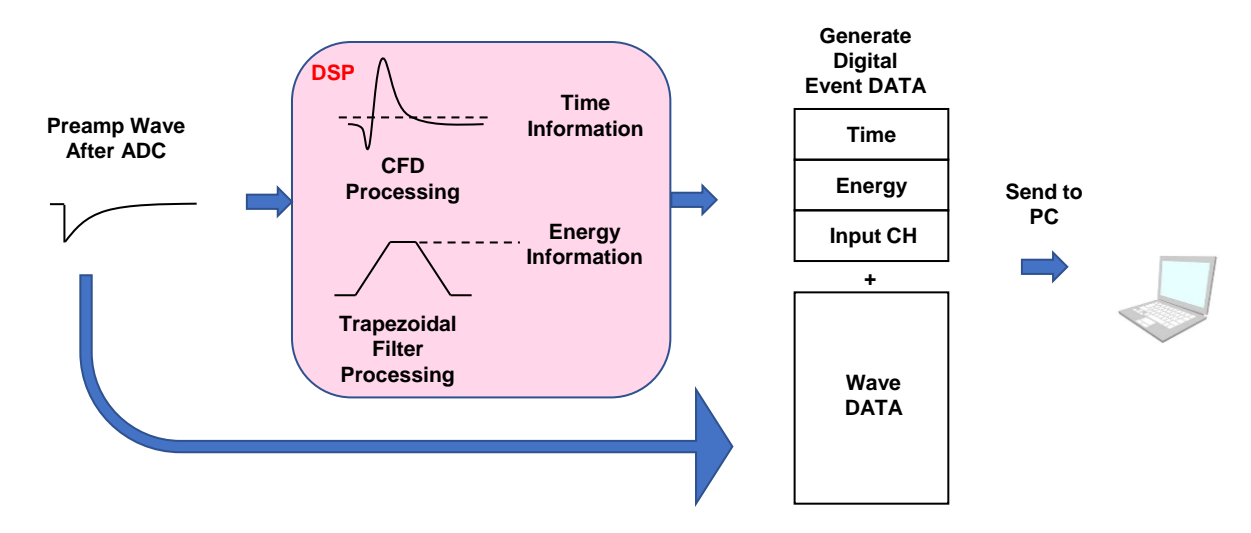

・list-pup-wave (オプション)リストデータ中にパイルアップした波形データのみ取得できま す。

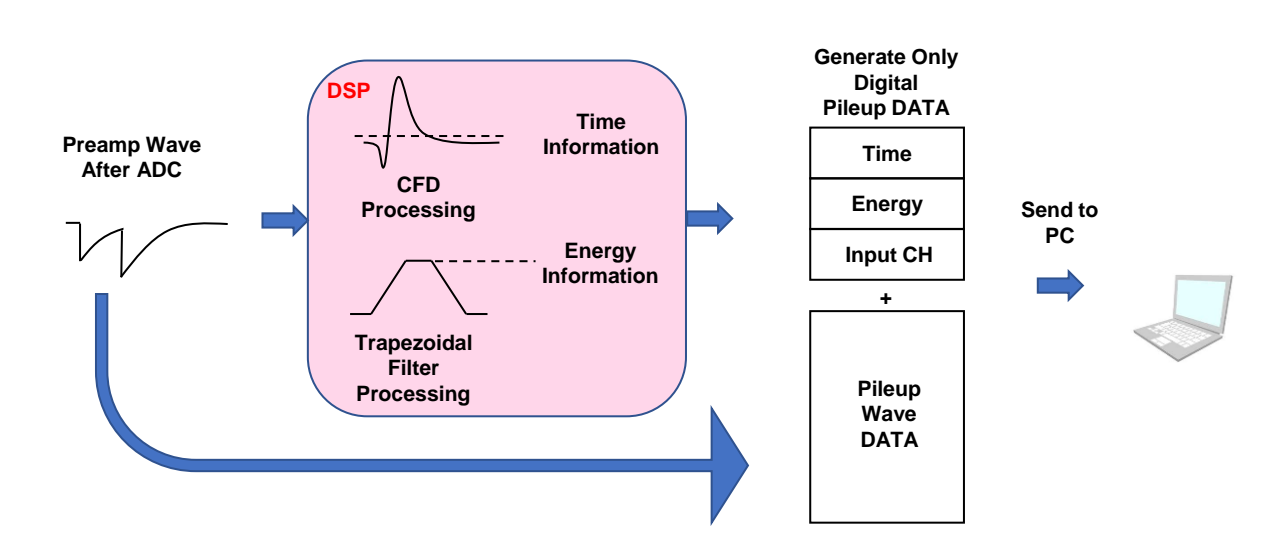

| measurement time  | 計測時間。設定範囲は00:00:00 から 781:00:00 です。     |
|-------------------|-----------------------------------------|
| acq. LED          | 計測中に点滅。                                 |
| save LED          | データ保存中に点滅。                              |
| error LED         | エラー発生時点灯。                               |
| mode              | 動作モード。設定中動作モード名称を表示。                    |
| measurement time  | 設定した計測時間。                               |
| measurement mode  | 計測モード。real time または live time を表示。      |
| elapsed time      | 計測経過時間。                                 |
| file size(byte)   | イベントデータの保存中のファイルの容量(Byte)を表示。           |
| measurement count | 現在の計測回数/総計測回数を表示。総計測回数は、後述の config タブ内、 |
|                   | auto stop condition 部内で指定します。           |

## 5. 2. CHタブ

|      |           |        |        |        |         |          |              | -             |         |          |          |              |              |             |          |                  |            |        |        |               |                         |         |          |        |        |       |          | -      |               |                  |
|------|-----------|--------|--------|--------|---------|----------|--------------|---------------|---------|----------|----------|--------------|--------------|-------------|----------|------------------|------------|--------|--------|---------------|-------------------------|---------|----------|--------|--------|-------|----------|--------|---------------|------------------|
| СН   | config    | status |        |        |         |          |              |               |         |          |          |              |              |             |          |                  |            |        |        |               |                         |         |          |        |        |       |          |        |               |                  |
|      | -analog - |        |        |        |         |          |              |               |         | -energy- |          |              |              |             |          | MCA-             |            |        |        |               |                         |         |          |        |        | stamo |          |        |               | monitor          |
|      |           |        | analog | analog |         |          | fast         |               |         | slow     | slow     | slov         | N            |             |          |                  |            |        |        | digita        | al                      | digital |          |        |        |       |          |        |               |                  |
|      |           |        | coarse | pole   | fast    | fast     | pole         | fa            | st      | risetime | flat top | pok          | e s          | slow ir     | nhibit   | ADC              |            |        |        | coars         | se                      | fine    | pile     | up     |        |       | CFD      | CFD    |               |                  |
| ON   | polarity  | RC-DC  | gain   | zero   | diff    | integral | zero         | th            | reshold | (ns)     | time(ns  | ) zero       | o t          | threshold v | vidth(us | ) gain           | LLD        | U      | LD     | gain          |                         | gain    | reje     | ector  | timing | 9     | function | delay  | r(ns)         | DAC monitor CH   |
| CH1  | neg 🗸     | RC 🗸   | - ×5 🗸 | 204 🗢  | 100 🗸   | - 100 🗸  | - 68         | ÷ 2           | ; 🖨     | 12000    | - 800    | 673          |              | 12 🔷        | 10 🗢     | <b>= 16384</b> . | v • 30     | - 16   | 6380 🗟 | <b>- x8</b>   | $\sim$                  | 0.3959  | ≑ = off  |        | CFD    |       | 0.25     | - 50   | $\overline{}$ | CH1 🗸            |
| CH2  | neg 🗸     | RC 🗸   | -x5 🗸  | 205 🗢  | - 100 🔍 | - 100 🗸  | <b>- 6</b> 7 | I - 2         | ; 🖨     | 12000    | - 800    | <b>- 675</b> | : 🖛 -        | 30 🗣 -      | 10 🗣     | <b>= 16384</b>   | - 30       | - 10   | 6380 🗟 | <b>- x</b> 8  | $\sim$                  | 0.3913  | ¢∣= off  |        | - CFD  | ⊻.    | 0.25     | / = 50 | $\overline{}$ | DAG was had as   |
| CH3  | neg 🤍     | RC 🗸   | - x5 🗸 | 204 🗢  | 100 🔍   | - 100 🗸  | - 67         | ¢ - 2         | 5 🔶     | 12000    | 800      | 672          | - I\$I-:     | 30 🗣 - :    | 10 🗘     | <b>= 16384</b>   | - 30       | - 16   | 6380 🕴 | - x8          | $\sim$                  | 0.3958  | ¢∣= off  |        | - CFD  |       | 0.25     | - 50   | $\overline{}$ | DAC monitor type |
| CH4  | neg 🗸     | RC 🗸   | ×5 🗸   | 204 🗢  | 100 🗸   | - 100 🗸  | 67           | ÷ 2           | ; 🔶     | 12000    | 800      | 676          |              | 30 🚔 - :    | 10 ≑     | - 16384          | - 30       | - 16   | 6380 🗟 | - x8          | $\overline{\mathbf{v}}$ | 0.3958  | 🗘 – off  |        | CFD    |       | 0.25     | - 50   | $\overline{}$ | pre amp          |
| CH5  | neg 🤍     | RC 🗸   | - x5 🗸 | 205 🗢  | - 100 🗸 | - 100 🗸  | - 67         | I - 2         | ; 🔶     | 12000    | - 800 H  | 673          | - 141 - 1    | 30 🗣 -      | 10 🗘     | - 16384 -        | - 30       | - 10   | 6380 🗟 | - x8          | $\overline{\mathbf{v}}$ | 0.3958  | ¢∣= off  |        | - CFD  |       | 0.25     | - 50   | $\overline{}$ |                  |
| CH6  | neg 🧹     | - RC 🤍 | -x5 🗸  | 205 🗢  | 100 🗸   | - 100 🗸  | - 66         | I - 2         | : 🖨     | 12000    | - 800    | 677          |              | 30 🗣 -      | 10 🗢     | - 16384          | - 30       | - 16   | 6380 🗟 | - ×8          |                         | 0.3958  | ¢∣– off  |        | CFD    |       | 0.25     | - 50   |               |                  |
| CH7  | neg 🗸     | RC 🗸   | - x5 🗸 | 204 🗢  | 100 🗸   | - 100 🗸  | - 66         | I - 2         | ; 🖨     | 12000    | 800      | 672          |              | 30 🔷 -      | 10 🗣     | = 16384          | ~ = 30     | - 10   | 6380 🗟 | - ×8          | $\overline{}$           | 0.3958  | ¢∣ – off |        | CFD    |       | 0.25     | - 50   | $\overline{}$ |                  |
| CH8  | neg 🤍     | RC 🗸   | -x5 🗸  | 205 🗢  | 100 🗸   | - 100 🗸  | - 66         | I - 2         | 5 I\$   | 12000    | 800      | 675          | - 14         | 30 🔷 - :    | 10 🔶     | <b>16384</b>     | - 30       | - 10   | 6380 😽 | <b>} -</b> x8 | $\sim$                  | 0.3958  | ¢ off    |        | CFD    |       | 0.25     | - 50   | $\overline{}$ |                  |
| CH9  | neg 🗸     | RC 🗸   | -x1 🗸  | -0 ≑   | ext 🗸   | ext 🗸    | - 0          | ÷- 0          | \$      | 0 8      | H-0 H    | ÷ -0         | -            | 0 🗣 (       | o  ≑     | - 16384          | v - 0      | ÷-0    | K      | - x1          | $\overline{}$           | 0.0000  | ¢∣–off   |        | - LET  |       | 0.125    | - 10   | $\sim$        |                  |
| CH10 | neg 🧹     | RC 🗸   | -x1 🗸  | 0 🗢    | ext 🗸   | ext 🤍    | - 0          | - <b>O</b>    | \$      | 0        | H-0 H    | ÷ -0         | - I\$- I     | 0 🗣 (       | •        | - 16384          | v - 0      | ÷-0    | k      | - ×1          | $\sim$                  | 0.0000  | ≎ – off  | $\sim$ | - LET  |       | 0.125    | - 10   | $\sim$        |                  |
| CH11 | neg 🧹     | RC 🗸   | -x1 🗸  | -0 🗘   | ext 🗸   | ext 🗸    | - 0          | - <b>O</b>    | 4       | 0 4      | H-0 H    | ÷ -0         | -            | 0 🗣 (       | <b>b</b> | - 16384          | - O        | ÷-0    | K      | - x1          | $\overline{}$           | 0.0000  | ¢∣– off  |        | - LET  |       | 0.125    | - 10   | $\sim$        |                  |
| CH12 | neg 🧹     | RC 🗸   | - x1 🔍 | 0 🗘    | ext 🗸   | ext 🗸    | - 0          | ÷-0           | \$      | 0        | H-0 H    | ÷ - 0        | - I\$-       | 0 🗣 (       | )  ÷     | - 16384          | v - 0      | ÷-0    | K      | - x1          | $\overline{}$           | 0.0000  | ¢ – off  |        | - LET  |       | 0.125    | - 10   | $\sim$        |                  |
| CH13 | neg 🧹     | RC 🗸   | -x1 🗸  | 0 🗢    | ext 🗸   | ext 🤍    | - 0          | - <b>O</b>    | \$      | 0        | H-0 H    | <b>≎</b>  -0 | -            | 0 🗣 (       | D 🗘      | - 16384          | v = 0      | ÷-0    | K      | - ×1          | $\sim$                  | 0.0000  | ≎ – off  |        | - LET  |       | 0.125    | - 10   | $\sim$        |                  |
| CH14 | neg 🗸     | RC 🗸   | -x1 🗸  | -0 🗢   | ext 🗸   | ext 🧹    | - 0          | + 0           | -       | 0        | 0        | ÷ -0         | -            | 0 🗣 0       | D  \$    | - 16384          | v - 0      | ÷-0    | K      | - x1          | $\overline{}$           | 0.0000  | ¢ – off  |        | - LET  |       | 0.125    | - 10   | $\sim$        |                  |
| CH15 | neg 🗸     | RC 🗸   | -x1 🗸  | 0 🗢    | ext 🗸   | ext 🤍    | - 0          | ÷ 0           | -       | 0        | -0       | ÷-0          | ÷-           | 0 🗣 (       | •        | - 16384          | ~ - O      | ÷-0    | K      | - ×1          | $\sim$                  | 0.0000  | ≎ – off  | $\sim$ | - LET  |       | 0.125    | - 10   | $\sim$        |                  |
| CH16 | neg 🗸     | RC 🗸   | ×1 🗸   | -0 🗢   | ext 🗸   | ext 🧹    | - 0          | <b>\$</b>  -0 | \$      | 0 1      | H-0      | <b>0</b> −   | <b>\$</b>  - | 0 🔄 - (     | •        | 16384            | - <b>0</b> | l≑ - 0 | K      | - ×1          | $\overline{}$           | 0.0000  | ¢∣– off  |        | LET    |       | 0.125    | - 10   | $\overline{}$ |                  |

図 4 CHタブ

ON

CH 使用可否。

analog coarse gain

アナログ粗ゲイン。1 倍、2 倍、5 倍、10 倍から選択します。 取り込んだプリ アンプ出力信号を回路部で増幅します。

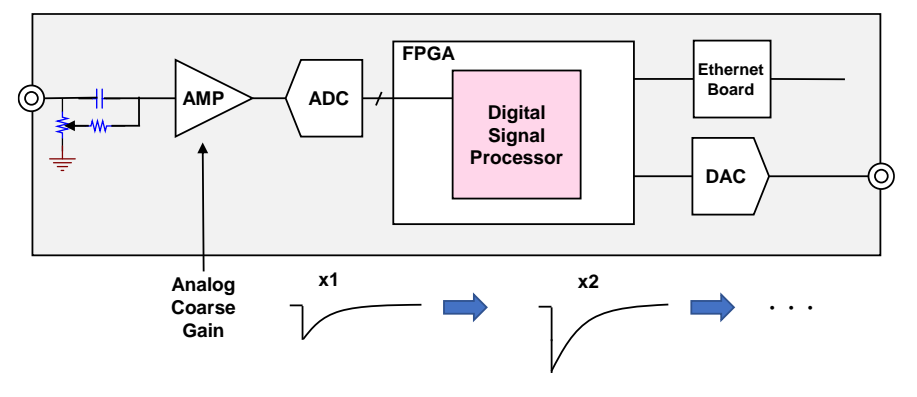

ADC gain ADC のゲイン(チャネル)。16384、8192、4096、2048、1024、 512、256 チャネル(ch)から選択します。histogram グラフの横軸の分割数 になります

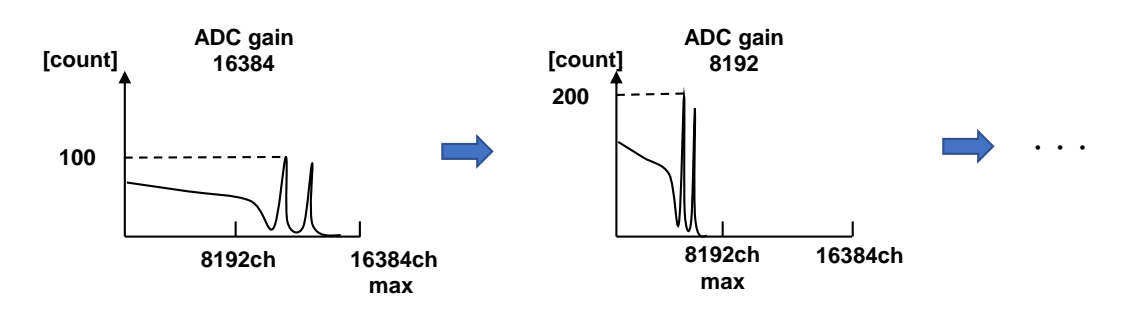

fast diff

FAST 系微分回路の定数。ext(除外、フィルタ不使用)、20、50、100、 200から選択します。立ち上がりが早い検出器の場合は、ext または 20 を選 択します。Ge 半導体検出器などの場合は 100 または 200 を設定します。

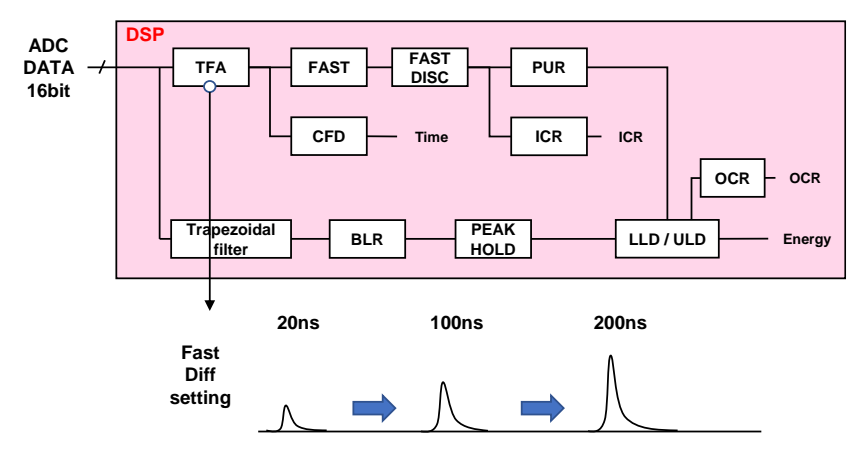

fast integralFAST 系積分回路の定数。ext(除外、フィルタ不使用)、20、50、100、<br/>200から選択します。立ち上がりが早い検出器の場合は、ext または 20 を選<br/>択します。Ge 半導体検出器などの場合は 100 または 200 を設定します。

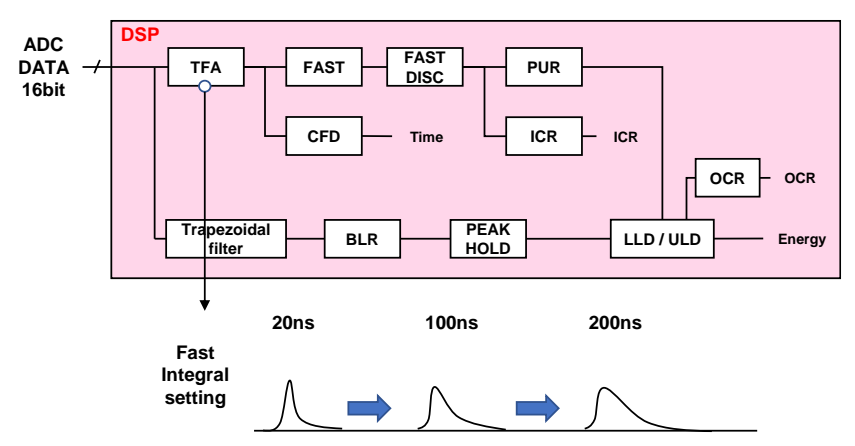

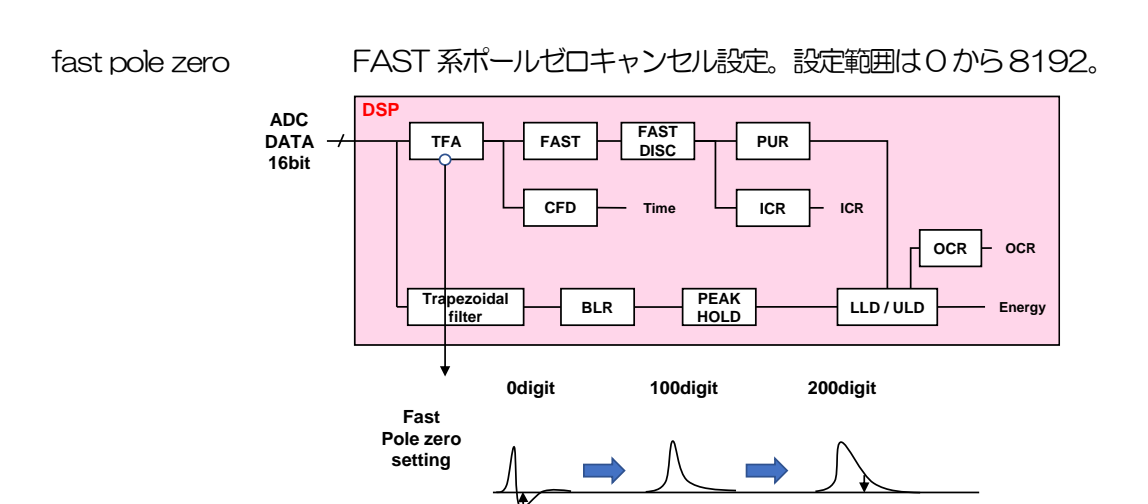

fast trigger threshold FAST 系フィルタを使用した波形取得開始のタイミングの閾値。単位は digit。 設定範囲は 0 から 1000 です。デフォルト設定は 50 digit です。取り込んだプ リアンプ出力信号を元に、タイミングフィルタアンプ回路の微分処理と積分処 理をした FAST 系フィルタ波形を生成します。その波形にて、この閾値以上に なった場合に、その時点での時間情報取得タイミングやスペクトロスコピーア ンプ回路での波形生成開始のタイミングを取得します。主に時間取得(タイム スタンプ)に関係します。この閾値が小さ過ぎるとノイズを検知し易くなり input total rate(cps)が増えることになります。input total rate(cps)を見な がら、極端に数値が増えるノイズレベルの境目より数 digit 高めに設定します。

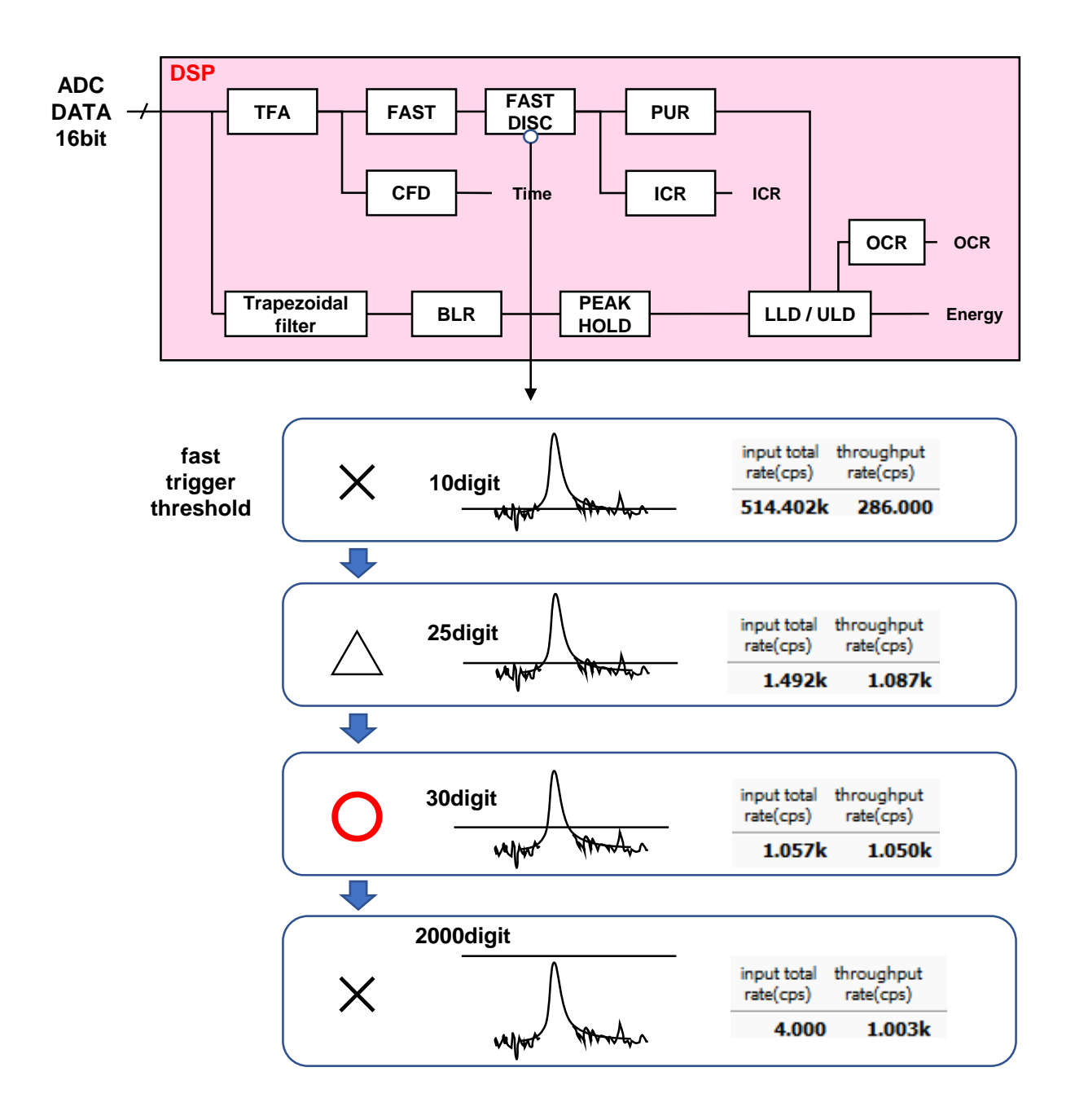

slow risetime(ns) SLOW 系フィルタのライズタイム。下図の SLOW 系(台形)フィルタの上底 に到達するまでの立ち上がり時間です。短い値だとエネルギー分解能は悪いが スループットは多くなり、長い値だとエネルギー分解能は良いがスループット が少なくなるという傾向があります。リニアアンプのピーキングタイムは 2.0 ~2.4×時定数になっていることが多いので、リニアアンプの時定数の 2 倍程 度のライズタイムで同じような分解能を示します。デフォルト設定は 6000ns です。これはリニアアンプのシェイピングタイム3 us に相当します。

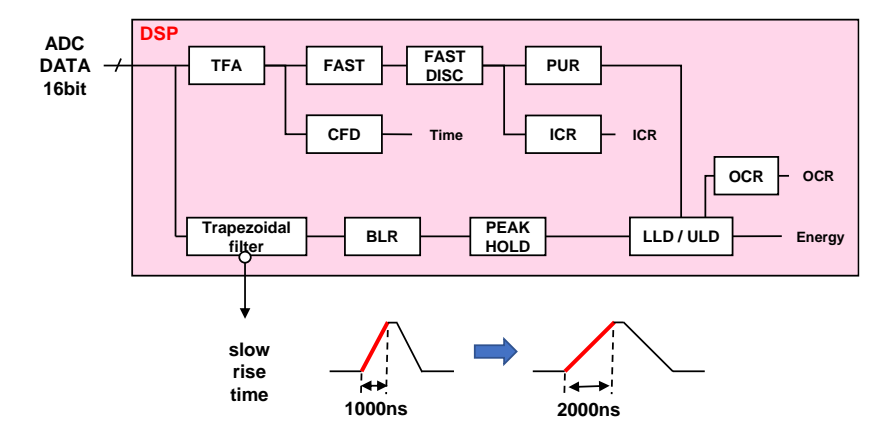

slow flat top time(ns) SLOW 系フィルタのフラットトップタイム。下図の SLOW 系(台形)フィル タの上底部分の時間です。プリアンプ出力信号の立ち上がり(立ち下がり)の バラツキによる波高値の誤差を、台形の上底の長さで調整します。設定値はプ リアンプ出力信号の立ち上がり(立ち下がり)時間の0から100%で、最も遅 い時間の2倍の時間を目安とします。デフォルト設定は 700ns です。この場 合は立ち上がり(立ち下がり)の最も遅い時間を350ns と想定しています。

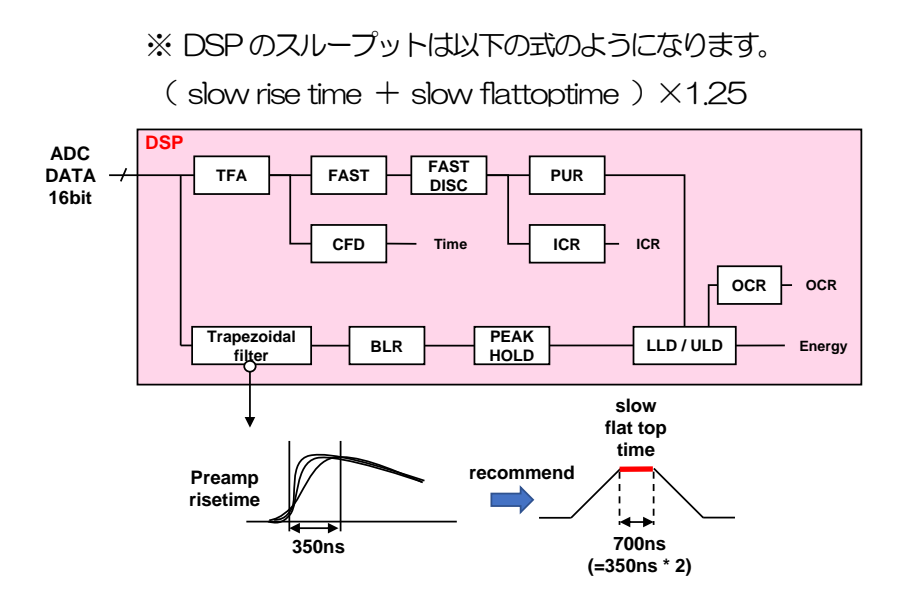

slow pole zero

SLOW 系ポールゼロキャンセル。SLOW 系フィルタの立ち下りアンダーシュ ートまたはオーバーシュートをこの値を適切に設定することで軽減することが できます。デフォルト設定は680です。この値は検出器によって変わりますの で、フロントパネル上 MONI 端子とオシロスコープを接続して、DAC モニタ の種類で SLOW 系フィルタを選択して、SLOW 系フィルタの立ち下がり部分 が平坦になるように調整します。

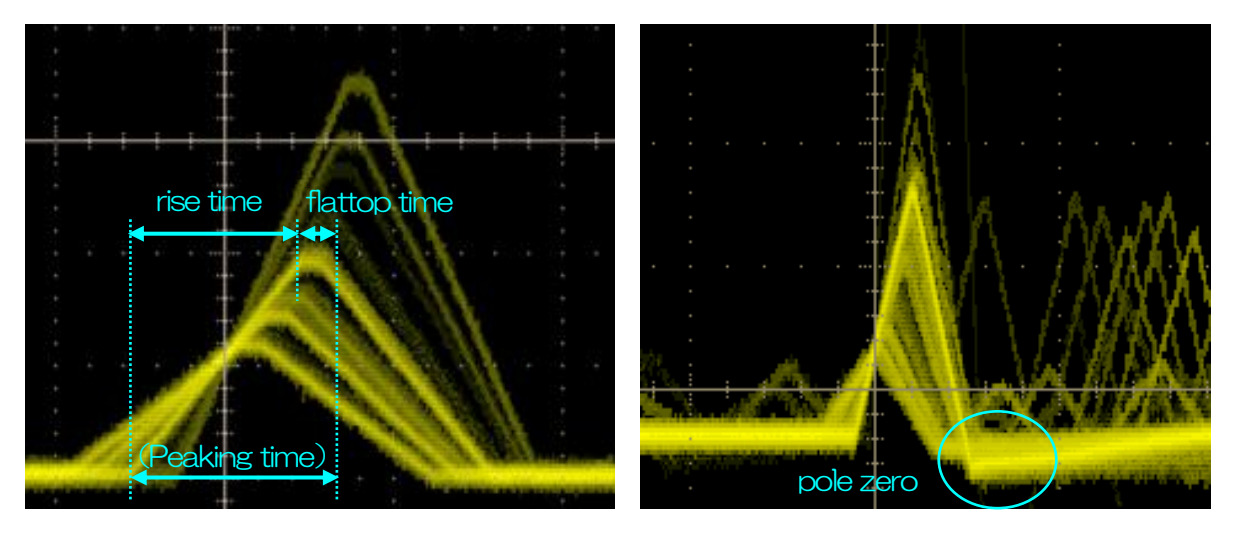

図 5 SLOW 系 (台形) フィルタ

※ 右図は SLOW 系フィルタにアンダーショートがあり pole zero があっていない例です。この場合、 slow pole zero の値を現在の設定より下げることで、アンダーシュート部分が上側に持ち上がります。 slow trigger threshold Slow 系フィルタの波形取得験台のタイミングの閾値。単位は digit です。設定 範囲は0から8191 です。デフォルト設定は50digit です。この値を上下させ throughout rate(cps)の増えるところであるノイズレベルより 10digit 程度上 に設定します。後述の LLD 以下に設定します。生成された SLOW 系フィルタ の波形において、この閾値以上になった時に、予め設定した時間(slow rise time + slow flattop time)における波高値を確保します。

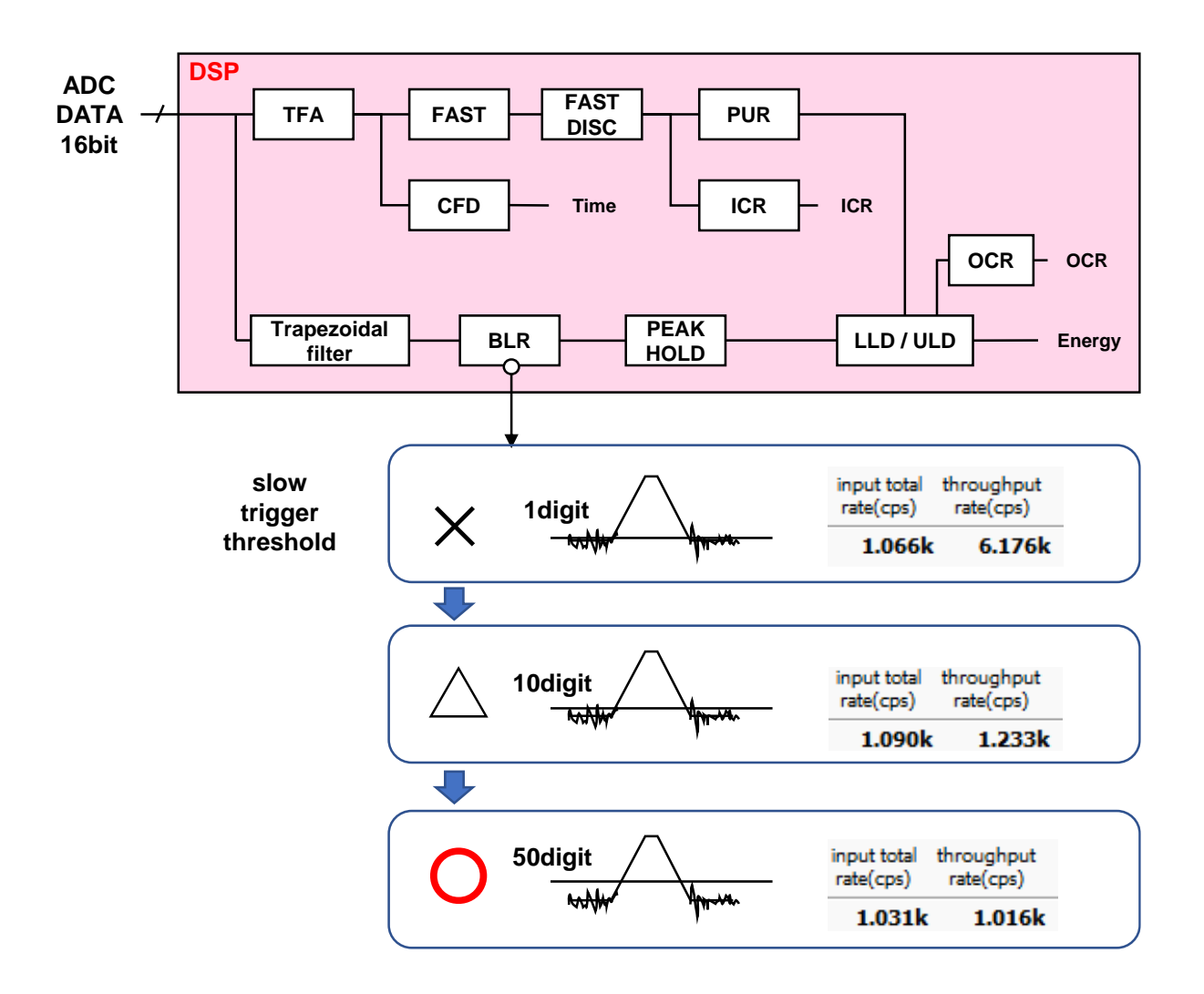

LLD エネルギーLLD (Lower Level Discriminator)。単位は ch です。この閾値 より下の ch はカウントしません。show trigger threshold 以上かつ ULD よ り小さい値に設定します。

ULD

エネルギーULD(Upper Level Discriminator)。単位は ch です。この閾値 より上の ch はカウントしません。LLDより大きく、ADC ゲインより小さい値 に設定します。

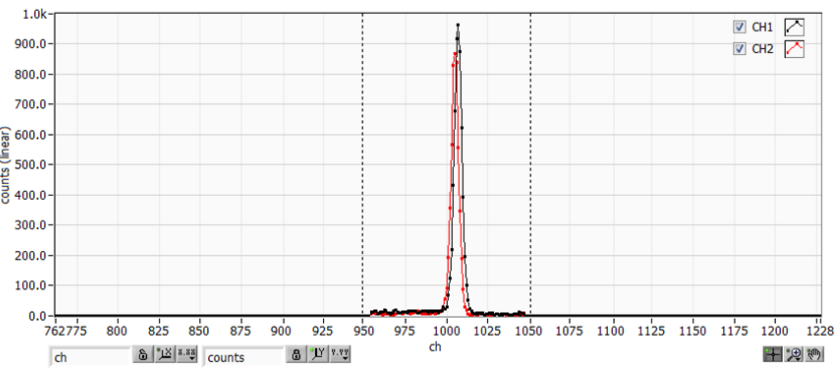

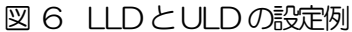

- ※ 上図はLLDを955、ULDを1045に設定した例です。LLDより小さい部分とULDより大きい 部分が計測されないことが分かります。
- pile up rejector パイルアップリジェクトの使用可否。ON の時有効。下図のように波形整形された信号の立ち上がり時間以下で生じた2つのパルスは、波形が重なり実際の ピーク値とは異なる値になります。高計数下においては大きなバックグラウン ドノイズになります。デジタル信号処理によりこのイベントを除外するパイル アップリジェクトを行います。対象となる時間は (risetime + flattoptime) × 1.25 でこの間に 2 つイベントがあった場合、リジェクトされます。パイ ルアップリジェクトの回数が多いほど、input count が複数あるのに対し、 throughput count が0 になるため、その差は大きくなります。

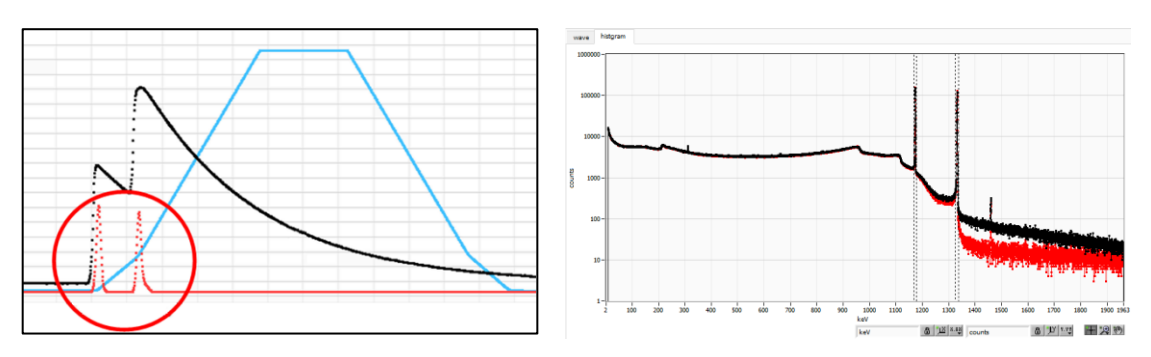

図7 左側:パイルアップ事象、右側:黒色リジェクト無し、赤色リジェクト有り

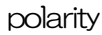

入力するプリアンプ出力信号の極性。posは正極性、neg は負極性

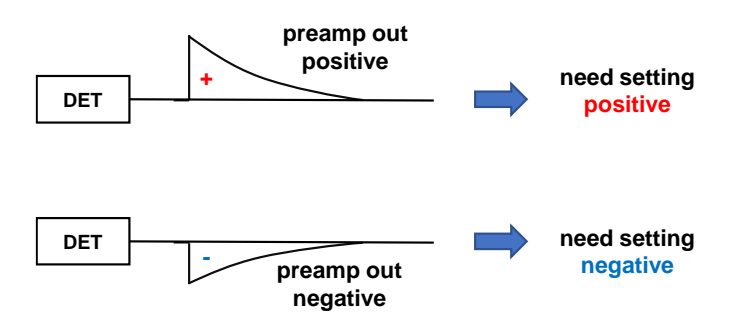

digital coarse gain デジタル的にゲインを1倍、2倍、4倍、8倍、16倍、32倍、64倍、128 倍から選択します。台形フィルタの場合、積分回路は積和演算によって計算さ れます。slow rise time を大きく設定するほど積和演算の回数が増え数値が大 きくなり、小さく設定するほど数値が小さくなります。この値がそのまま SLOW フィルタの値になるため補正をする必要があります。slow rise time の 設定と合わせて使用します。

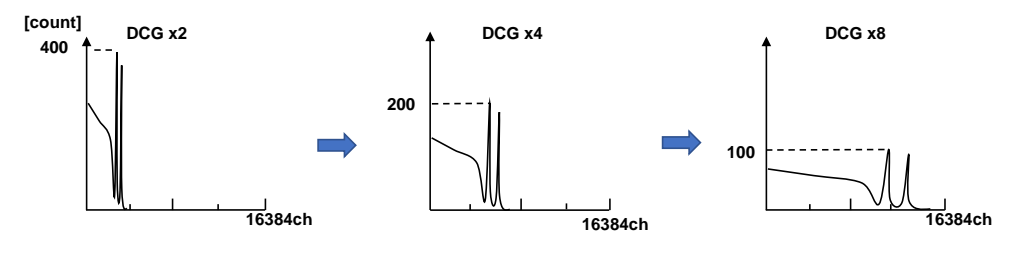

digital fine gain

デジタル的にファインゲインを設定します。設定範囲は0.3333 倍から1 倍です。digital coarse gain 同様に補正に使用します。digital coarse gain と digital fine gainの設定により SLOW 系フィルタの波高値が変わるので、結果 histogram のピーク位置調整に使用できます。

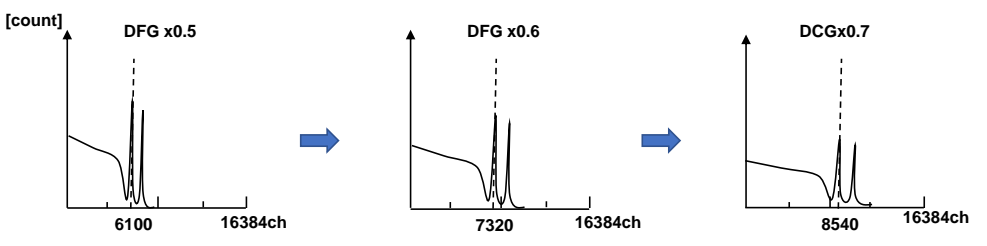

timingイベントを検出した時間(タイムスタンプ)を決定するためのタイミング取得方法を LET (Leading Edge Timing) または CFD (Constant Fraction<br/>Disicriminator Timing) から選択します。

LET: リーディングエッジタイミング(Leading Edge Timing) あるトリガーレベルtに到達したタイミングです。トリガー取得タイミングはa' とb'のように立ち上がりの傾きが変われば時間も異なります。

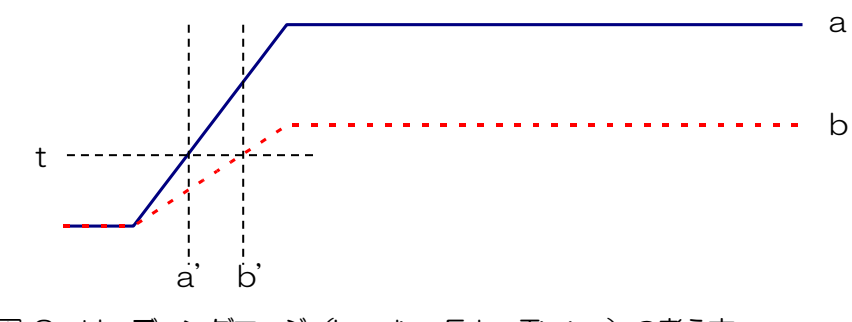

図8 リーディングエッジ (Leading Edge Timing)の考え方

CFD: コンスタントフラクションタイミンク (Constant Fraction Disicriminator Timing) 下図の異なる preamp 波形 a とり に対し、以下の波形 c, d と e, f と g, h のような波形を生成します。

波形 c, d : 波形 a と b を CFD function 倍し、反転した波形

波形 e, f : 波形 a と b を CFD delay 分遅延した波形

波形g,h: 波形cとeを加えた波形とdとfを加えた波形

波形gとhのゼロクロスタイミングであるCFDは、波形の立ち上がり開始時間が同じであれば、波高が変化しても一定である、という特徴があります。

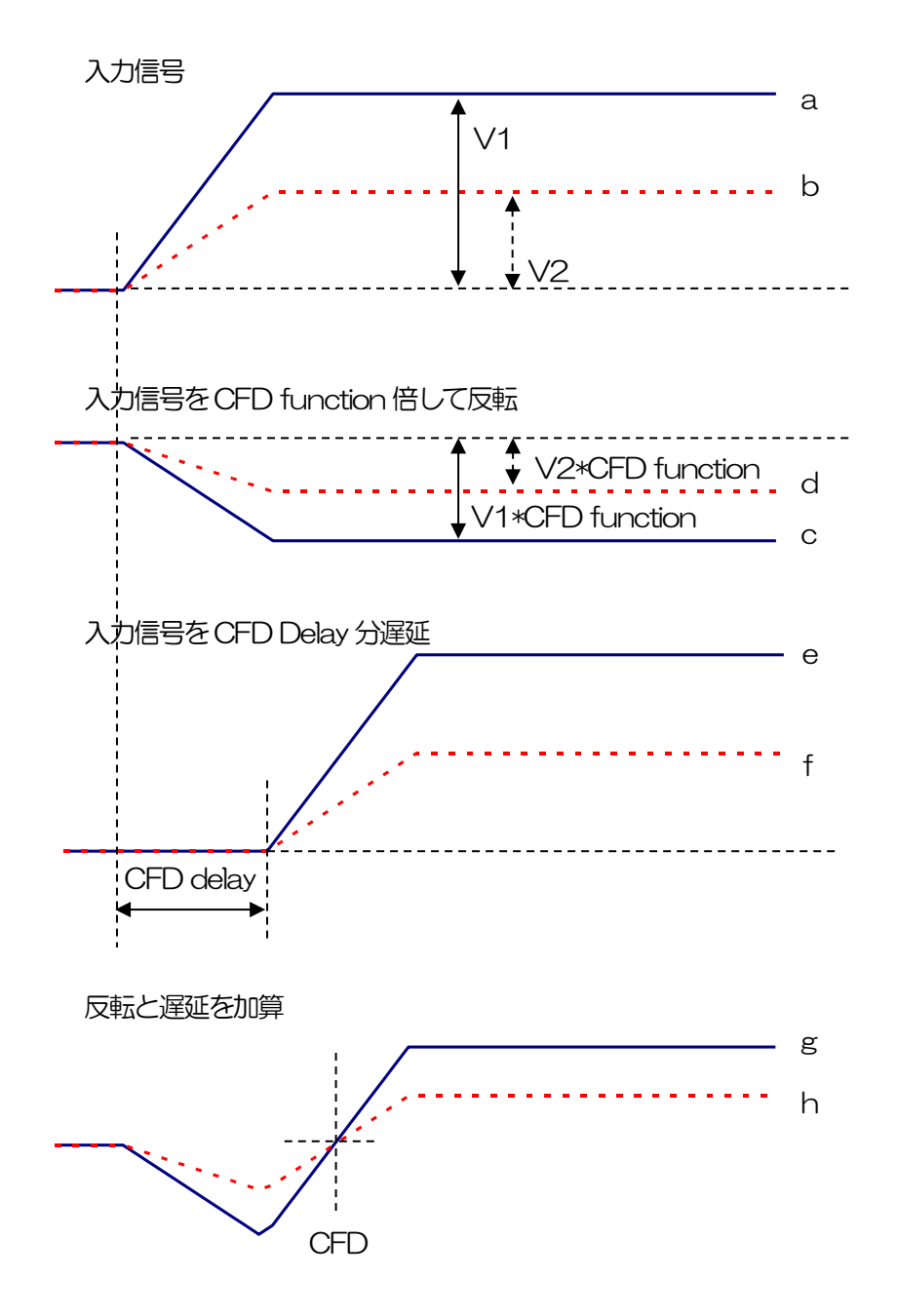

図 9 コンスタントフラクションタイミング (Constant Fraction Discriminator Timing)の考え方

コンスタントフラクションタイミングはFPGAによるデジタル信号処理にて実現しております。

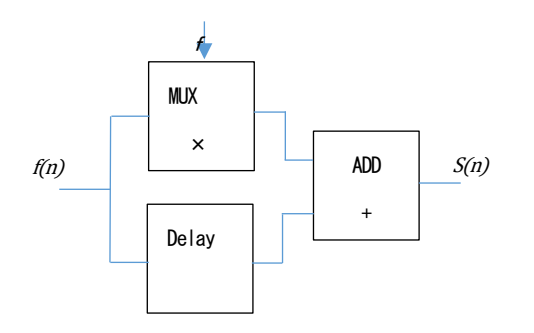

$$s(n) = fv(n) - v(n - delay)$$

当社で開発したデジタル信号処理による時間ピックオフのアルゴリズムは、サンプリングした波形データから最小二乗法による多項式近似を用います。

$$L(a, b, c) = \sum_{i=1}^{N} \{y_i - (ax_i^2 + bx_i + C)\}^2$$

を最小となる a,b,c のパラメータを探して CFD であればゼロクロス点、リーディングエッジであればスレッショルド点の内挿を得ることで、より精密な時間情報を計算しています。

なおFPGAによりパイプライン形式で計算をすることで、一連の演算時間は約100ns以下と非常に高速 に計算されるため、デットタイムが小さく高スループットを可能としております。

 CFD function
 CFD 算出用に元波形を縮小するための倍率。0.125、0.25、0.375、0.625、0.75、0.875から選択します。デフォルトは0.25から0.625倍です。

CFD delayCFD 算出用に元波形を遅延する時間を 10、20、30、40、50、60、70、<br/>80ns から選択します。デフォルトは 50 から 80ns です。

inhibit width(μs) トランジスタリセット型プリアンプ用のリセット検出時からの不感時間幅。検 出器からの inhibit 信号を入力せずに内部で処理し、この間の計数を行いません。

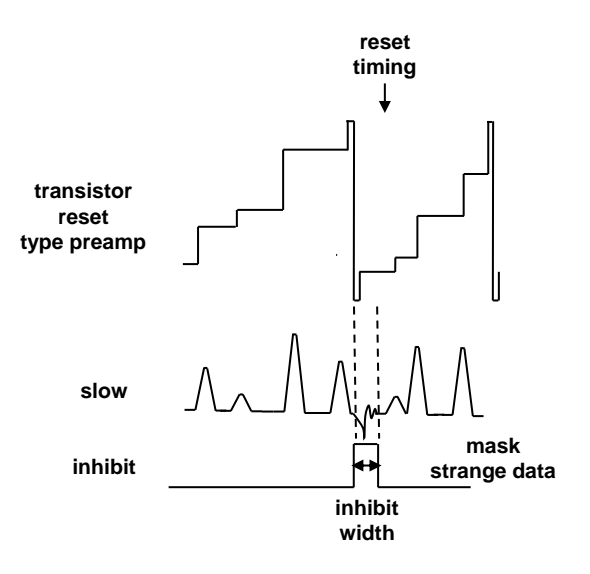

analog pole zero アナログポールゼロ。入力されたプリアンプ出力信号を内部で微分し、その信 号の立ち下がり部分のオーバーシュートやアンダーシュートを修正する設定を します。設定範囲は0から255です。

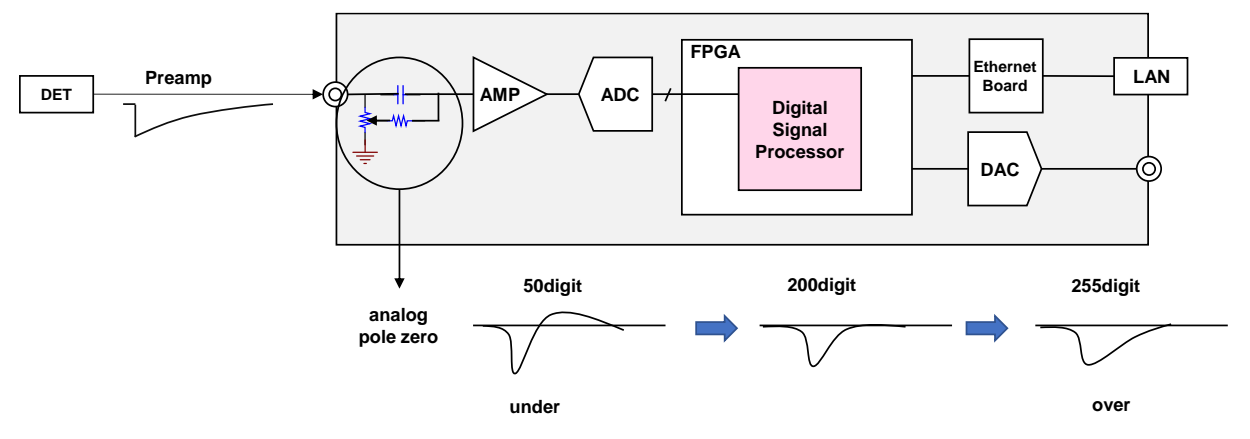

RC-DC 初段微分回路の使用可否設定。 RC 初段微分回路使用。通常 6.8 μsec。検出器からの信号のディケイ が目安で50μsecより長い場合に設定します(デフォルト)。 DC 初段微分回路不使用。検出器からの信号のディケイが目安で50μ sec より短い場合に設定します。 FPGA Ethernet LAN Preamp Board DET AMP ADC Digital w Signal Processor DAC  $\bigcirc$ DC type RC type through capacitor not through capacitor DC or RC?

DAC monitor CH DAC 出力を行う CH 番号選択します。選択した CH の DAC monitor type で 選択した波形が MONI 端子から出力されます。

DAC monitor type DAC 出力の波形選択。DSP 内部で処理された波形のうち、選択した種類の波 形信号を MONI 端子から出力します。この信号をオシロスコープで見ることに より、DSP 内部での処理状態を確認できます。

- pre amp プリアンプ信号を微分した信号。内部に取り込んだ時点で、計測 対象エネルギーレンジが 2V 以内におさまっているかの確認、ア ナログポールゼロ調整に使用します。
- fast FAST 系フィルタ信号
- slow SLOW 系フィルタ信号。波形整形処理後のポールゼロ調整に使用 します。
- CFD CFD の信号。CFD タイミングを使用時に CFD delay や CFD function の設定状態が確認できます

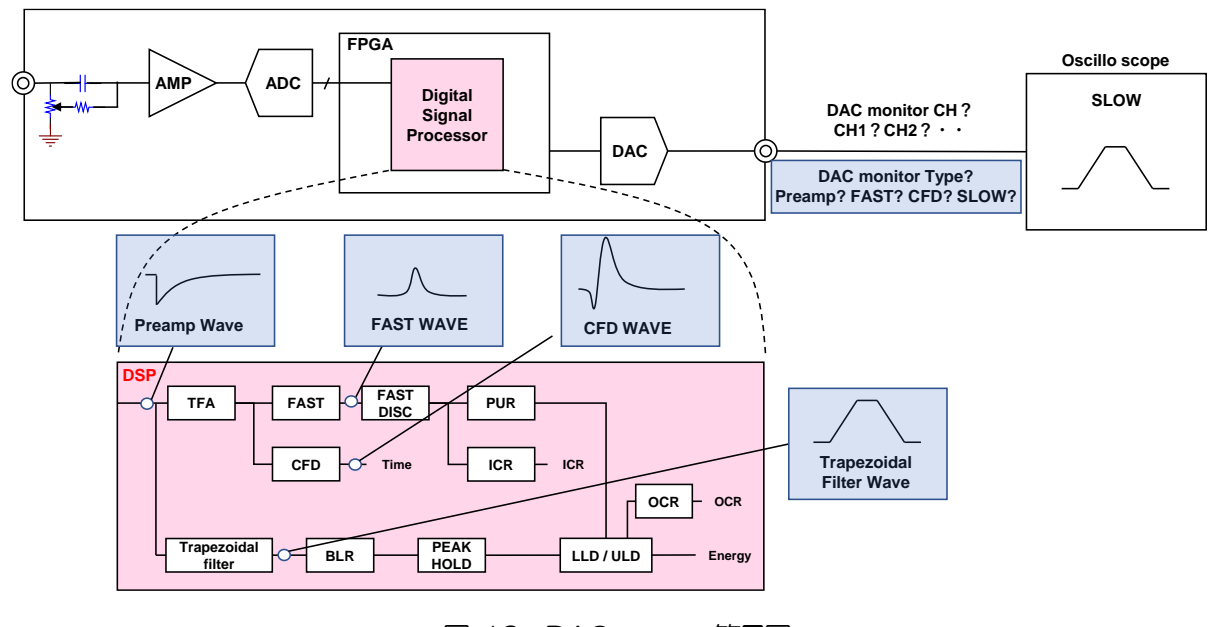

図 10 DACmoniter 簡易図

# 5. 3. config タブ

| 0 | CH config status              |                                                 |                               |                                             |                                      |
|---|-------------------------------|-------------------------------------------------|-------------------------------|---------------------------------------------|--------------------------------------|
|   | DSP                           | auto stop condition                             | _ file                        |                                             | auto save at measurement stop        |
|   | number of CH                  | ROI1 U<br>peak (count) 0 0<br>gross (count) 0 0 | histogram save                | Int save                                    | config.ini histogram image base path |
|   | list read size(byte)<br>10000 | net (count) 0                                   |                               | C:#Users#Note=63#Desktop#test               |                                      |
|   | 1                             |                                                 | histogram continuous save     | Ist file number file name<br>1 🗣 test000001 |                                      |
|   | 🥑 clear at start              |                                                 | histogram file save time(sec) |                                             |                                      |

図 11 config タブ

•DSP部

| measurement mode           | real time または live time を選択します。<br>real time 予め設定した時間データを計測します。<br>live time 有効計測時間(リアルタイムとデッドタイムの差)が予め設定し<br>た時間になるまで計測します。 |  |  |  |  |  |
|----------------------------|----------------------------------------------------------------------------------------------------|--|--|--|--|--|
| number of CH               | 本機器の CH 数です。本機器にあった CH 数を表示します。                                                                                              |  |  |  |  |  |
| clear at start             | 計測開始時にヒストグラムデータの初期化を実行するか否かを設定します。                                                                                           |  |  |  |  |  |
| repeat count               | 繰り返しの計測回数を指定します。                                                                                                    |  |  |  |  |  |
| list read size(byte)       | リストモード時の最小読み込みデータ長。単位はByte。通常は10000に設定                                                                                       |  |  |  |  |  |
|                            | します。高カウントレート時は20000Byte として PC 側で多くのイベントを                                                                                    |  |  |  |  |  |
|                            | 受信できるようにします。低カウントレート時に設定を下げて少ない数でイベ                                                                                          |  |  |  |  |  |
|                            | ントを受信できるようにします。                                                                                                    |  |  |  |  |  |
| • file 部                   |                                                                                                    |  |  |  |  |  |
| histogram save             | 計測終了時に histogram タブに表示されているヒストグラムデータをファイル                                                                                    |  |  |  |  |  |
|                            | に保存します。ファイルの保存先は後述のフォーマットになります。                                                                                              |  |  |  |  |  |
|                            | histogram モード時のみ有効です。                                                                                                    |  |  |  |  |  |
| histogram file path        | ヒストグラムデータファイルの絶対パスを設定。拡張子無しも可能です。                                                                                            |  |  |  |  |  |
|                            | ※注意※このファイル名で保存されるのではなく、このファイル名をもとにして以                                                                                        |  |  |  |  |  |
|                            | 下のフォーマットになります。                                                                                                    |  |  |  |  |  |
|                            | 例:histogram file path に C:¥Data¥histogram.csv と設定し、日時が                                                                       |  |  |  |  |  |
|                            | 2010/09/01 12:00:00の場合は、                                                                                                    |  |  |  |  |  |
|                            | C:¥Data¥histogram_20100901_120000.csv というファイル名でデータ                                                                           |  |  |  |  |  |
|                            | 保存を開始します。                                                                                                    |  |  |  |  |  |
| histogram continious save  | ヒストグラムデータを設定時間間隔で保存するか否かを設定します。                                                                                              |  |  |  |  |  |
|                            | ※注意※                                                                                                    |  |  |  |  |  |
|                            | 処理状態により、下記で指定した間隔と実際の保存間隔にずれが生じる場合が                                                                                          |  |  |  |  |  |
|                            | あります。簡易バックアップ用としてご使用ください。                                                                                                    |  |  |  |  |  |
| histo file save time (sec) | ヒストグラムデータの連続保存の時間間隔を設定します。単位は秒です。設定                                                                                          |  |  |  |  |  |
|                            | 範囲は5秒から3600秒です。                                                                                                    |  |  |  |  |  |
| list save                  | リストデータをファイルに保存するか否かを設定します。リストモード選択時                                                                                          |  |  |  |  |  |

|                  | のみ有効です。                                                        |
|------------------|----------------------------------------------------------------|
| ìist file path   | リストデータファイルの絶対パスを設定。拡張子無しも可能です。                                 |
|                  | ※注意※このファイル名で保存されるのではなく、このファイル名をもとにし                            |
|                  | て以下のフォーマットになります。                                               |
|                  | 例:list file path にC:¥Data¥list_bin と設定し、後述の list file number が |
|                  | 0 の場合は、C:¥Data¥list_000000.bin というファイル名でデータ保存を                 |
|                  | 開始します。                                                         |
| list file number | リストデータファイルに付加される番号の開始番号を設定します。 0 から                            |
|                  | 999999 まで。 999999 を超えた場合 0 にリセットされます。                          |
| file name        | list file path とlist file number を元に実際に保存される時にファイル名を表示         |
|                  | します。                                                           |

• auto stop condition 部

ー回の計測の停止条件を指定します。以下でチェックを入れた条件の中から、いずれか一つでも停止条件 が成り立つか、あるいは、計測時間に到達すると、計測が停止します。

| ROI 選択       | 以下の各種カウントの対象となるROIを一つ選択します。                  |
|--------------|----------------------------------------------|
| peak(count)  | 上記で選択した ROIの peak (count)が、ここで指定した値以上になると、停止 |
|              | 条件が成立します。                                    |
| gross(count) | 上記で選択した ROI の gross(count)が、ここで指定した値以上になると、停 |
|              | 止条件が成立します。                                   |
| net(count)   | 上記で選択したROIのnet(count)が、ここで指定した値以上になると、停止条    |
|              | 件が成立します。                                     |
|              |                                              |

• auto save at measurement stop 部

計測停止毎に自動保存する対象を選択・指定します。

| config.ini     | チェックを入れると、構成ファイルを保存します。ファイル名の拡張子はiniと<br>なります。          |
|----------------|---------------------------------------------------------|
| histogram data | チェックを入れると、計測停止時のヒストグラムデータをファイルに保存しま                     |
|                | す。ファイル名の拡張子はcsvとなります。                                   |
| image          | チェックを入れると、計測停止時に表示されていた画面全体をファイルに保存                     |
|                | します。ファイル名の拡張子は png となります。                               |
|                | ※注意※                                                    |
|                | 上半分(CH, config, status タブ)、下半分(wave, histogram タブ)いずれも計 |
|                | 測停止時に選択表示されていた状態で保存されます。全てのタブの内容が保存                     |
|                | されるわけではないので、注意して下さい。                                    |
| folder         | 保存先のフォルダおよびベースファイル名を指定します。ここで指定した名称                     |
|                | の直後に、計測停止時の日時(年月日時分秒)を示す、「YYYYMMDD_hhmmss               |
|                | 形式文字列が付加され、最後にファイル種別毎の拡張子が付加されます。                       |

## 5. 4. status タブ

| СН | config | status |
|----|--------|--------|
| СП | coning | 200002 |

| CH<br>CH<br>No. | i | input total<br>count | throughput<br>count | input total<br>rate(cps) | throughput<br>rate(cps) | pileup<br>rate(cps) | dead time<br>ratio(%) | ROI<br>ROI<br>No. | peak<br>(ch) | centroid<br>(ch) | peak<br>(count) | gross<br>(count) | gross<br>(cps) | net<br>(count) | net<br>(cps) | FWHM<br>(ch) | FWHM<br>(%) | FWHM  | FWTM  |
|-----------------|---|----------------------|---------------------|--------------------------|-------------------------|---------------------|-----------------------|-------------------|--------------|------------------|-----------------|------------------|----------------|----------------|--------------|--------------|-------------|-------|-------|
| CH1             | : | 0.000                | 0.000               | 0.000                    | 0.000                   | 0.000               | 0.0                   | ROI1 :            | 0            | 0.00             | 0.000           | 0.000            | 0.000          | 0.000          | 0.000        | 0.0          | 0.000       | 0.000 | 0.000 |
| CH2             | : | 0.000                | 0.000               | 0.000                    | 0.000                   | 0.000               | 0.0                   | ROI2 :            | 0            | 0.00             | 0.000           | 0.000            | 0.000          | 0.000          | 0.000        | 0.0          | 0.000       | 0.000 | 0.000 |
| СНЗ             | : | 0.000                | 0.000               | 0.000                    | 0.000                   | 0.000               | 0.0                   | ROI3 :            | 0            | 0.00             | 0.000           | 0.000            | 0.000          | 0.000          | 0.000        | 0.0          | 0.000       | 0.000 | 0.000 |
| CH4             | : | 0.000                | 0.000               | 0.000                    | 0.000                   | 0.000               | 0.0                   | ROI4 :            | 0            | 0.00             | 0.000           | 0.000            | 0.000          | 0.000          | 0.000        | 0.0          | 0.000       | 0.000 | 0.000 |
| CH5             | : | 0.000                | 0.000               | 0.000                    | 0.000                   | 0.000               | 0.0                   | RO15 :            | 0            | 0.00             | 0.000           | 0.000            | 0.000          | 0.000          | 0.000        | 0.0          | 0.000       | 0.000 | 0.000 |
| CH6             | : | 0.000                | 0.000               | 0.000                    | 0.000                   | 0.000               | 0.0                   | ROI6 :            | 0            | 0.00             | 0.000           | 0.000            | 0.000          | 0.000          | 0.000        | 0.0          | 0.000       | 0.000 | 0.000 |
| CH7             | : | 0.000                | 0.000               | 0.000                    | 0.000                   | 0.000               | 0.0                   | RO17 :            | 0            | 0.00             | 0.000           | 0.000            | 0.000          | 0.000          | 0.000        | 0.0          | 0.000       | 0.000 | 0.000 |
| CH8             | : | 0.000                | 0.000               | 0.000                    | 0.000                   | 0.000               | 0.0                   | ROI8 :            | 0            | 0.00             | 0.000           | 0.000            | 0.000          | 0.000          | 0.000        | 0.0          | 0.000       | 0.000 | 0.000 |
| CH9             | : | 0.000                | 0.000               | 0.000                    | 0.000                   | 0.000               | 0.0                   | ROI9 :            | 0            | 0.00             | 0.000           | 0.000            | 0.000          | 0.000          | 0.000        | 0.0          | 0.000       | 0.000 | 0.000 |
| CH10            | : | 0.000                | 0.000               | 0.000                    | 0.000                   | 0.000               | 0.0                   | ROI10:            | 0            | 0.00             | 0.000           | 0.000            | 0.000          | 0.000          | 0.000        | 0.0          | 0.000       | 0.000 | 0.000 |
| CH11            | : | 0.000                | 0.000               | 0.000                    | 0.000                   | 0.000               | 0.0                   | ROI11:            | 0            | 0.00             | 0.000           | 0.000            | 0.000          | 0.000          | 0.000        | 0.0          | 0.000       | 0.000 | 0.000 |
| CH12            | : | 0.000                | 0.000               | 0.000                    | 0.000                   | 0.000               | 0.0                   | ROI12 :           | 0            | 0.00             | 0.000           | 0.000            | 0.000          | 0.000          | 0.000        | 0.0          | 0.000       | 0.000 | 0.000 |
| CH13            | : | 0.000                | 0.000               | 0.000                    | 0.000                   | 0.000               | 0.0                   | ROI13:            | 0            | 0.00             | 0.000           | 0.000            | 0.000          | 0.000          | 0.000        | 0.0          | 0.000       | 0.000 | 0.000 |
| CH14            | : | 0.000                | 0.000               | 0.000                    | 0.000                   | 0.000               | 0.0                   | ROI14:            | 0            | 0.00             | 0.000           | 0.000            | 0.000          | 0.000          | 0.000        | 0.0          | 0.000       | 0.000 | 0.000 |
| CH15            | : | 0.000                | 0.000               | 0.000                    | 0.000                   | 0.000               | 0.0                   | ROI15 :           | 0            | 0.00             | 0.000           | 0.000            | 0.000          | 0.000          | 0.000        | 0.0          | 0.000       | 0.000 | 0.000 |
| CH16            | : | 0.000                | 0.000               | 0.000                    | 0.000                   | 0.000               | 0.0                   | ROI16 :           | 0            | 0.00             | 0.000           | 0.000            | 0.000          | 0.000          | 0.000        | 0.0          | 0.000       | 0.000 | 0.000 |

図 12 status タブ

### ・CH部

CH毎の状況を表示します。

| 入力のあったイベント数。         |
|----------------------|
| 入力に対し処理した数。          |
| 1 秒間の入力のあったイベント数。    |
| 1 秒間の入力に対し処理した数。     |
| 1 秒間のパイルアップカウント数。    |
| デッドタイムの割合。取り込み毎の瞬時値。 |
|                      |

•ROI部

ROI 間の算出結果を表示します。

| peak(ch)     | 最大カウントのch。                  |
|--------------|-----------------------------|
| centroid(ch) | 全カウントの総和から算出される中心値(ch)。     |
| peak(count)  | 最大カウント。                     |
| gross(count) | ROI間のカウントの総和。               |
| gross(cps)   | gross(count)÷計測経過時間。        |
| net(count)   | ROI間のバックグラウンドを差し引いたカウントの総和。 |
| net(cps)     | net(count)÷計測経過時間。          |
| FWHM(ch)     | 半值幅(ch)。                    |
| FWHM(%)      | 半値幅(%)。半値幅:ROI定義エネルギー×100。  |
| FWHM         | 半値幅。                        |
| FWTM         | 1/10幅。                      |

## 5. 5. wave タブ

本機器内部での信号処理の状態を本アプリにて波形データとして取得することが可能です。計測前の信号 処理調整の際、MONI 端子からの preamp や slow 信号をオシロスコープで確認しますが、本機能でも同 様のことが可能です。

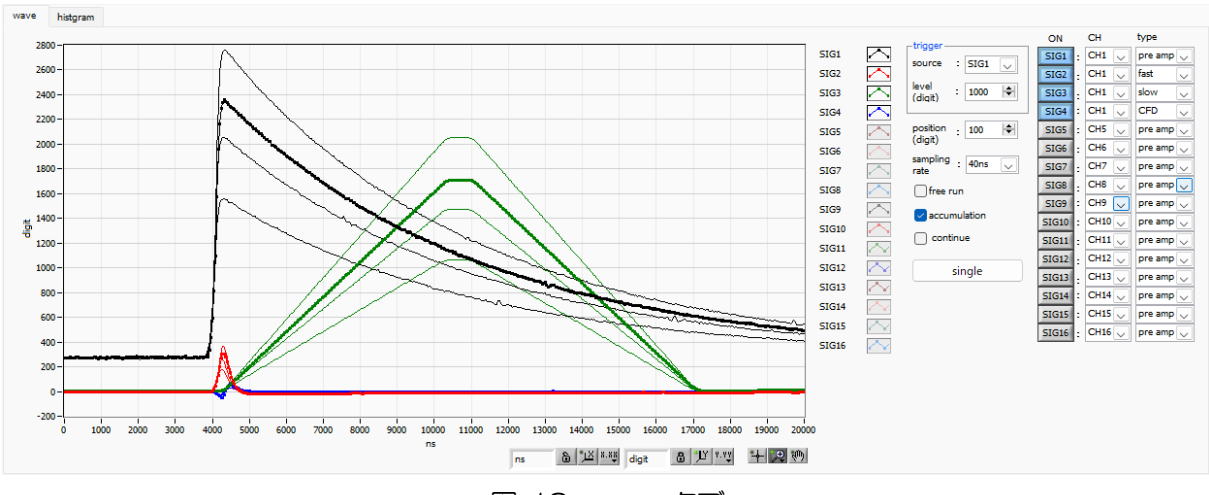

図 13 wave タブ

| グラフ           | 波形グラフ。config タブ内 mode にて wave を選択した場合、計測中に波形デー   |  |  |  |  |  |
|---------------|--------------------------------------------------|--|--|--|--|--|
|               | タを表示します。                                         |  |  |  |  |  |
| • trigger 部   |                                                  |  |  |  |  |  |
| source        | トリガーソース。トリガをかける波形番号を選択します。                       |  |  |  |  |  |
| level(digit)  | トリガーレベルを設定します。オシロスコープの立ち上りエッジトリガーと同じよ            |  |  |  |  |  |
|               | うなイメージです。この閾値を超えたところでトリガーがかかり、波形データが取            |  |  |  |  |  |
|               | 得されます。                                           |  |  |  |  |  |
| position (ns) | トリガーポジションを設定します。トリガーがかかる以前の波形データが必要な場            |  |  |  |  |  |
|               | 合などに設定します。                                       |  |  |  |  |  |
| sampling rate | サンプリング周波数を設定します。サンプリング間隔時間を 10ns、20ns、           |  |  |  |  |  |
|               | 40ns、80ns、160ns、320ns、640ns、1280ns、2560ns、5120ns |  |  |  |  |  |
|               | から選択します。                                         |  |  |  |  |  |
| free run      | トリガーレベルとは関係無く波形を取得します。                           |  |  |  |  |  |
| accumlation   | 数回分の波形データの重ね合わせの有効・無効を選択します。                     |  |  |  |  |  |
| continue      | 連続波形取り込みを選択します。                                  |  |  |  |  |  |
| single        | シングルトリガー取り込みを実行します。                              |  |  |  |  |  |
| ON            | 波形の表示可否を設定します。                                   |  |  |  |  |  |
| type          | CH 及び波形の種類を選択します。                                |  |  |  |  |  |
|               | preamp プリアンプ信号。                                  |  |  |  |  |  |
|               | fast FAST系フィルタ信号。                                |  |  |  |  |  |
|               | slow SLOW 系フィルタ信号。                               |  |  |  |  |  |
|               | CFD CFD の信号。                                     |  |  |  |  |  |
# 5. 6. (オプション) option タブ

下記オプション機能を追加することが可能です。

#### 5. 6. 1. (オプション) list-pileup-wave 部

list-pup-wave モード中にパイルアップを検知した場合、list データの中にパイルアップ有無の情報を含め、list データの後にパイルアップしている波形データを付加します。

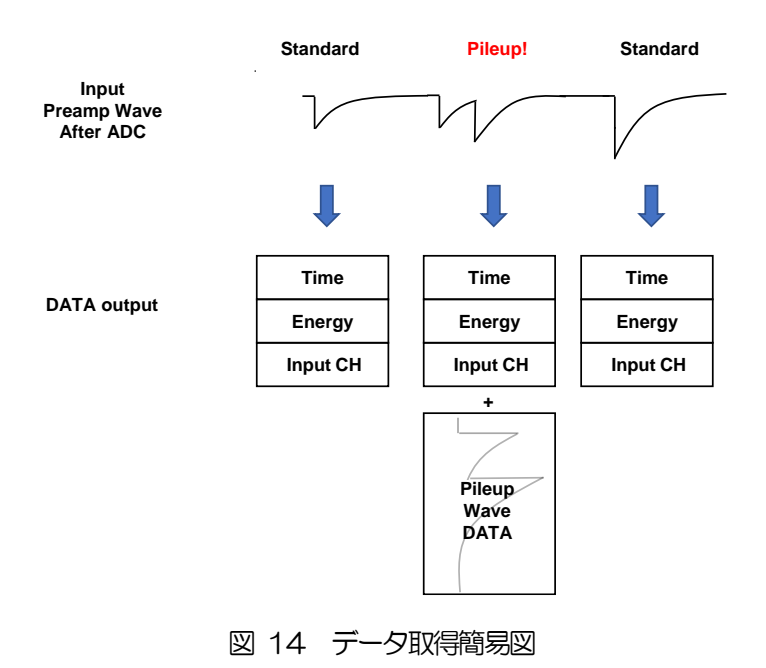

| СН       | config         | status                        | option                            |                                |
|----------|----------------|-------------------------------|-----------------------------------|--------------------------------|
| - list   | -pileup-w      | ave                           |                                   |                                |
| pi<br>ga | eup<br>iin num | pileup<br>wave<br>num<br>(ns) | pileup<br>interval<br>num<br>(ns) | pileup<br>judge<br>num<br>(ns) |
| 1        | 4              | 5000                          | 200                               | 5000                           |

図 15 option タブ (list-pileup-wave)

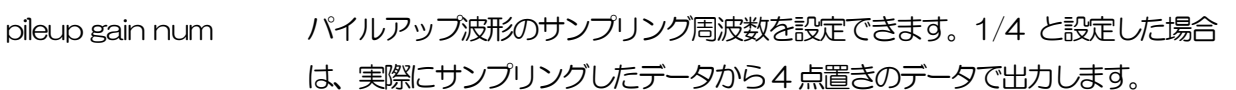

o : Sampling point 10ns(100MHz)

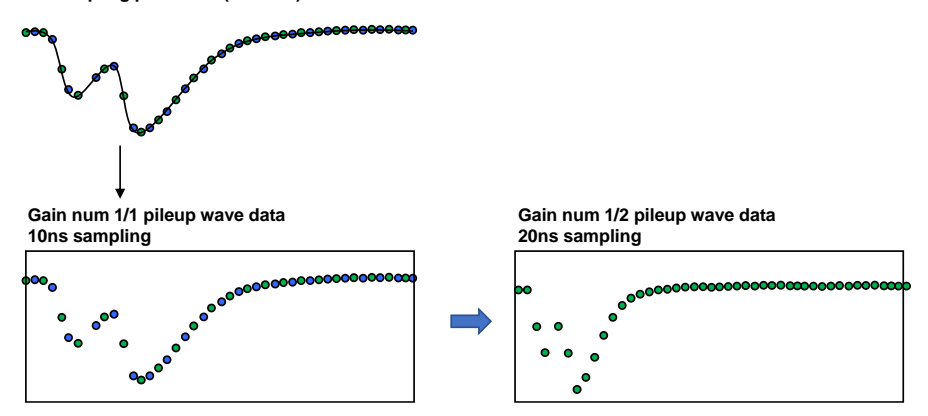

pileup wave num パイルアップ波形の取得する波形点数を設定します。

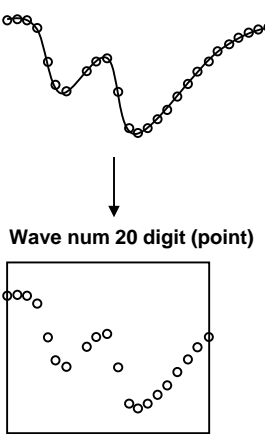

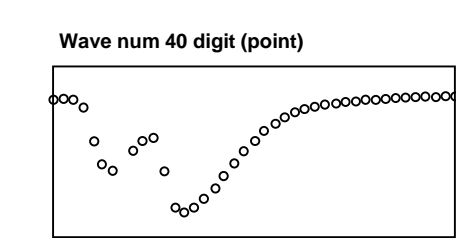

pileup interval num

パイルアップ判定の開始時間を設定します。

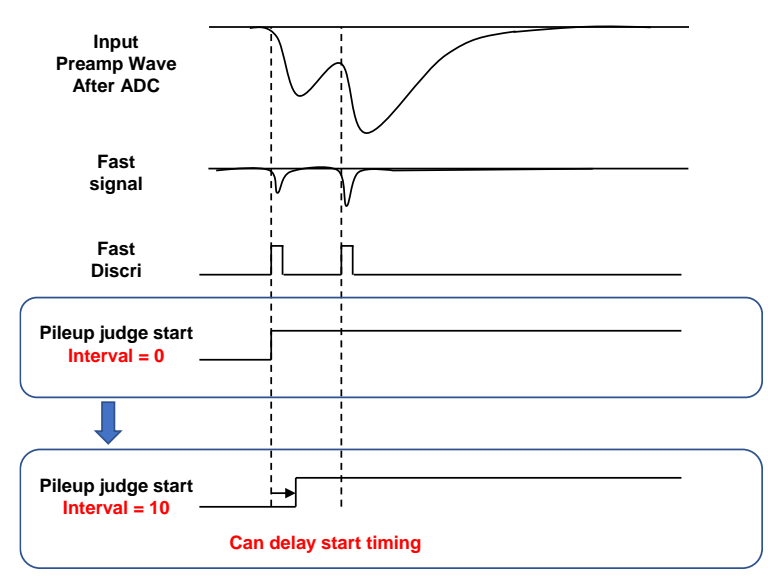

pileup judge num

パイルアップ判定の終了時間を設定します。

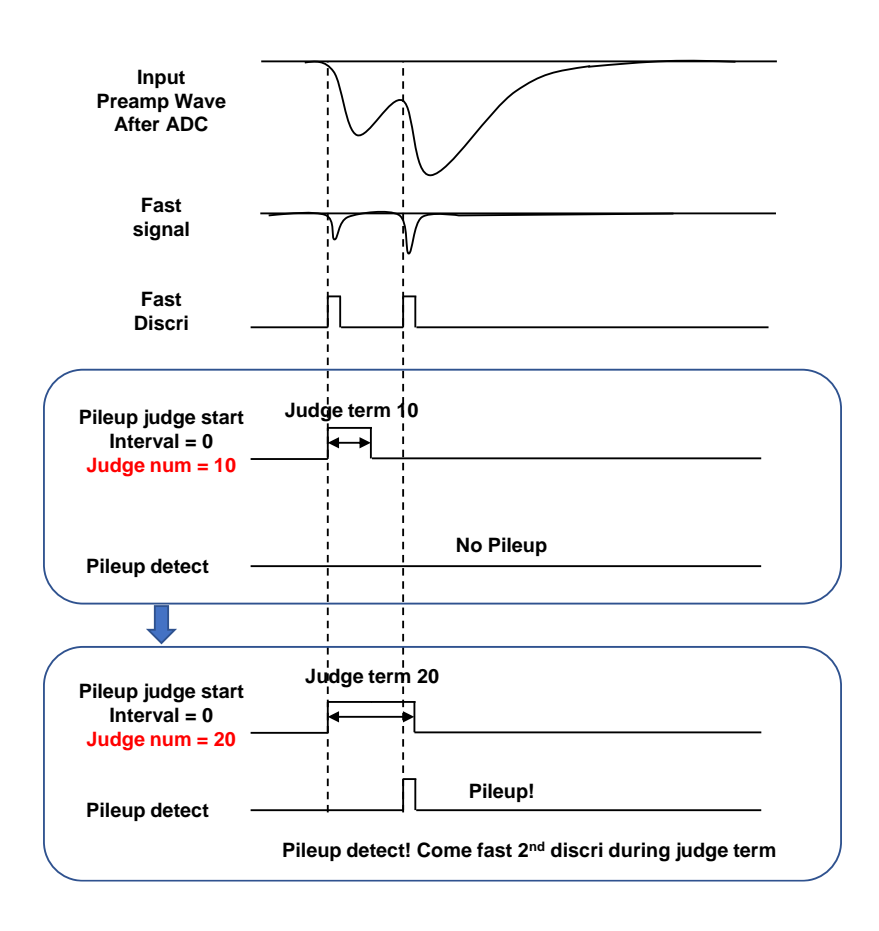

## 5. 6. 2. (オプション) list-wave部

list モード中に CH 毎に波形データを付加するか否かを設定できます。

|                                 |         |                                             |            | -          |                  |                |             |                                    |                      |            |
|---------------------------------|---------|---------------------------------------------|------------|------------|------------------|----------------|-------------|------------------------------------|----------------------|------------|
|                                 | CH co   | onfig status                                | option     |            |                  |                |             |                                    |                      |            |
|                                 |         | list wave                                   | listourous | liet-uraus |                  |                |             |                                    |                      |            |
|                                 |         | delay                                       | data       | compress   |                  | list<br>format |             | inhibit                            | baseline<br>restorer |            |
|                                 | CH1 :   | (ns)<br>100 🔷                               | 1000 🔄     | 40ns       |                  | LIST           | -           | 0                                  | slow 🖵               | 1          |
|                                 | CH2 :   | 100 🔷                                       | 1000 🔷     | 40ns       | •                | LIST           | -           | 0 🔶                                | slow 🖵               |            |
|                                 | СН3 :   | 100 🔷                                       | 1000 🔷     | 40ns       |                  | LIST           |             | 0 🔶                                | slow 💂               |            |
|                                 | CH4 :   | 100 🔶                                       | 1000 🔄     | 40ns       | •                | LIST           | -           | 0 🔶                                | slow 💂               |            |
|                                 | CH5 :   | 100                                         | 1000       | 40ns       | -                | LIST           |             | 0                                  | slow 🖵               |            |
|                                 | CH5 :   | 100                                         | 1000       | 40ns       | -                |                |             | 0 💌                                | slow                 |            |
|                                 | CH8 :   | 100                                         | 1000       | 40ns       | H                | LIST           |             | 0                                  | slow 🗸               |            |
|                                 | СН9 :   | 100 🔷                                       | 1000 🔷     | 40ns       | -                | LIST           | -           | 0 🔶                                | slow 🗣               |            |
|                                 | CH10 :  | 100 🔶                                       | 1000 🔄     | 40ns       | •                | LIST           |             | 0 🔶                                | slow 🖕               | 1          |
|                                 | CH11 :  | 100 🗢                                       | 1000 🔄     | 40ns       | -                | LIST           | -           | 0 🔶                                | slow 💂               | ]          |
|                                 | CH12 :  | 100                                         | 1000       | 40ns       | -                | LIST           | -           | 0                                  | slow 💂               |            |
|                                 | CH13 :  | 100                                         | 1000       | 40ns       | -                | LIST           |             | 0                                  | slow 🗣               |            |
|                                 | CH14 :  | 100                                         | 1000       | 40ns       | -                |                |             | 0                                  | slow                 |            |
|                                 | CH15 :  | 100                                         | 1000       | 40ns       | 8                | LIST           |             | 0                                  | slow -               | 1          |
|                                 | 01110   | 100                                         | 1000       | 10112      |                  |                |             |                                    |                      | 1          |
| list-wave dela<br>-<br>Wave dat | Delay = | 波形:<br>                                     | データE       |            | の<br>通<br>の<br>遅 | 誕時間(泳          | 皮形<br>Dela  | 立置)を語<br><br>y = 10<br>Start delay |                      | .す。単位は ns。 |
| list-wave data                  | a       | 波形:<br>************************************ | テ᠆ᠫ᠍       | 仅得時。<br>。  |                  | 新データ<br>*****  | <b>敦を</b> 記 | 定しま                                | す。最大                 | :1000点。    |
|                                 | Wave    | e data = 15                                 | - ARR ARR  |            |                  | Vave data = 3  | 30<br>%     | 880000000                          | >======              |            |

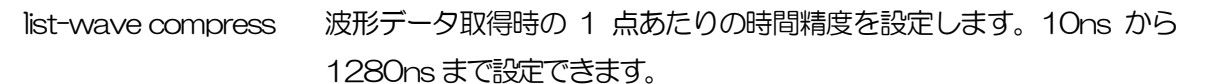

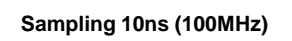

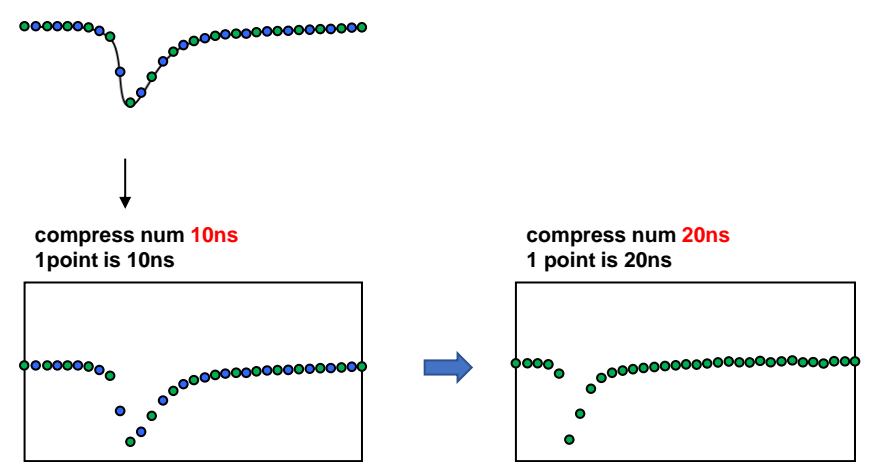

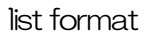

list データのフォーマットを設定します。 LIST 1 イベント 80byte のデータです。 LIST-WAV LIST データと波形データの混合のデータです。

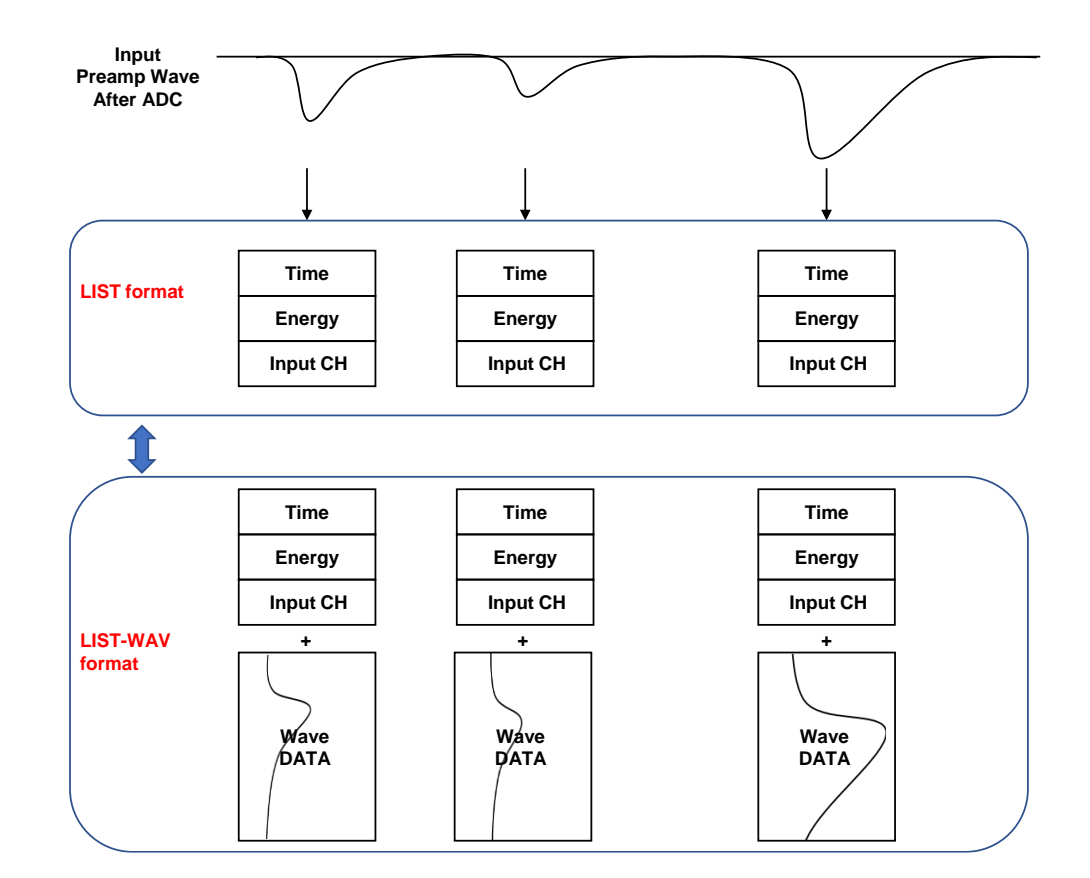

#### inhibit neg

# 設定の極性とは逆の信号が入った場合、不感時間を設定することができます。最大163µs。

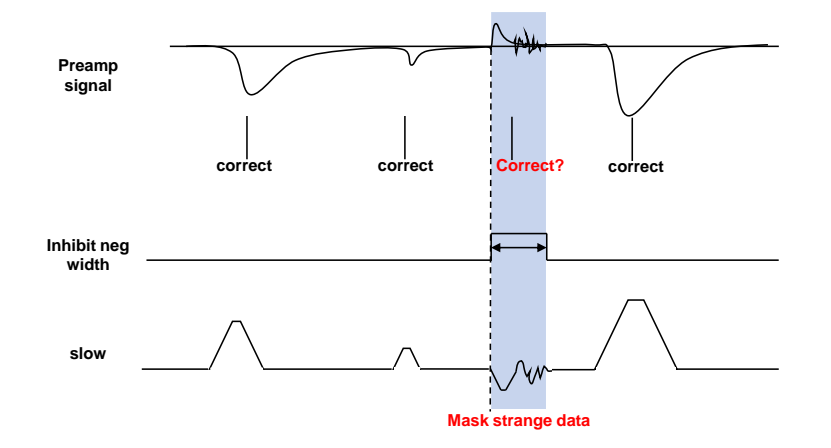

baseline restorer

normal 通常設定

slow

通常設定より、より遅く baseline restorer を設定します。 数 cps などの低計数時やより分解能を求めたい時にご使用いただ けます。

# 5. 7. histogram タブ

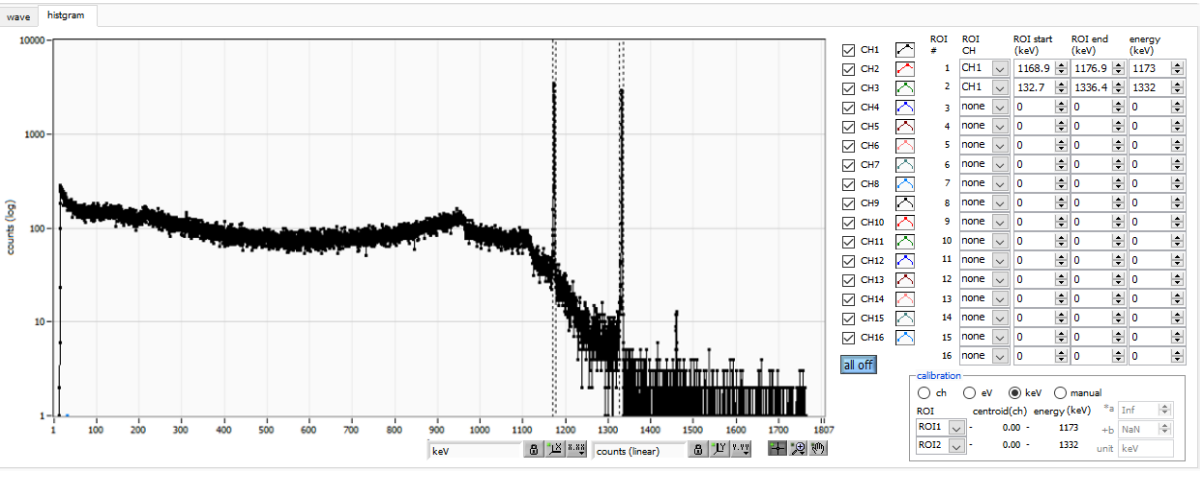

図 17 histogram タブ

| グラフ         | ヒストグラム     | ムグラフ。config タブ内 mode にて histogram を選択した場合、                         |
|-------------|------------|--------------------------------------------------------------------|
|             | 計測中にエス     | ネルギーヒストグラムを表示します。                                                  |
| 凡例チェックボックス  | グラフにひ      | 1毎のヒストグラムを表示するか否かの選択。                                              |
| ROI CH      | ROI (Regio | on Of Interest)を適用する CH 番号を選択します。1 つのヒスト                           |
|             | グラムに対      | し最大16のROIを設定可能です。                                                  |
| ROI start   | ROI の開始    | 立置。単位は後述 calibration で選択した単位です。                                    |
| ROI end     | ROI の終了    | 立置。単位は後述 calibration で選択した単位です。                                    |
| energy      | ピーク位置(     | ch)のエネルギー値の定義。 <sup>60</sup> Co の場合、1173 や 1332(keV)               |
|             | と設定。後      | 述の calibration にて ch を選択した場合、ROI 間のピークを検出し                         |
|             | そのピーク      | 立置(ch)と設定したエネルギー値から keV/ch を算出し、半値幅の                               |
|             | 算出結果に      | 箇用します。                                                             |
| calibration | X軸の単位。     | ,設定に伴いX軸のラベルも変更されます                                                |
|             | ch         | ch(チャネル)単位表示。ROIの FWTM の FWHM などの単位                                |
|             |            | は任意になります。                                                          |
|             | eV         | eV単位表示。1 つのヒストグラムにおける2 種類のピーク(中心                                   |
|             |            | 値)とエネルギー値の2点校正により、chがeVになるように1                                     |
|             |            | 次関数y=ax+bの傾きaと切片bを算出しX軸に設定します。ROI                                  |
|             |            | のFWTMのFWHMなどの単位はeVになります。                                           |
|             | keV        | keV 単位表示。1 つのヒストグラムにおける 2 種類のピーク(中                                 |
|             |            | 心値)とエネルギー値の2点校正により、ch が keV になるよう                                  |
|             |            | に 1 次関数 y=ax+b の傾き a と切片 b を算出し X 軸に設定しま                           |
|             |            | す。 ROI の FWTM の FWHM などの単位は keV になります。                             |
|             |            | 例:5717.9chに <sup>60</sup> Coの1173.24keV、6498.7chに <sup>60</sup> Co |
|             |            | の1332.5keVがある場合、2点校正よりaを0.20397、bを                                 |
|             |            | 6.958297 と自動算出します。                                                 |
|             | manual     | 1 次関数 y=ax+b の傾き a と切片 b と単位ラベルを任意に設定し                             |
|             |            | X軸に設定します。単位は任意に設定します。                                              |

取扱説明書 APV8016A

| Y mapping          | グラフの Y 軸のマッピングを選択します。 設定に伴い Y 軸のラベルも変更され |
|--------------------|------------------------------------------|
|                    | ます。                                      |
|                    | linear 直線                                |
|                    | log 刘数                                   |
| smoothing          | 統計が少ない場合に半値幅を計算するためのスムージング機能です。          |
| X axis calibration | X軸の単位を選択します。                             |
| Y axis calibration | Y軸の単位を選択します。                             |
| X軸範囲               | X 軸上で右クリックして自動スケールをチェックすると自動スケールになりま     |
|                    | す。 チェックを外すと自動スケールでなくなり、X 軸の最小値と最大値が固定    |
|                    | になります。最小値または最大値を変更する場合は、マウスのポインタを変更      |
|                    | する数値の上に置き、クリックまたはダブルクリックすることで変更できます      |
| Y軸範囲               | Y 軸上で右クリックして自動スケールをチェックすると自動スケールになりま     |
|                    | す。チェックを外すと自動スケールでなくなり、Y 軸の最小値と最大値が固定     |
|                    | になります。最小値または最大値を変更する場合は、マウスのポインタを変更      |
|                    | する数値の上に置き、クリックまたはダブルクリックすることで変更できます。     |
| -+-                | カーソル移動ツールです。ROI 設定の際、グラフ上のカーソルをマウスでドラ    |
|                    | ッグして移動できます。                              |
| * <b>D</b>         | ズーム。 クリックすると以下の 6 種類のズームイン及びズームアウトを選択し   |

実行できます。 \_\_\_\_\_(1)\_\_\_\_\_

- 図 18 グラフ ズームイン及びズームアウトツール
  - (1)四角形 ズームこのオプションを使用して、ズーム領域のコ ーナーとするディスプレイ上の点をクリックし、四 角形がズーム領域を占めるまでツールをドラッグし ます。
     (2) X-ズーム X軸に沿ってグラフの領域にズームイン
     (3) Y-ズーム Y軸に沿ってグラフの領域にズームイン
  - (4) フィットズーム 全ての X 及び Y スケールをグラフ上で自動スケール
  - (5) ポイントを申めにえ-ムアウト ズームアウトする中心点をクリックします。
  - (6) ポイントを申めにズ-ムイン ズームインする中心点をクリックします。

4m

パンツール。プロットをつかんでグラフ上を移動可能です。

# 6. セットアップチュートリアル

# 6.1. プリアンプ出力信号の確認

(1) プリアンプ出力信号をオシロスコープと接続し、波高値(mV)と極性を確認します。 トランジスタリセット型プリアンプの場合、右上がりであれば正極性、右下がりであれば負極性

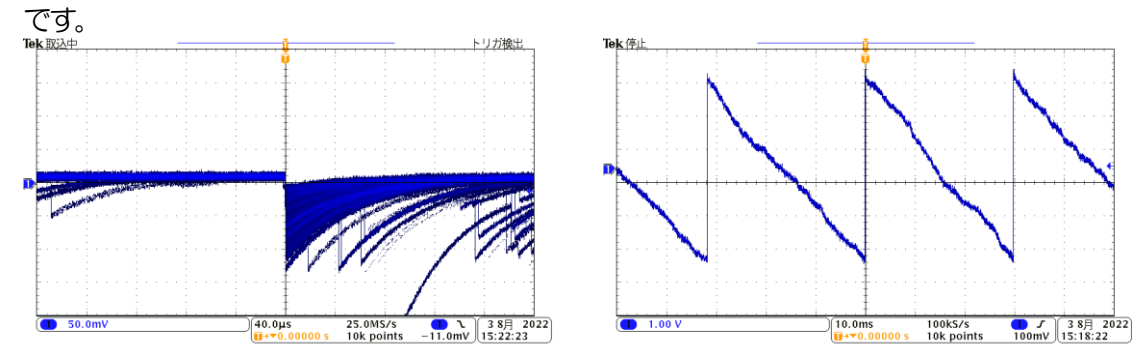

図 19 左側:抵抗フィードバック型 負極性の場合、右側:トランジスタリセット型 負極性の場合

### 6.2. 電源と接続

- (1) 全ての機器の電源をOFF にします。
- (2) フロントパネル上LAN コネクタとPCをLAN ケーブルで接続します。
- (3) スイッチングハブを使用の場合はONにします。
- (4) 本機器の電源をONにします。
- (5) PCの電源をONにします。
- (6) フロントパネル上のCH1 端子とプリアンプ出力信号を接続します。
- (7) フロントパネル上のMONI端子とオシロスコープを接続します。

## 6.3. 設定実行

- (1) 本アプリを起動します。
- (2) CH タブ、config タブ、オプションがあれば option タブ等の設定をします。まずは、入力され たプリアンプ出力信号を内部で適切に処理できるように、前述で確認した極性を下図赤枠の polarity に正しく設定します。

CH config status analog analog tast coarse pole fast fast pole gain zero diff integral zero CFD timing function pile up rejector RC-DC DAC monitor CH 204 🗢 100 🗸 100 🗸 68 🗢 25 🗢 0.25

#### 図 20 CHタブ内 polarity 設定例

(3) メニュー Configをクリックし、全設定を行います。

# 6.4. プリアンプ出力信号のアナログコースゲインとアナログポールゼロ調整

超低雑音高速プログラマブルゲインアンプにより、立ち上がりが速く低雑音が要求されるプリアンプからの信号を高精度に増幅することができます。アナログコースゲインの設定は、CH タブ内 analog course gain にて倍率を選択し設定できます。

※ 本機器は analog fine gain の設定はありません。

アンチエイリアシングローパスフィルタが ADC の前段に配置され、S/N の向上と折り返し雑音の除去を することができます。カットオフ周波数は 16MHz に設定されています。

本機器に入力される検出器のプリアンプの出力信号が抵抗フィードバック型かリセット型かによって設定方法は異なります。

#### 6.4.1.抵抗フィードバック型プリアンプ出力信号の場合

プリアンプ出力信号は通常50µs~100µs 程度のディケイ(減衰)を持つ信号です。本機器で処理する にはディケイが長すぎるため高計数に対応できません。その為、内部で処理しやすい時定数に微分しま す。その際に生じるアンダーシュートは以下の式になり、従来のアナログ方式同様に本機器でも過負荷特 性が悪くなります。

Undershoot (%) = different amplitude / preamp decay time

- (1) フロントパネル上の MONI 端子からのプリアンプ出力信号を微分した preamp 信号をオシロスコープで確認します。
- (2) analog course gain を切り替えながら、preamp 信号の計測対象のエネルギー要素を含む波高が、1V 以内におさまるように調整します。

例えば、エネルギー2000keVまでの計測をする場合、<sup>60</sup>Coのチェッキングソースがあれば、 1332keV@<sup>60</sup>Coの重なりが濃い部分を、0.666V(1V÷2000keV×1332keV)以下のと ころに合わせます。

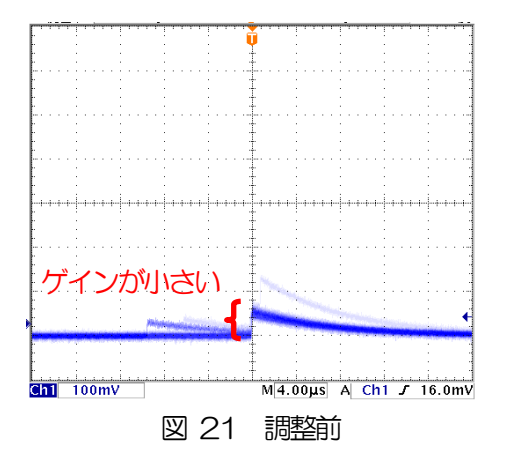

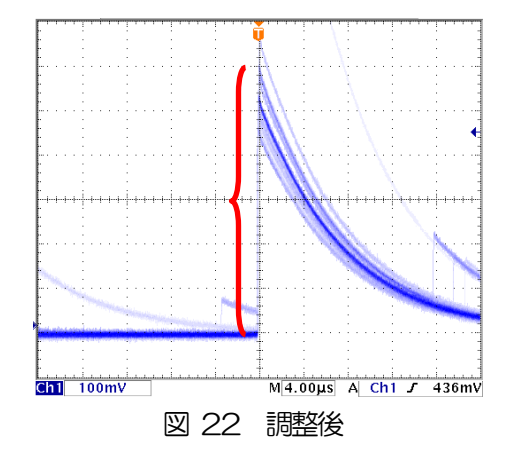

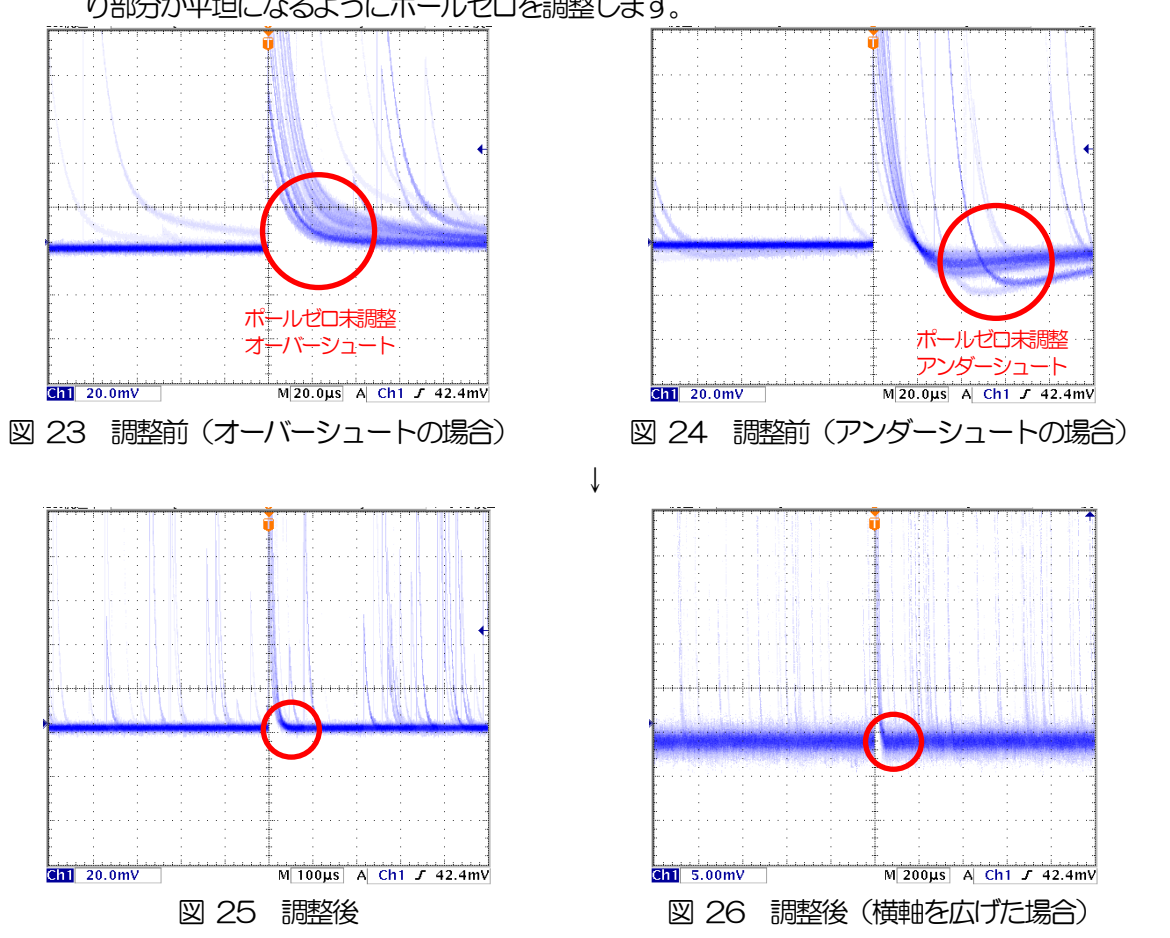

(3) analog pole zero の設定を変更し、オシロスコープの縦横のレンジを切り替えながら、立ち下が り部分が平坦になるようにポールゼロを調整します。

#### 6.4.2.トランジスタリセット型プリアンプ出力信号の場合

- (1) 電源をOFF にできない場合は、analog pole zero の設定を0 とします。
- (2) 電源をOFF にできる場合は、全ての電源をOFF して電源ラックから本機器を抜き出します。ユニット型の場合は蓋のネジを外し、蓋に付いているケーブルに気を付けながらゆっくり開きま
  - す。基板上シルクで改版を確認し、以下写真の枠内のジャンパを設定します。

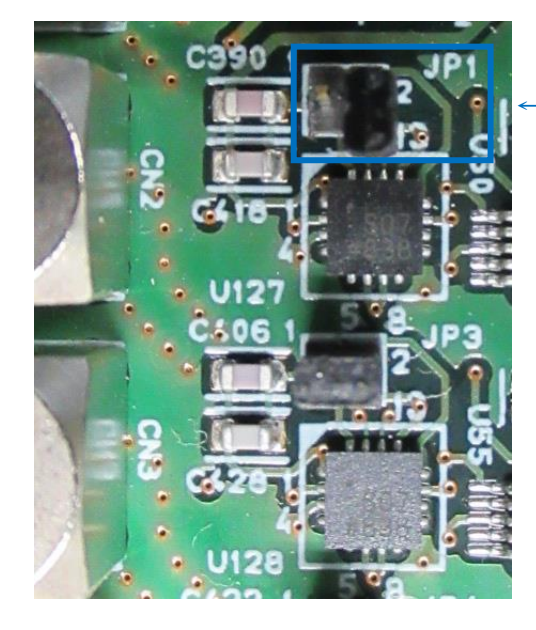

ジャンパ無し(片方のみ挿した状態) トランジスタリセット型プリアンプ向け

写真 5 APV8016A5 基板 CH1 入力部 トランジスタリセット型プリアンプ出力信号を入力する場合 (アッテネータ無し、初段微分回路有効、アナログポールゼロ回路無効の場合)

- (3) フロントパネル上の MONI 端子からのプリアンプ出力信号を微分した preamp 信号をオシロスコ ープで確認します。
- (4) analog course gain を切り替えながら、前述の抵抗フィードバック型と同様に preamp 信号のエネ ルギー要素を含む波高が、1V 以内におさまるように調整します。

# 6. 5. FAST 系フィルタの設定

本機器には、放射線検知時の時間情報を得るための FAST 系フィルタと、エネルギー(波高)を取得する ための SLOW 系のフィルタがあります。まず FAST 系のフィルタ関連の設定をします。設定は、一般的 なタイミングフィルタアンプと同じような特性があります。

下図の水色の波形は、FAST 系微分 fast diff を 200ns、FAST 系積分 fast integral を 200ns に設定 した場合の波形です。

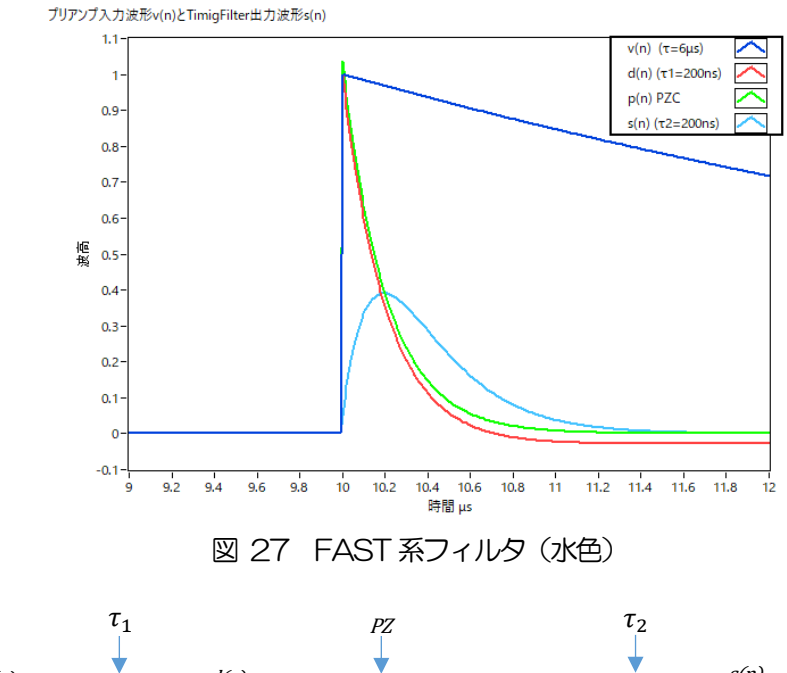

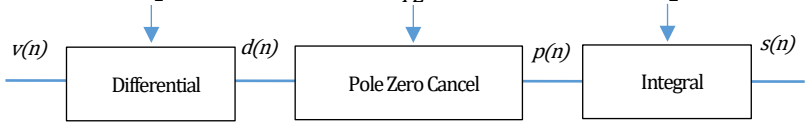

$$\begin{split} &d(n) = v(n) - v(n-1) + \tau_1 * d(n-1), \\ &p(n) = v(n) * PZ + d(n), \\ &s(n) = (1 - \tau_2) * p(n) + \tau_2 * s(n-1), \end{split}$$

Where:

- $au_1$ : differential time ,  $au_2$ : integral time
- PZ: polezero

図 28 FAST 系フィルタブロック図及び数式

FAST 系フィルタの設定を記載します。

- MONI 端子をオシロスコープに接続し、DAC monitor CH を該当 CH に選択し、DAC monitor type を fast と設定します。オシロスコープにてこの信号が見えるよう準備します。
- (2) fast diff にて FAST 系微分回路の定数を設定します。ext(除外、フィルタ不使用)・20・ 50・100・200から選択します。
- (3) fast integral ICT FAST 系積分回路の定数を設定します。ext(除外、フィルタ不使用)・20・ 50・100・200から選択します。
- (4) fast pole zero にてポールゼロ調整をします。デフォルト設定はO(自動設定)です。オシロス コープにて下図のようになるよう設定します。fast diff または fast integral を変更する毎に調整 が必要となりますが、後述の SLOW 系ポールゼロほど厳密な設定は不要です。

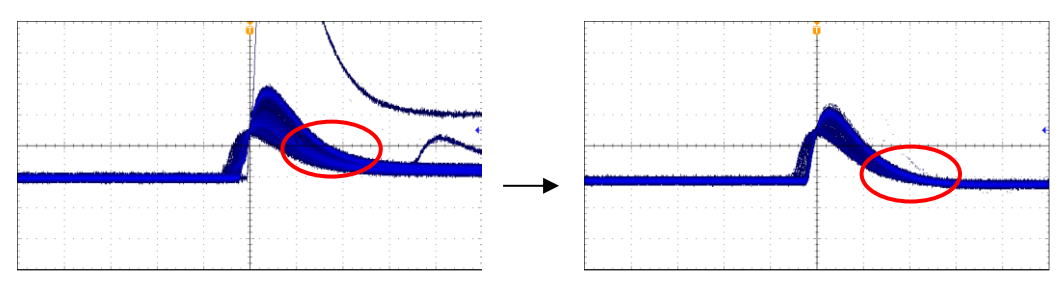

図 29 fast pole zero (左側:調整前 (オーバーシュート有り)、右側:調整後)

fast diff と fast integral は検出器や信号の状態によって異なります。以下に設定例を記載します。

表 1 fast diff と fast integral 設定例

| 検出器             | 特徴        | fast diff | fast integral |
|-----------------|-----------|-----------|---------------|
| LaBr3(Ce)シンチレータ | 立ち上がりが高速  | 20        | ext または 20    |
| Ge 半導体検出器       | 高エネルギー分解能 | 100       | 100           |

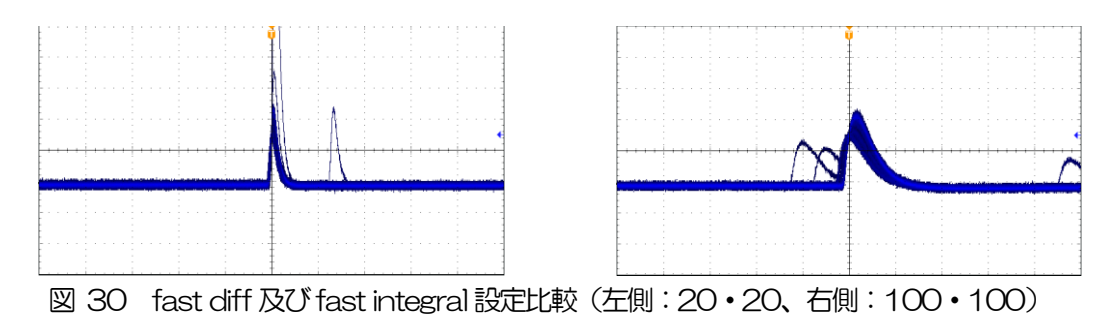

(5) fast trigger threshold にてFAST 系フィルタの信号検知の閾値を設定します。この閾値を超え たタイミングでリーディングエッジタイミング(LET)のタイムスタンプをします。また、 baselline restorer (ベースラインレストアラ)や pileup rejector (パイルアップリジェクタ) の閾値としても使用します。この値は検出器と接続した場合でノイズと弁別可能なできるだけ低 い値に設定します。

まずある程度大きい値(100程度)を入力してinput total rate(cps)を観測します。fast trigger threshold を徐々に小さくしinput total rate(cps)が大きくなる値を見つけます。その値が信号とノイズの境界なので、その値より+3~+10程度に設定します。

## 6. 6. SLOW 系フィルタの設定

プリアンプ出力信号に対しSLOW系の台形整形を行ないます。台形フィルタ(Trapezoidal Filter)のア ルゴリズムとして、パイプラインアーキテクチャで構成されたフィルタブロックは、台形フィルタに必要 な遅延・加減算・積分といった値を、ADCの100MHzのクロックに同期して演算します。

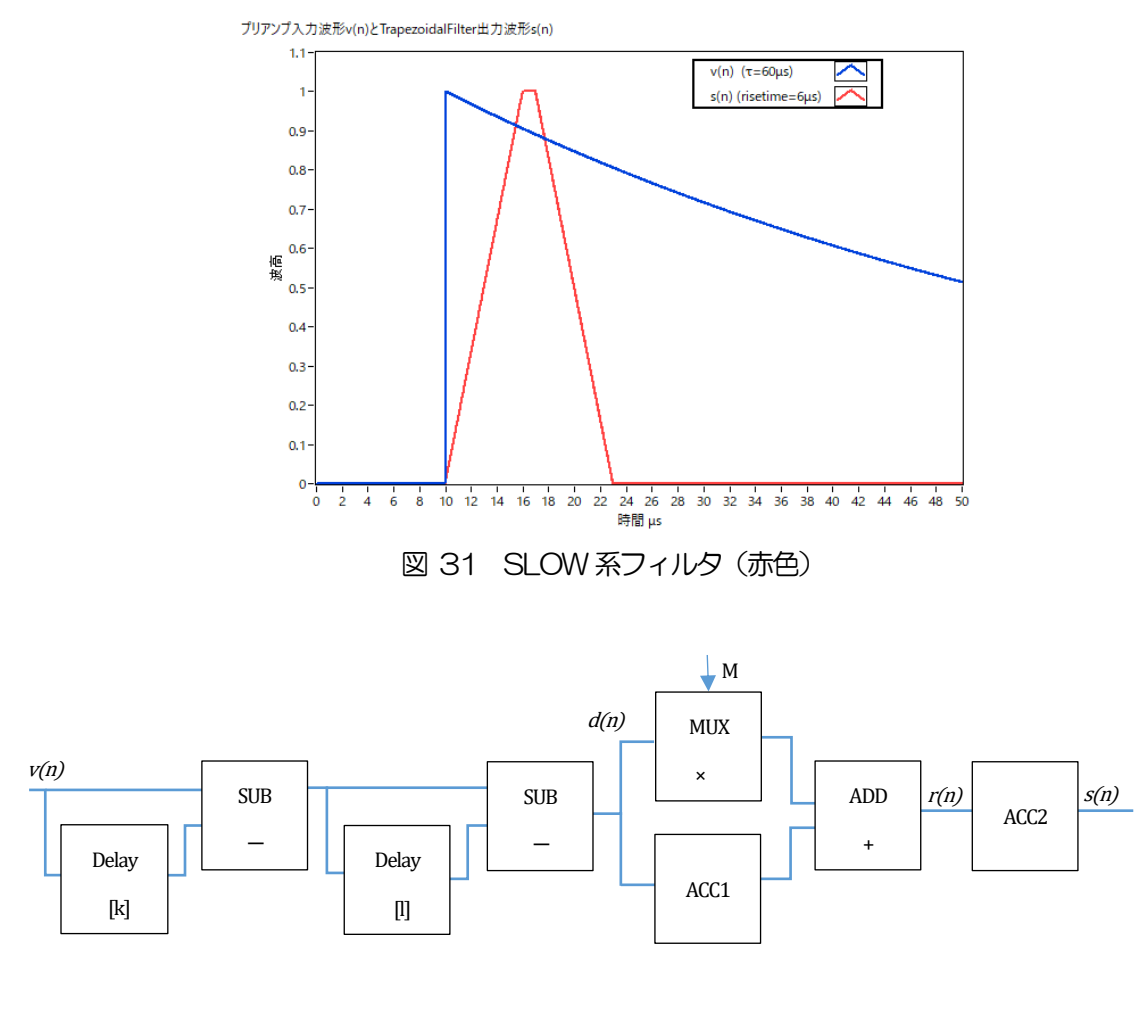

$$\begin{split} d(n) &= v(n) - v(n-k) - v(n-l) + v(n-k-l), \\ p(n) &= p(n-1) + d(n), \\ r(n) &= p(n) - M * d(n), \quad n \ge 0, \\ s(n) &= s(n-1) + r(n), \quad n \ge 0, \\ Where: \\ k : risetime, \\ l : risetime + flottoptime, \\ M : pole zero \end{split}$$

References:

[1] V.T. Jordanov and G.F. Knoll, Nucl Instr. and MethA353(1994)261-264

#### 図 32 SLOW 系フィルタ(Trapezoidal Filter)ブロック図及び数式

下図に従来からあるアナログ Semi Gauss Filter のパルス応答の違いを示します。Semi Gauss Filter に 比べ、DSP はピークまでの時間が約 1/2、パルス幅が約 1/3 と短いことがわかります。

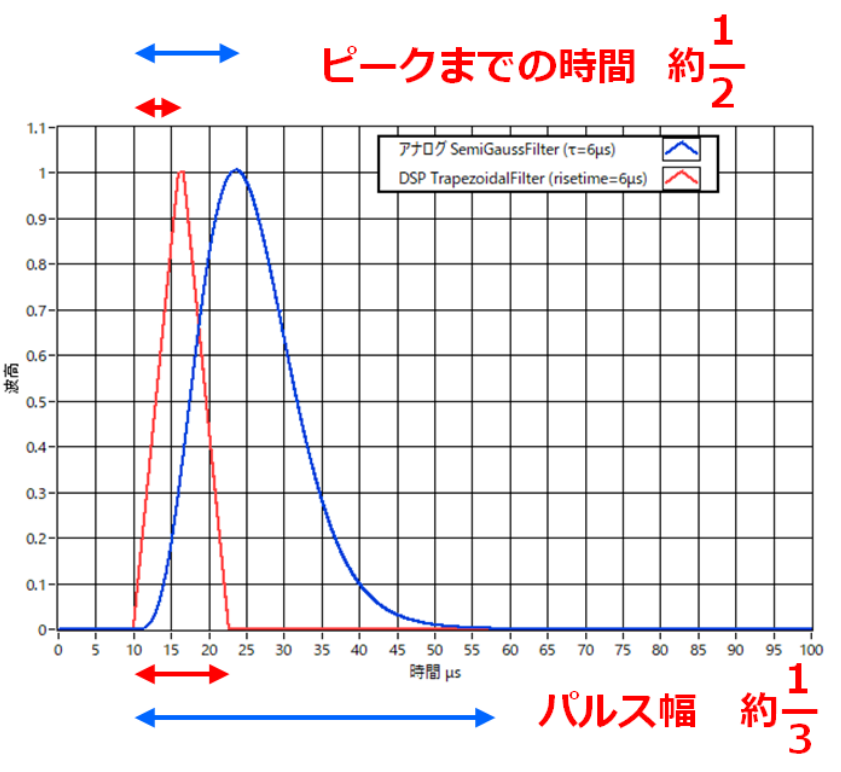

図 33 Trapezoidal Filter と Semi Gauss Filter の応答の違い

DSP の方はパルス応答が速いにも関わらず、Ge 半導体検出器を使用したエネルギー分解能を比較する と、下図のように Input Rate での低レートでは同様の高分解能を得られ、さらに高レートでは Semi Gauss Filter よりもより分解能を維持したままデータが得られることがわかります。 デジタル Trapezoidal Filter 処理を行うことで高計数且つ豊富なデータが得られる為、Semi Gauss Filter に比べ様々な解析をすることが可能となります。

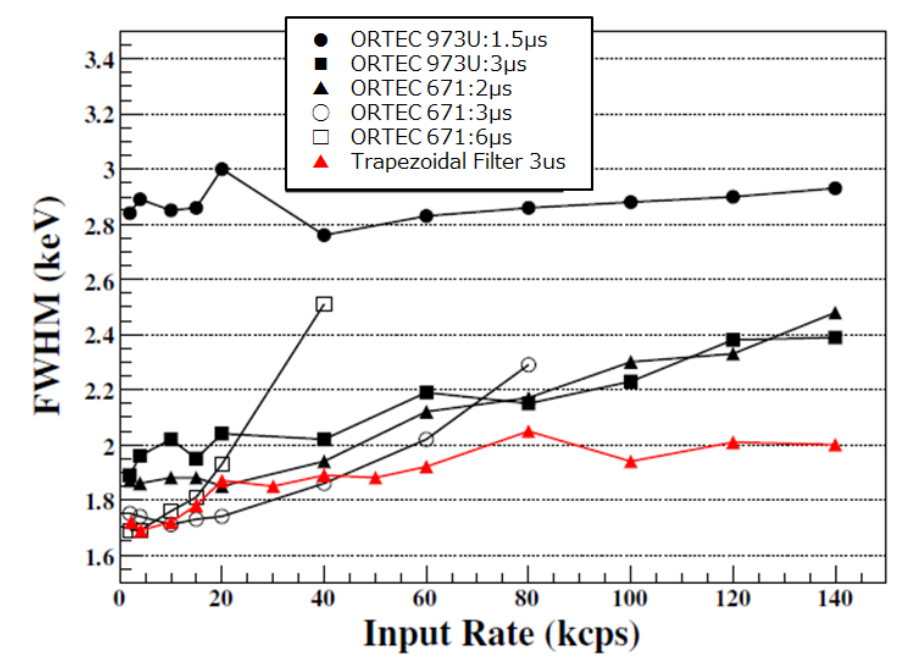

図 34 Trapezoidal Filter と Semi Gauss Filter の計数率とエネルギー分解能の違い

SLOW 系フィルタの設定を記載します。

- (1) MONI 端子をオシロスコープに接続し、DAC monitor CH を該当 CH に設定し、DAC monitor type を slow と設定します。オシロスコープにてその信号が見えるよう準備します。
- (2) リニアアンプのシェイピングタイムを3µs とした場合と同じ条件にするには、slow rise time を 6000ns と設定します。この値はエネルギー分解能に影響します。短く設定するとより高計数計 測が可能となりますが、エネルギー分解能が落ちます。逆に設定が長過ぎると計数がかせげない ことがあります。デフォルト設定は6000ns です。
- (3) slow flattop time を設定します。抵抗フィードバック型プリアンプ出力信号の場合、立ち上がり時間の0から100%で、最も遅い立ち上がりの2倍の値を設定します。推奨値は700nsです。トランジスタリセット型の場合は700nsから±100ns刻みでエネルギー分解能(半値幅)を確認しながら調整します。
- (4) slow pole zero を設定します。この設定にてSLOW 系フィルタの立ち下がりの部分のオーバー シュートやアンダーショートを軽減することが可能です。デフォルト設定は680です。検出器に よって異なりますのでオシロスコープにて最適な値に設定します。

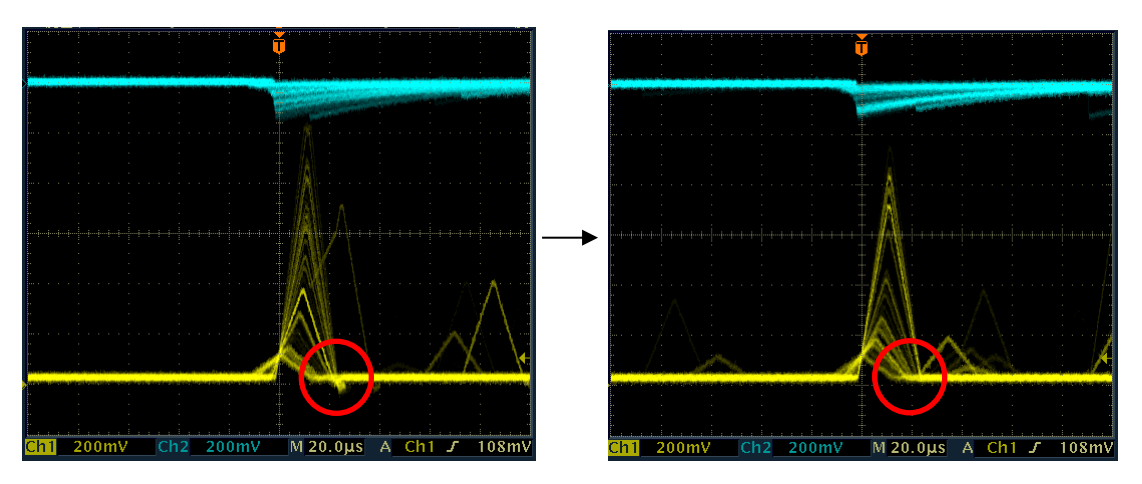

図 35 slow pole zero (左側:調整前 (アンダーシュート有り)、右側:調整後)

## 6.7. SLOW 系スレッショルドの設定

まずある程度大きい値(100程度)を入力して throughput rate(cps)を観測します。 slow trigger threshold を徐々に小さくし throughput rate(cps)が大きくなる値を見つけます。その値が信号とノイズの境界なので、その値より+3~+10程度に設定します。デフォルト設定は 30 です。

# 7. 計測

## 7.1.設定

- (1) メニュー Config をクリックして全設定を本機器へ送信します。実行後、DSP 内ヒストグラムデ ータが初期化されます。
- (2) 前回の計測したヒストグラムや計測結果を初期化する場合はメニュー Clear をクリックします。 初期化せずにヒストグラムデータを継続する場合は、メニュー Clear をクリックせずに次の計測 を開始します。

## 7.2. 計測開始

メニュー Start をクリックします。計測が開始され、下記が実行されます。

- CH部にCH毎の計測状況が表示されます。
- acq LED が点滅します。
- measurement time に計測設定時間が表示されます。
- real time に本機器から取得した経過時間が表示されます。
- live time に本機器から取得したライブタイムが表示されます。
- ・ dead time に本機器から取得したデッドタイムが表示されます。
- dead time ratio に dead time / real time の割合(%)が表示されます。

# 7.3. ヒストグラムモード

config タブ内 mode で histogram を選択して計測を開始した場合、下記が実行されます。

- mode に histogram と表示されます。
- ROI 部に ROI 毎の計算結果が表示されます。
- histogram タブにヒストグラムが表示されます。

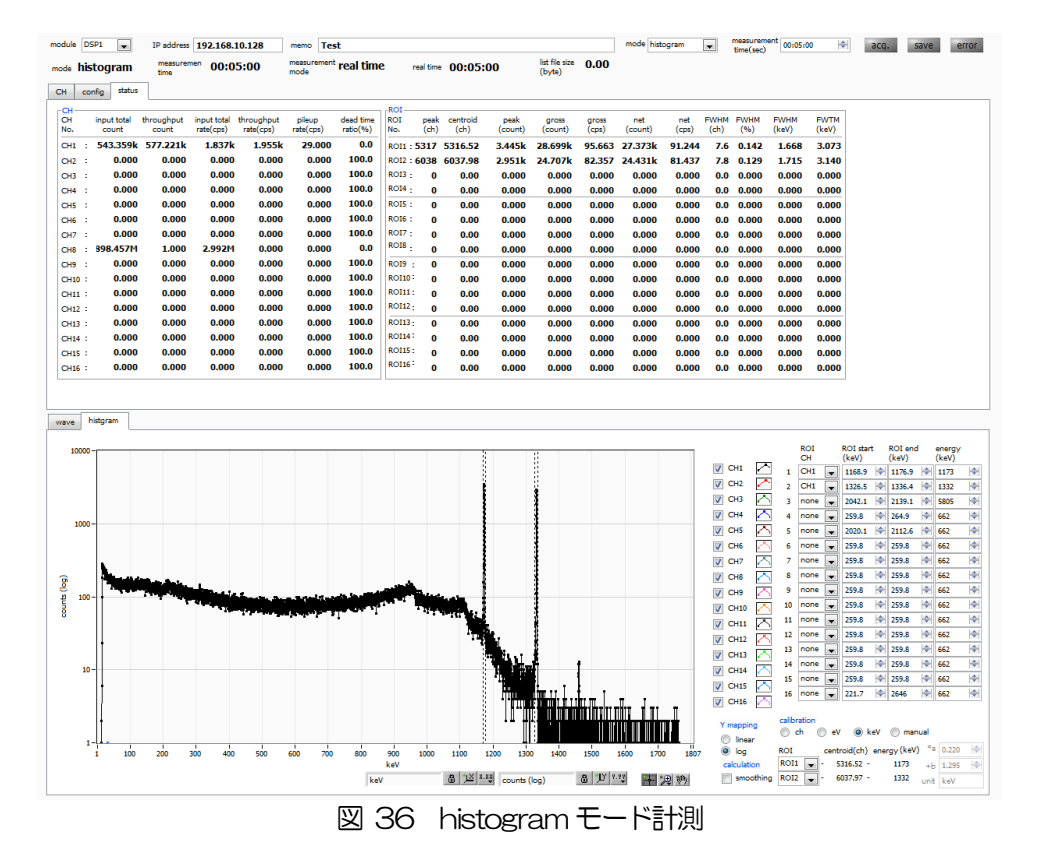

# 7.4. リストモード

config タブ内 mode で list を選択して計測を開始した場合、下記が実行されます。

- mode に list と表示されます。
- save LED が点滅し、list file size(byte)に現在保存中のファイルサイズが表示されます。

# 7.5. (オプション)リスト波形モード

config タブ内 mode で list- wave を選択して計測を開始した場合、下記が実行されます。

- mode にlist-wave と表示されます。
- save LED が点滅し、list file size(byte)に現在保存中のファイルサイズが表示されます。

# 7.6. (オプション)リストパイルアップ波形モード

config タブ内 mode で list-pup-wave を選択して計測を開始した場合、下記が実行されます。

- mode にlist と表示されます。
- save LED が点滅し、list file size(byte)に現在保存中のファイルサイズが表示されます。

# 7.7.計測停止

- measurement mode が real time の場合、 real time が measurement time に到達すると計測は終了します。
- measurement mode が livel time の場合、live time が measurement time に到達すると計測は終了します。
- 計測中に停止する場合は、メニュー Stop をクリックします。実行後計測を停止します。
- save LED が消灯します。
- real time の更新が停止します。
- live time の更新が停止します。
- deadl time の更新が停止します。
- list file size(byte)の更新が停止します。
- dead time ratio の更新が停止します。

# 8. 終了

メニュー File - quit をクリックします。確認ダイアログが表示された後、quit ボタンをクリックすると 本アプリは終了し、画面が消えます。次回起動時は、終了時の設定が反映されます。

# 9. データファイルとフォーマット

## 9.1. ヒストグラムデータファイル

(1) ファイル形式
 カンマ区切りのCSV テキスト形式
 (2) ファイル名

任意 (3) 構成

Header 部と Calculation 部と Status 部と Data 部からなります [Header]

Memo ΧŦ Measurement mode 計測モード。Real Time または Live Time Measurement time 計測時間。単位は秒 Real time リアルタイム Live time ライブタイム Dead time デッドタイム Start Time 計測開始時刻 End Time 計測終了時刻 ※以下 CH 毎に保存 ACG コースゲイン ADG ADC ゲイン FAST 系ライズタイム FFR FAST 系フラットトップタイム FFP SLOW 系ライズタイム SFR(ns) SLOW 系フラットトップタイム SFP(ns) FPZ FAST 系ポールゼロキャンセル SLOW 系ポールゼロキャンセル SPZ FTH FAST 系スレッショルド LLD エネルギーLLD ULD エネルギーULD SLOW 系スレッショルド STH PUR パイルアップリジェクト POL 極性 デジタルコースゲイン DCG TMS タイミング選択 CFF CFD ファンクション CFDディレイ CFD НW インヒビット幅 PZD アナログポールゼロ

| DIF               | (未使用)                       |
|-------------------|-----------------------------|
| BRS               | ベースラインレストアラ選択               |
| BTS               | (未使用)                       |
| HT                | (未使用)                       |
| ※CH毎はここまで         |                             |
| MOD               | 動作モード                       |
| MMD               | 計測モード                       |
| MTM               | 計測時間                        |
| CLS               | クロック選択                      |
| SCS               | WAVE サンプリング選択               |
| [Calculation]     |                             |
| ※以下ROI毎に保存        |                             |
| ROLCH             | ROIの対象となった入力チャンネル番号         |
| ROI_start         | ROI 開始位置(ch)                |
| ROI_end           | ROI 終了位置(ch)                |
| Energy            | ROI間のピークのエネルギー値             |
| peak(ch)          | ROI間のピーク位置(ch)              |
| centroid(ch)      | ROI間の中心位置(ch)               |
| peak(count)       | ROI間のピークカウント値               |
| gross(count)      | ROI間のカウント数の総和               |
| gross(cps)        | gross(count)÷計測経過時間         |
| net(count)        | ROI間のバックグラウンドを差し引いたカウント数の総和 |
| net(cps)          | net(count)÷計測経過時間           |
| FWHM(ch)          | ROI 間の半値幅(ch)               |
| FWHM(%)           | ROI間の半値幅                    |
| FWHM              | ROI間の半値幅                    |
| FWTM              | ROI間の1/10幅                  |
| [Status]          |                             |
| ※以下CH毎に保存         |                             |
| input total count | トータルカウント                    |
| throughput count  | スループットカウント                  |
| input total rate  | トータルカウントレート                 |
| throughput rate   | スループットカウントレート               |
| pileup rate       | パイルアップレート                   |
| dead time ratio   | デッドタイム割合                    |
| [Data]            |                             |
| 各チャンネルのヒストグラム     | ムデータ。 最大 16384 点。           |

# 9.2. リストデータファイル

- (1) ファイル形式 バイナリ、ネットワークバイトオーダー(ビッグエンディアン、MSB First)形式
- (2) ファイル名 config タブ内 list file path に設定したファイルパスに、file number を 0 詰め 6 桁付加したものにな ります。例えば、list file path に D¥data¥123456.bin、file number に 1 と設定した場合、 D¥data¥123456 000001.bin です。 list file size に到達すると、保存中のファイルを閉じます。その後、list file number を自動で1つ繰り 上げ新しいファイルを開き、データのファイル保存を継続します。
- (3) 構成

1イベントあたり 80bit(10Byte、5WORD)

| Bit79              |                  |           |  |    |      |      |    | 64   |
|--------------------|------------------|-----------|--|----|------|------|----|------|
|                    | real time[47.32] |           |  |    |      |      |    |      |
| 63                 | 3 4              |           |  |    |      | 48   |    |      |
|                    | real time[3116]  |           |  |    |      |      |    |      |
| 47                 |                  |           |  |    |      | 32   |    |      |
|                    | real time[15.0]  |           |  |    |      |      |    |      |
| 31                 | 1 24             |           |  | 23 | 22   | 20   | 19 | 16   |
| real time 固定小数[70] |                  |           |  | 空き | unit | [20] | CH | [30] |
| 15                 | 14               | 13        |  |    |      |      |    | 0    |
| WAV                | PFG              | PHA[13.0] |  |    |      |      |    |      |

図 37 list データフォーマット

• Bit 79 から Bit 32

real time。48Bit。1Bit あたり10ns。

- 最大計測時間は約32日(32日≒248 \* 10ns)。
- Bit31からBit24 real time 固定小数。8Bit。1Bit あたり 39.0625ps。 空き。
- Bit23

•

- Bit22からBit20 unit。ユニット番号。3Bit。ユニット1はO、ユニット8は7。
- CH。 チャンネル番号。 4Bit。 CH1 は 0、 CH16 は 15。 Bit19からBit16 •
- WAV。波形データフラグ。1Bit。波形有り時1。 Bit15 •
  - PFG。パイルアップフラグ。1Bit。パイルアップ判定時1。 Bit14
- PHA(波高値)。ADC gain が最大16384の場合は14Bit。 Bit13からBitO •

## 9.3. (オプション)リスト波形データファイル

(1) ファイル形式

バイナリ、ネットワークバイトオーダー(ビッグエンディアン、MSB First)形式

(2) ファイル名
 config タブ内 list file path に設定したファイルパスに、file number を0 詰め6 桁付加したものになります。例えば、list file path に D:¥data¥123456.bin、file number に 1 と設定した場合、D:¥data¥123456\_000001.bin です。

 list file size に到達すると、保存中のファイルを閉じます。その後、list file number を自動で 1 つ繰り

上げ新しいファイルを開き、データのファイル保存を継続します。

(3) 構成

1 イベントあたり 80bit(10Byte、5WORD)+波形データ

| Bit79 |                 |               |      |        |               |        |    | 64    |
|-------|-----------------|---------------|------|--------|---------------|--------|----|-------|
|       | real time[4732] |               |      |        |               |        |    |       |
| 63    |                 |               |      |        |               |        |    | 48    |
|       |                 | real tir      | ne[  | 31.16  | ;]            |        |    |       |
| 47    |                 |               | _    | _      | _             |        |    | 32    |
|       |                 | real ti       | me   | »[150] | -             |        |    |       |
| 31    |                 | 24            | 1    | 23     | 22            | 20     | 19 | 16    |
|       | real tim        | he 固定小数[70]   |      | 空き     | un            | it[20] | CH | 1[30] |
| 15    | 14              | 13            |      |        |               |        |    | 0     |
| WAV   | PFG             |               |      | PHA    | <u>\[130]</u> | ]      |    |       |
|       |                 |               |      |        |               |        |    |       |
|       |                 | wavenu        | umk  | ber[15 | .O]           |        |    |       |
|       |                 |               |      |        |               |        |    |       |
|       |                 | head          | er[3 | 3116]  | ]             |        |    |       |
|       |                 |               |      |        |               |        |    |       |
|       |                 | head          | ler[ | [150]  |               |        |    |       |
|       |                 |               |      |        |               |        |    |       |
|       |                 | wave data[150 | ] ×  | < wave | ə numk        | xer分   |    |       |
|       |                 |               |      |        |               |        |    |       |

#### 図 38 list-wave データフォーマット

| • | Bit79からBit32   | real time。48Bit。1Bit あたり 10ns。<br>最大計測時間は約 32 日(32 日≒2 <sup>48</sup> * 10ns)。 |
|---|----------------|-------------------------------------------------------------------------------|
| • | Bit31 から Bit24 | real time 固定小数。8Bit。1Bit あたり 39.0625ps。                                       |
| • | Bit23          | 空き。                                                                           |
| • | Bit22 から Bit20 | unit。ユニット番号。3Bit。ユニット1は0、ユニット8は7。                                             |
| • | Bit19からBit16   | CH。チャンネル番号。4Bit。CH1は0、CH16は15。                                                |
| • | Bit15          | WAV。波形データフラグ。1Bit。LIST-WAV 設定時1。1の場合、後                                        |
|   |                | 述の波形データが付加されます。                                                               |
| • | Bit14          | PFG。パイルアップフラグ。1Bit。パイルアップ判定時1。                                                |
| • | Bit13からBitO    | PHA(波高値)。ADC gain が最大 16384 の場合は 14Bit。                                       |
| • | 波形データ          | wave number。16Bit。波形点数。                                                       |

| 波形データ | header。32Bit。 | ヘッダーとして下記のCH 情報が付加されます。                                                                                                    |
|-------|---------------|----------------------------------------------------------------------------------------------------|
|       | CH1 ヘッダー      | 0x57415630 (=WAV0)                                                                                                    |
|       | CH2 ヘッダー      | 0x57415631 (=WAV1)                                                                                                    |
|       | CH3 ヘッダー      | 0x57415632 (=WAV2)                                                                                                    |
|       | CH4 ヘッダー      | 0x57415633 (=WAV3)                                                                                                    |
|       | CH5 ヘッダー      | 0x57415634 (=WAV4)                                                                                                    |
|       | CH6 ヘッダー      | 0x57415635 (=WAV5)                                                                                                    |
|       | CH7 ヘッダー      | 0x57415636 (=WAV6)                                                                                                    |
|       | CH8 ヘッダー      | 0x57415637 (=WAV7)                                                                                                    |
|       | CH9 ヘッダー      | 0x57415638 (=WAV8)                                                                                                    |
|       | CH10 ヘッダー     | 0x57415639 (=WAV9)                                                                                                    |
|       | CH11 ヘッダー     | 0x57415641 (=WAVA)                                                                                                    |
|       | CH12 ヘッダー     | 0x57415642 (=WAVB)                                                                                                    |
|       | CH13 ヘッダー     | 0x57415643 (=WAVC)                                                                                                    |
|       | CH14 ヘッダー     | 0x57415644 (=WAVD)                                                                                                    |
|       | CH15 ヘッダー     | 0x57415645 (=WAVE)                                                                                                    |
|       | CH16 ヘッダー     | 0x57415646 (=WAVF)                                                                                                    |
| 波形データ | wave data。波形  | 1 点当たり 16bit。32767 のオフセットがあり、O                                                                                                    |
|       | から32767の範囲    | 国が負数となり、32768から65535までが正数と                                                                                                    |
|       | なります。wave n   | umber 分の波形情報が付加されます。                                                                                                    |
|       | 波形データ         | <ul> <li>波形データ</li> <li>header。32Bit。</li> <li>CH1 ヘッダー</li> <li>CH2 ヘッダー</li> <li>CH3 ヘッダー</li> <li>CH4 ヘッダー</li> <li>CH5 ヘッダー</li> <li>CH6 ヘッダー</li> <li>CH7 ヘッダー</li> <li>CH7 ヘッダー</li> <li>CH9 ヘッダー</li> <li>CH10 ヘッダー</li> <li>CH10 ヘッダー</li> <li>CH12 ヘッダー</li> <li>CH12 ヘッダー</li> <li>CH13 ヘッダー</li> <li>CH13 ヘッダー</li> <li>CH14 ヘッダー</li> <li>CH15 ヘッダー</li> <li>CH16 ヘッダー</li> <li>CH16 ヘッダー</li> <li>CH15 ヘッダー</li> <li>CH16 ヘッダー</li> <li>CH16 ヘッダー</li> <li>CH16 ヘッダー</li> <li>CH16 ヘッダー</li> <li>CH16 ヘッダー</li> <li>CH16 ヘッダー</li> <li>CH16 ヘッダー</li> <li>CH16 ヘッダー</li> <li>CH16 ヘッダー</li> <li>CH16 へッダー</li> </ul> |

## 9.4. (オプション)リストパイルアップ波形データファイル

(4) ファイル形式

バイナリ、ネットワークバイトオーダー(ビッグエンディアン、MSB First)形式

- (5) ファイル名
   config タブ内 list file path に設定したファイルパスに、file number を0 詰め6 桁付加したものにな
   ります。例えば、list file path に D:¥data¥123456.bin、file number に 1 と設定した場合、
   D:¥data¥123456\_000001.bin です。
   list file size に到達すると、保存中のファイルを閉じます。その後、list file number を自動で1 つ繰り
   上げ新しいファイルを開き、データのファイル保存を継続します。
- (6) 構成

1 イベントあたり 80bit(10Byte、5WORD)+パイルアップデータ

| Bit79 |                                |             |         |        |    |       | 64  |
|-------|--------------------------------|-------------|---------|--------|----|-------|-----|
|       |                                | real time   | e[4732  | 2]     |    |       |     |
| 63    |                                |             |         |        |    |       | 48  |
|       | real time[31.16]               |             |         |        |    |       |     |
| 47    |                                |             |         |        |    |       | 32  |
|       |                                | real tim    | e[150]  |        |    |       |     |
| 31    |                                | 24          | 23      | 22     | 20 | 19    | 16  |
|       | real tim                       | ne 固定小数[70] | 空き      | unit[2 | O] | CH[3. | .O] |
| 15    | 14                             | 13          |         |        |    |       | 0   |
| WAV   | PFG                            |             | PHA     | [13.0] |    |       |     |
|       |                                |             |         |        |    |       |     |
|       |                                | wave num    | nber[15 | 6.O]   |    |       |     |
|       |                                |             |         |        |    |       |     |
|       |                                | header      | [3116]  | ]      |    |       |     |
|       |                                |             |         |        |    |       |     |
|       | header[15.0]                   |             |         |        |    |       |     |
|       |                                |             |         |        |    |       |     |
|       | wave data[15.0] × wave number分 |             |         |        |    |       |     |
|       |                                |             |         |        |    |       |     |

図 39 list-pileup-wave データフォーマット

| • | Bit79からBit32   | real time。48Bit。1Bit あたり 10ns。<br>最大計測時間は約 32 日(32 日≒2 <sup>48</sup> * 10ns)。 |
|---|----------------|-------------------------------------------------------------------------------|
| • | Bit31 から Bit24 | real time 固定小数。8Bit。1Bit あたり 39.0625ps。                                       |
| • | Bit23          | 空き。                                                                           |
| • | Bit22 から Bit20 | unit。ユニット番号。3Bit。ユニット1は0、ユニット8は7。                                             |
| • | Bit19からBit16   | CH。チャンネル番号。4Bit。CH1 は0、CH16 は 15。                                             |
| • | Bit15          | WAV。波形データフラグ。1Bit。LIST-WAV 設定時1。                                              |
| • | Bit14          | PFG。パイルアップフラグ。1Bit。パイルアップ判定時1。1の場合、                                           |
|   |                | 後述のパイルアップデータが付加されます。                                                          |
| • | Bit13からBitO    | PHA(波高値)。ADC gain が最大 16384 の場合は 14Bit。                                       |
|   |                |                                                                               |

• パイルアップデータ wave number。16Bit。波形点数。

| • | パイルアップデータ | header。32Bit。 | ヘッダーとして下記のCH 情報が付加されます。        |
|---|-----------|---------------|--------------------------------|
|   |           | CH1 ヘッダー      | 0x57415630 (=WAV0)             |
|   |           | CH2 ヘッダー      | 0x57415631 (=WAV1)             |
|   |           | CH3 ヘッダー      | 0x57415632 (=WAV2)             |
|   |           | CH4 ヘッダー      | 0x57415633 (=WAV3)             |
|   |           | CH5 ヘッダー      | 0x57415634 (=WAV4)             |
|   |           | CH6 ヘッダー      | 0x57415635 (=WAV5)             |
|   |           | CH7 ヘッダー      | 0x57415636 (=WAV6)             |
|   |           | CH8 ヘッダー      | 0x57415637 (=WAV7)             |
|   |           | CH9 ヘッダー      | 0x57415638 (=WAV8)             |
|   |           | CH10 ヘッダー     | 0x57415639 (=WAV9)             |
|   |           | CH11 ヘッダー     | 0x57415641 (=WAVA)             |
|   |           | CH12 ヘッダー     | 0x57415642 (=WAVB)             |
|   |           | CH13 ヘッダー     | 0x57415643 (=WAVC)             |
|   |           | CH14 ヘッダー     | 0x57415644 (=WAVD)             |
|   |           | CH15 ヘッダー     | 0x57415645 (=WAVE)             |
|   |           | CH16 ヘッダー     | 0x57415646 (=WAVF)             |
| • | パイルアップデータ | wave data。波形  | 1 点当たり 16bit。32767 のオフセットがあり、O |
|   |           | から32767の範     | 囲が負数となり、32768から65535までが正数と     |
|   |           | なります。wave r   | number 分の波形情報が付加されます。          |

# 10. Tool 機能 gauss fit analysis

本アプリには、ガウスフィッテングによるピーク解析機能があります。

専用画面を開き、計測中またはデータファイルのヒストグラムデータを対象に、カウント数の少ないピー クや重なり合うピークを分けて、半値幅やカウント数などを算出することができます。

ガウスフィッテングは、バックグランドを考慮したガウス関数+1 次式をモデル関数として使用します。 パラメータの初期値は、ROI で設定した範囲から自動的に算出します。ガウスフィッテングのアルゴリズ ムは、最急降下法と Gauss-Newton 法のよいところを組み合わせることで、収束性が向上している Levenberg-Marquardt 法を採用しております。

$$f(x; A, \mu, \sigma, a, b) = Aexp\left\{-\frac{(x-\mu)^2}{2\sigma^2}\right\} + (ax+b)$$

Where:

A: amplitude,  $\mu$ : center,  $\sigma$ : standard deviation a: slope, b: intercept

数式 1 ガウス関数+1次式

# 10.1. 起動画面

メニュー Tool - gauss fit analysis を実行します。実行後、下図の起動画面が表示されます。

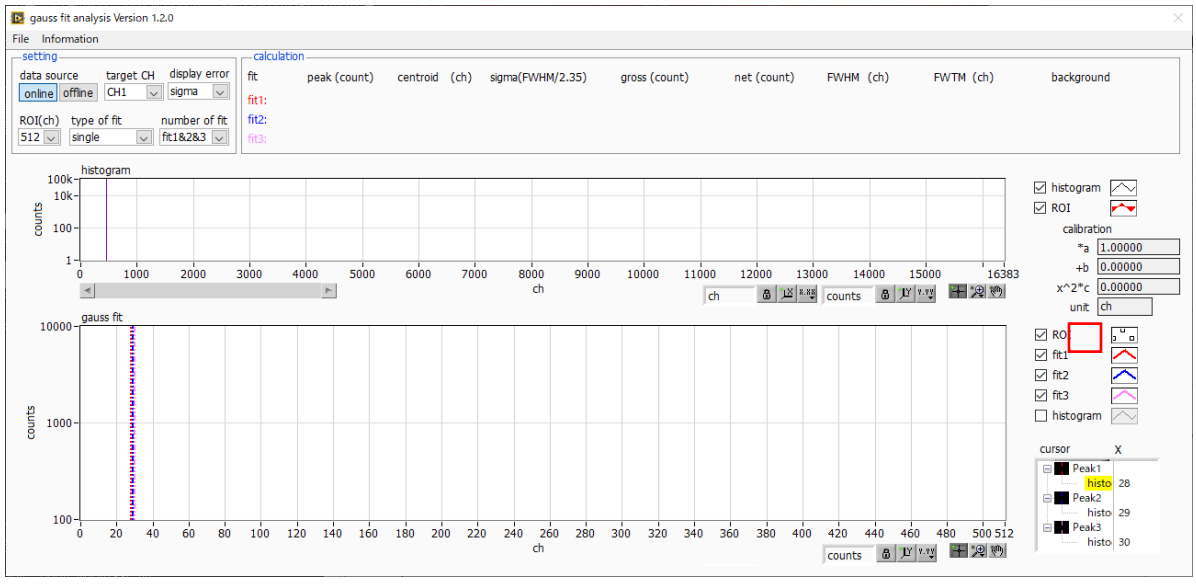

図40 ガウスフィット起動画面

・メニュー部

| File – open gauss fit file | ガウスフィットファイル読み込み(後述の offline 時のみ有効)    |  |
|----------------------------|---------------------------------------|--|
| File – open histogram file | ヒストグラムデータファイルの読み込み(後述の offline 時のみ有効) |  |
| File - save gauss fit file | ガウスフィットデータをファイルに保存                    |  |
| File - save image          | 画面をpng形式で保存                           |  |
| File – close               | 画面の終了                                 |  |
| Information                | 情報画面を表示。ダイアログ画面で本画面を使用する際の注意事項な       |  |
|                            | どを表示                                  |  |

| Information                                                                                                    | $\times$ |  |
|----------------------------------------------------------------------------------------------------|----------|--|
| <cautions></cautions>                                                                                                    |          |  |
| <ul> <li>When setting the number of fit values to 2 or higher at combination type,<br/>set fit1 and fit2 in this order from the left in the gauss fit graph.</li> </ul> |          |  |
| - In the gauss fit graph, make sure that the peak is not cut off at the both end.                                                                                       |          |  |
| - If the peak value on the calculation tab and the peak value on the gauss fit graph do not match,<br>move the X-axis range of the graph or the fit cursor to adjust.   |          |  |
| language   English  Japanese  close                                                                                                    |          |  |

図41 information 画面

| • setting 部        |                                                   |
|--------------------|---------------------------------------------------|
| data source        | 解析対象データを選択します。                                    |
| online             | メイン画面で計測中のデータを対象とします。                             |
| offline            | 予め読み込んだヒストグラムデータファイルまたはガウスフィットデータファイル             |
|                    | 内のデータを対象とします。                                     |
| target CH          | 解析対象 CH の選択 ※本機器では CH1 固定となります                    |
| display error      | calculation 部の各種算出値について、誤差表示の OFF、sigma、2 sigma、3 |
|                    | sigma を切り替えます。                                    |
| ROI(ch)            | gauss fit グラフ内で表示する解析対象のデータ点数です。 256 または 512 チャ   |
|                    | ンネルから選択します。                                       |
| type of fit        | フィッティングの種類を single, combination から選択します。          |
|                    | 通常は single を推奨しますが、ピークが近接しておりフィッティングし難い場合         |
|                    | は、 combination を選択します。                            |
| number of fit      | ガウスフィット数の設定。一つのヒストグラムに対し、最大3つのピークに対して             |
|                    | ガウスフィット解析を実行することが出来ます。                            |
| • calculation 部    |                                                   |
| peak(count)        | 最大カウント                                            |
| centroid(ch)       | 全カウントの総和から算出される中心値(ch)                            |
| sigma(FWHM/2.35) 分 | 教値                                                |
| gross(count)       | カウントの総和                                           |
| net(count)         | バックグラウンドを差し引いたカウントの総和                             |
| FWHM               | 半値幅 ※単位はメイン画面でのエネルギー校正状況に従います                     |
| FWTM               | ピークの 1/10幅 ※単位はメイン画面でのエネルギー校正状況に従います              |
| background         | バックグラウンド値                                         |
|                    |                                                   |
| calibration *a     | メイン画面でのエネルギー校正係数*aが表示されます。                        |
| calibration +b     | メイン画面でのエネルギー校正係数+bが表示されます。                        |
| calibration x^2*b  | メイン画面でのエネルギー校正係数 x <sup>2</sup> *b が表示されます。       |
| calibration unit   | メイン画面での unit が表示されます。                             |
| histogram グラフ      | histogram グラフ内 histogram プロットは、ガウスフィット対象のヒストグラム   |
|                    | データをグラフ表示します。 ROI プロットは gauss fit グラフで表示している部分    |
|                    | であり、赤色で表示されます。 図赤枠のボタンが押された状態で、 ROI プロット中         |
|                    | 央の垂直青カーソルをドラッグすることで、ROI プロット位置を変更できます。            |
|                    | また、自動スケールが OFF の場合にグラフ左下の横スライドバーを左右に動かす           |
|                    | と、表示点数は一定のまま表示位置を変えることができます。                      |
|                    | 各チェックボックスのチェック有りはプロット表示、チェック無しはプロット非表             |
|                    | 示です。                                              |
| gauss fit グラフ      | histogram グラフに表示されたヒストグラムデータから、gauss fit グラフのX軸   |
|                    | の開始位置から ROI(ch)で設定したチャネル分を抽出して表示します。fit1 から       |
|                    | ft3 プロットは、各カーソルで設定したピークを対象にガウスフィットしたデータ           |

です。histogram プロットはガウスフィットした結果を連結したデータです。 グラフ右下の(表示のパン)ボタンを選択後、グラフ上をクリックしたままドラッ グすると、表示点数は一定のまま表示位置を変えることができます。 また、グラフ右下のカーソルのXは、ガウスフィット対象ピークに合わせるカーソ ルの位置であり、Xを直接入力することでカーソルを移動させることもできます。 各チェックボックスのチェック有りはプロット表示、チェック無しはプロット非表示です。

### 10.2. オンラインの場合

計測中に取得したヒストグラムを対象に、下記の手順で指定ピークに対してガウスフィット解析を行います。

- (1) data source で online を選択します。
- (2) ヒストグラムモードで計測を開始します。計測中のヒストグラムが histogram グラフに表示され ます。
- (3) gauss fit グラフでは、histogram グラフ内の着目部分のヒストグラムを表示します。このグラフ の横軸範囲の設定は、まず横軸オートスケールを解除し、gauss fit グラフ横軸の最小値を直接入 カするか、グラフのX-ズーム機能を使用します。設定後、histogram グラフには gauss fit グラ フで選択した範囲が赤色になります。
- (4) 解析対象のおおよそのピーク部分に、最大3本の垂直カーソルを設定します。カーソルの設定は 下図赤枠のボタンが押された状態で、赤色と青色と桃色の垂直カーソル線をそれぞれドラッグし、 ピーク部分にドロップします。または、画面右下のカーソルのX値に数値を入力することでカー ソルを移動し設定することもできます。

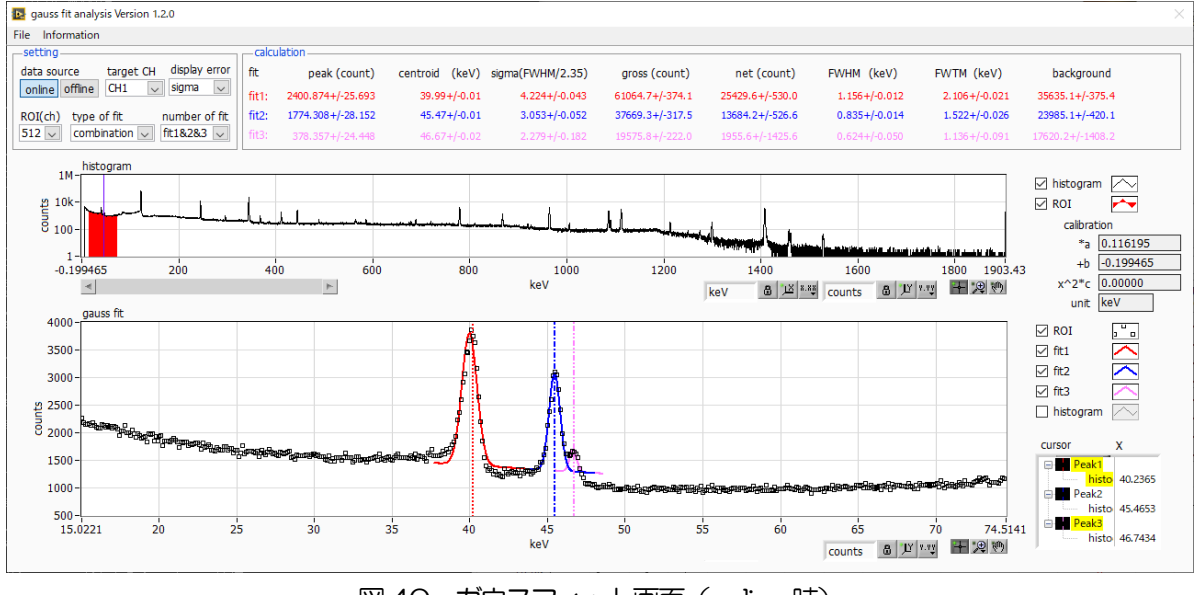

(5) calculation 部には、各ガウスフィットデータを元にした半値幅等の演算結果が表示されます。

# 10.3. オフラインの場合

ヒストグラムデータファイルまたはガウスフィットデータファイルを読み込むことで、取得したヒストグ ラムを対象に、下記の手順で指定ピークに対してガウスフィット解析を行います。

- (1) data source でoffline を選択します。
- (2) メニュー file open gauss fit file または file open histogram file をクリックします。ファイ ル選択ダイアログが表示されるので、読み込み対象のデータファイルを選択して開きます。デー タファイル内のヒストグラムが histogram グラフに表示されます。

以降の手順は、オンラインの場合と同様です。

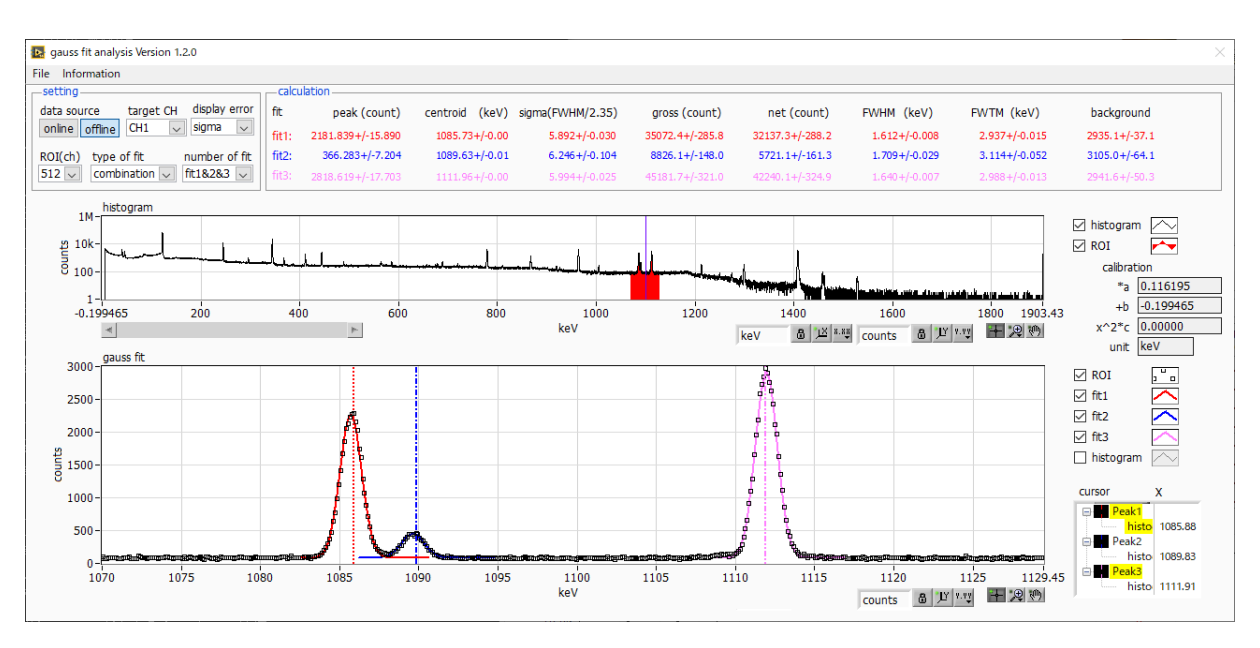

図41 ガウスフィット画面 (offline 時)

## 10.4. 注意事項

ガウスフィット画面において正常に動作させるために、下記の点にご注意ください。

- type of fit で combination を選択し、number of fit を 2 以上に設定する場合は、gauss fit グラフでは をから fit 1、fit 2 の順で設定します。fit 1 が正常に動作していない場合、続く fit 2 と fit 3 も非表示になり ます。
- fit 対象のピークは gauss fit グラフの両端で切れることなく、ピーク全体を表示するようにします。
- calculation タブの peak 値と gauss fit グラフのピーク値が一致しない場合は、グラフの横軸範囲や fit の カーソルを動かしてください。

## 10.5. 終了

本画面を閉じる場合は、File - close をクリックします。

# 11. Tool 機能 peak search analysis

本アプリにはピークを自動で検知するピークサーチ機能があります。専用画面を開き、計測中またはデー タファイルのヒストグラムデータを対象に、自動でピークを検出して半値幅やカウント数などを算出する ことができます。

ピークサーチは、ガウス型平滑化二次微分フィルタを作成し、得られたスペクトルに対して平滑化二次微 分を実施し、その計数誤差と比較してピークサーチを行います。フィルタのパラメータはすべて自動計算 されます。

$$f(x; a, \mu, \sigma) = \frac{a(x-\mu)^2 e^{-\frac{(x-\mu)^2}{2\sigma^2}}}{\sigma^4} - \frac{a e^{-\frac{(x-\mu)^2}{2\sigma^2}}}{\sigma^2}$$

where :

a : amplitude ,  $\mu$  : center ,  $\sigma$  : standard deviation

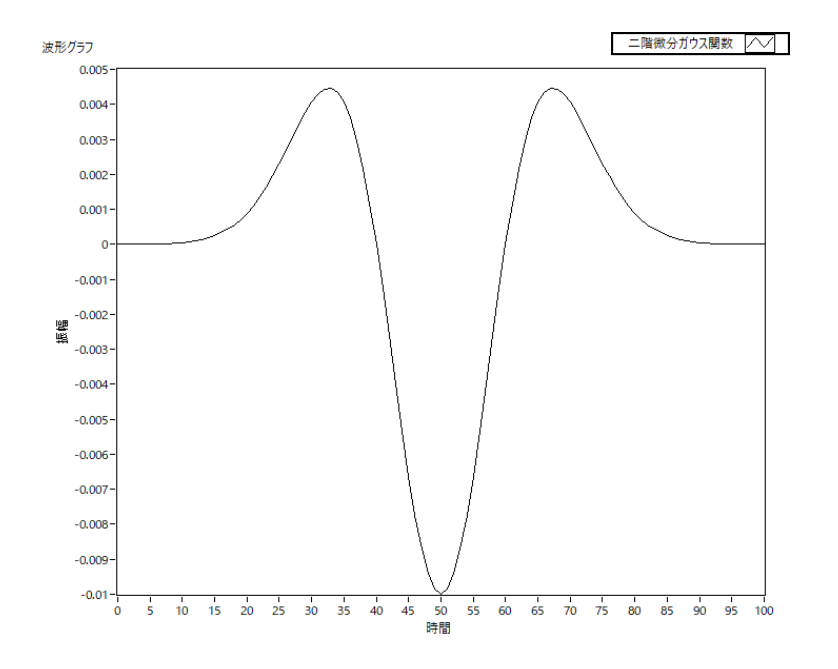

数式 2 2 階微分ガウス関数

## 11.1. 起動画面

メニュー Tool - peak search analysis を実行します。実行後、下図の起動画面が表示されます。

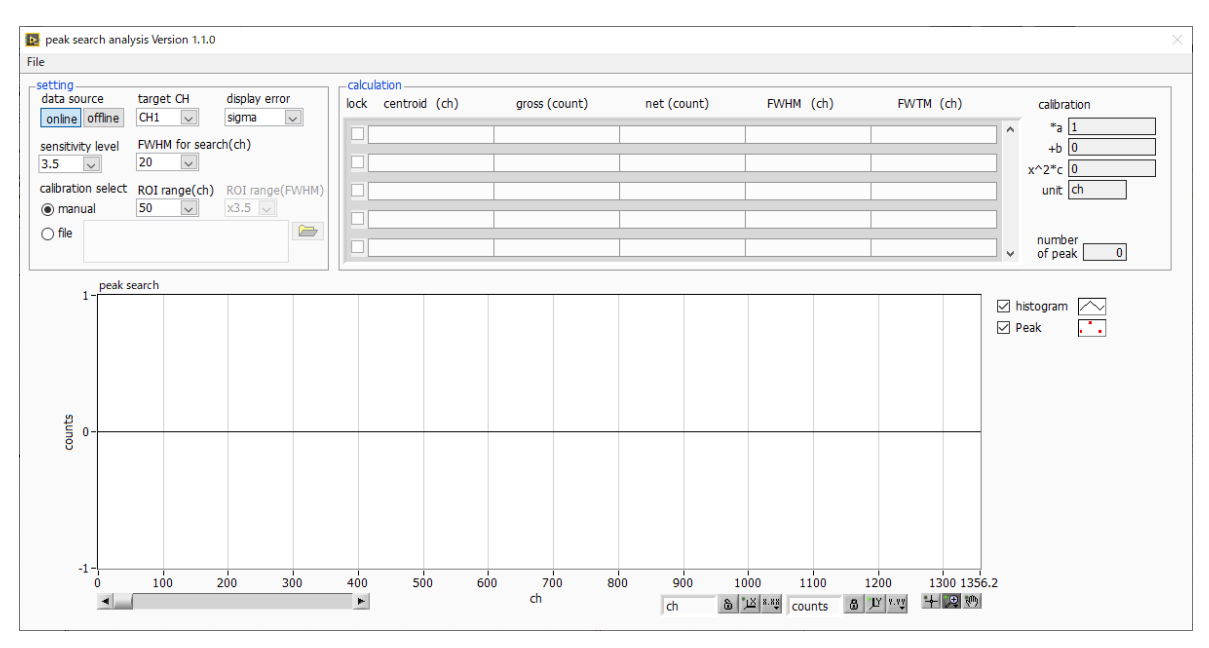

図42 ピークサーチ起動画面

メニュー部

| ピークサーチファイル読み込み(後述のoffline 時のみ有効)<br>ヒストグラムデータの読み込み(後述のoffline 時のみ有効)<br>ピークサーチデータの書き込み<br>画面を png 形式で保存<br>画面の終了 |
|----------------------------------------------------------------------------------------------------|
|                                                                                                    |
| 解析対象データを選択します。                                                                                                   |
| メイン画面で計測中のデータを対象とします。                                                                                            |
| 予め読み込んだヒストグラムデータファイルまたはガウスフィットデ                                                                                  |
| ータファイル内のデータを対象とします。                                                                                              |
| 解析対象CHの設定。                                                                                                    |
| calculation 部の各種算出値について、誤差表示の OFF、sigma、2                                                                        |
| sigma                                                                                                    |
| 3 sigma を切り替えます。                                                                                                 |
| ピーク検知の閾値の選択。値が小さいとわずかなピークでも検知しま                                                                                  |
| す。                                                                                                    |
| ピークサーチに必要な目安半値幅。単位はチャネル。実際のピークか                                                                                  |
| らおおよその半値幅をチャネル(点数)で設定します。                                                                                        |
| 各ピークに対する ROI幅の指定方法を選択します。                                                                                        |
| エネルギーの大小に関わらず、全区間に渡って、ROI range(ch)で指                                                                            |
|                                                                                                    |

|                 | 定した幅を適用します                              |
|-----------------|-----------------------------------------|
| file            | FWHM 校正ファイルの値に基づき、エネルギーの大きさに応じた値        |
|                 | を算出し、それに ROI range(FWHM)で指定した倍数を適用します。  |
|                 | FWHM 校正ファイルの拡張子は、fc 、固定になります。           |
|                 | FWHM 校正ファイルについての詳細は、後述の15. Tool 機能      |
|                 | create FWHM calibration file を参照ください。   |
| ROI range(ch)   | ピークに対する ROI のプロット(CH)数の設定です。calibration |
|                 | select がmanualの場合に指定します。                |
| ROI range(FWHM) | ピークに対する ROI のプロット(FWHM の倍数)数の設定です。      |
|                 | calibration select が file の場合に指定します。    |

• calculation 部

| lock         | リストの上部に表示したい場合チェックを ON にします。 OFF の場合、 ピーク検     |
|--------------|------------------------------------------------|
|              | 知する毎に表示位置が上下する場合があります。                         |
| centroid     | 全カウントの総和から算出される中心値                             |
| gross(count) | カウントの総和                                        |
| net(count)   | バックグラウンドを差し引いたカウントの総和                          |
| FWHM         | 半値幅                                            |
| FWTM         | ピークの 1/10 幅                                    |
|              | ※ centroid, FWHM, FWTM の単位は、メイン画面でのエネルギー校正状態にな |
|              | ります                                            |
|              |                                                |

- calibration \*a メイン画面でのエネルギー校正係数\*a が表示されます。
- calibration +b メイン画面でのエネルギー校正係数+b が表示されます。
- calibration x<sup>2</sup>\*c メイン画面でのエネルギー校正係数 x<sup>2</sup>\*c が表示されます。
- calibration unit メイン画面での unit が表示されます。

number of peak 検出されたピーク数が表示されます。

peak search グラフ peak search グラフ内 histogram プロットには、ピークサーチ対象のヒストグラ ムデータをグラフ表示します。Peak プロットはピークを検知した部分であり、ガ ウスフィットして赤色で表示されます。グラフ左下の横スライドバーを左右に動か すと表示点数は一定のまま表示位置を変えることができます。各チェックボックス のチェック有りはプロット表示、チェック無しはプロット非表示です。

# 11.2. オンラインの場合

計測中に取得したヒストグラムを対象に、下記の手順でピークサーチ解析を行います。

- (1) data source をonline に選択します。
- (2) ヒストグラムモードで計測を開始します。計測中のヒストグラムが peak search グラフに表示されます。
- (3) peak search グラフでは、ピーク検知したピーク部分をガウスフィットして赤色のヒストグラム を表示します。

calculation 部にはピーク検知したピーク毎に半値幅等の演算結果が表示されます。ピークを検知がかかったりかからなかったりする場合、演算結果の表示が上下に移動して見え難い場合があります。この場合は look チェックを ON にすると常に上部に表示されるようになります。

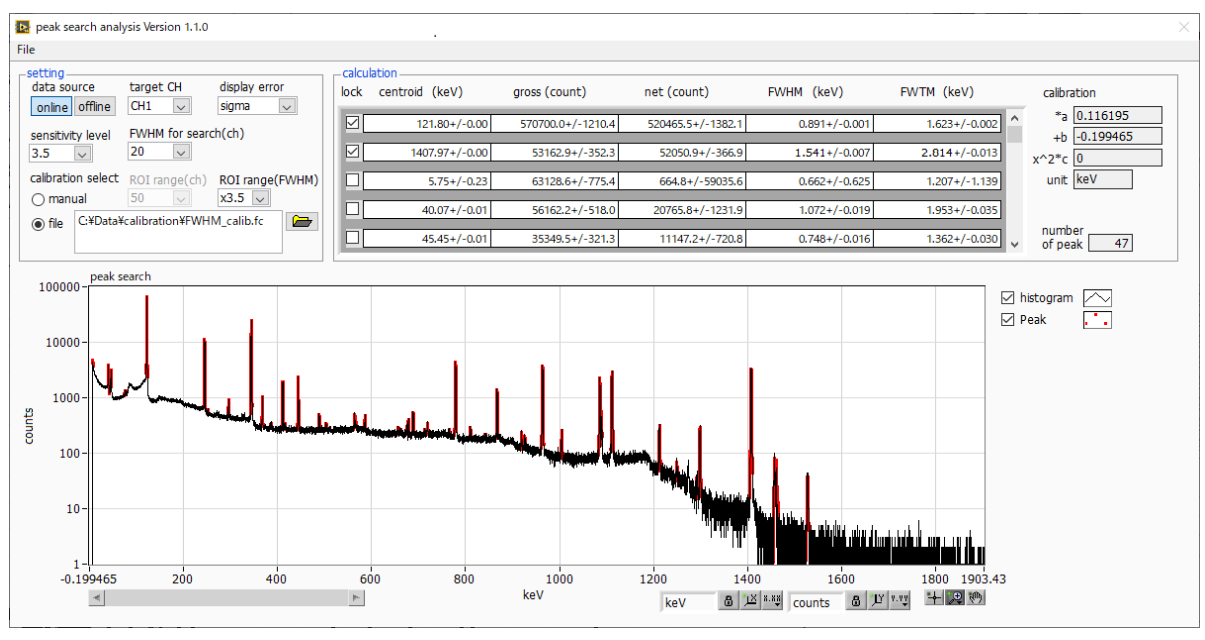

図43 ピークサーチ画面 (online 時)
# 11.3. オフラインの場合

ヒストグラムデータファイルまたはピークサーチデータファイルを読み込むことで、取得したヒストグラ ムを対象に、下記の手順でピークサーチ解析を行います。

- (1) data source をoffline に選択します。
- (2) メニュー file open peak search file または file open histogram file をクリックします。フ ァイル選択ダイアログが表示されます。読み込み対象のデータファイルを選択して開きます。デ ータファイル内のヒストグラムが peak search グラフに表示されます。
- (3) peak search グラフでは、ピーク検知したピーク部分をガウスフィットして赤色のヒストグラム を表示します。

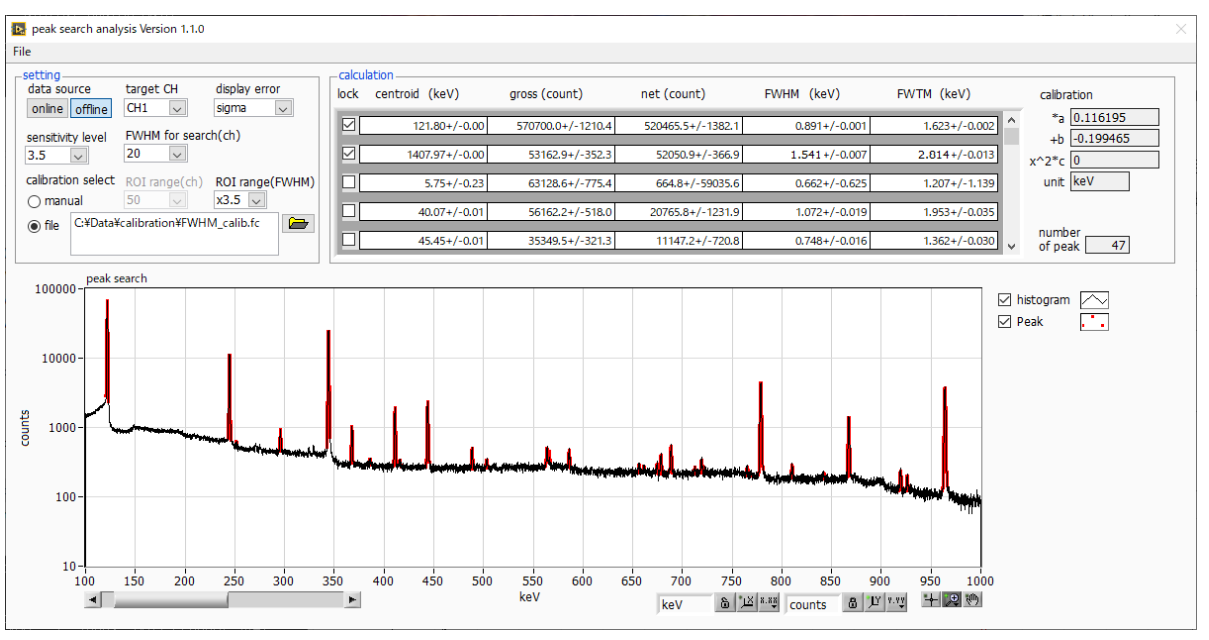

図44 ピークサーチ画面(offline時)

### 11.4. 注意事項

ピークサーチ処理を正常に動作させるために、下記の点にご注意ください。

 ピークサーチのかかり具合は、sensitivity level と FWHM for search(ch)、および ROI range(ch) または ROI range(FWHM)の調整によって変化します。赤色のピーク検知的の形状を見ながら各 設定を最適になるよう調整します。

### 11.5. 終了

本画面を閉じる場合は、File - close をクリックします。

## 12. Tool 機能 auto pole zero

#### ※機器構成の都合上、非実装の場合があります。

本アプリには、ポールゼロ値を自動で調整する機能があります。計測前に専用画面を開き、自動でアナロ グポールゼロやスローポールゼロを調整することができます。

オートポールゼロは、プリアンプの Decay time を計測することで設定値を算出します。Decay time の 計測にはプリアンプ波形関数をフィッティングさせて最適値を算出します。

プリアンプ波形関数は、特に HPGe などの半導体検出器のプリアンプ波形によくあてはまる exponentially modified Gaussian distribution をモデル関数として採用しております。計測を数回繰り 返すことによって誤差を減らしております。

尚、計数率が高い場合や、プリアンプ波形がモデル関数と似つかわない、波形がオーバーレンジしている などの場合、算出できないことがあります。

$$f(x; \mu, \sigma, \lambda) = \frac{\lambda}{2} e^{(2\mu + \lambda \sigma^2 - 2x)} \operatorname{erfc}\left(\frac{\mu + \lambda \sigma^2 - x}{\sqrt{2}\sigma}\right)$$

where,

$$erfc(x) = 1 - erf(x)$$
  
 $= \frac{2}{\sqrt{\pi}} \int_{x}^{\infty} e^{-t^{2}} dt$ 

 $\lambda$  : decay ,  $\mu$  : center ,  $\sigma$  : standard deviation

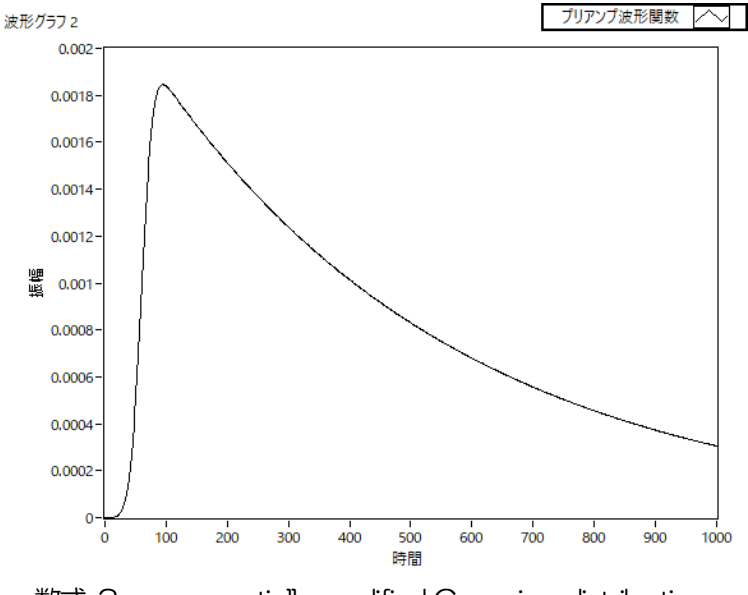

数式 3 exponentially modified Gaussian distribution

# 12.1. 起動画面

メニュー Tool - auto pole zero を実行します。実行後、下図の起動画面が表示されます。

| auto<br>File                                                                                                    | analog po                                                                                                    | blezero Version 1.0.3               |                       |                |                 |      |      |         |         |                  |  |  | × |
|----------------------------------------------------------------------------------------------------|----------------------------------------------------------------------------------------------------|-------------------------------------|-----------------------|----------------|-----------------|------|------|---------|---------|------------------|--|--|---|
| module<br>DSP1                                                                                                    |                                                                                                    | trigger<br>level (digit) p<br>0 🖨 3 | osition (dig<br>300 🗢 | pit)           | progress per CH |      |      |         |         | 24000-<br>22000- |  |  |   |
| target<br>CH                                                                                                    | running                                                                                                    | analog pole zero<br>before —        | 🕨 result              | judge<br>OK NG | decay(us)       |      |      |         | average | 20000-           |  |  |   |
| CH1                                                                                                    |                                                                                                    | 0                                   | 0                     | 6 6<br>6 6     | 0.00            | 0.00 | 0.00 | 0.00    | 0.00    | 18000-           |  |  |   |
| CH2<br>CH3                                                                                                    |                                                                                                    | 0                                   | 0                     |                | 0.00            | 0.00 | 0.00 | 0.00    | 0.00    | 통 16000-         |  |  |   |
| CH4<br>CH5                                                                                                    |                                                                                                    | 0                                   | 0                     |                | 0.00            | 0.00 | 0.00 | 0.00    | 0.00    | 14000-           |  |  |   |
| CH6                                                                                                    |                                                                                                    | 0                                   | 0                     | 6 6<br>6 6     | 0.00            | 0.00 | 0.00 | 0.00    | 0.00    | 12000-           |  |  |   |
| CH8                                                                                                    | ě.                                                                                                    | 0                                   | 0                     |                | 0.00            | 0.00 | 0.00 | 0.00    | 0.00    | 10000-           |  |  |   |
| message: judge NG時の詳細についても、本欄を参照<br>の<br>の<br>の<br>5<br>0<br>2500<br>5000<br>7500<br>10000<br>12500<br>15000<br>17500<br>15000<br>17500<br>15000<br>17500 |                                                                                                    |                                     |                       |                |                 |      |      | 0 20470 |         |                  |  |  |   |
| r                                                                                                    | run abort initialze ・runボタンを押下すると、現在のanalog pole zero before値を元に<br>自動調整を開始し、結果をresult頃に表示します<br>・initialzeボタンを押下すると、before値を、本画面表示開始時の<br>初期値(main画面がら継承した値) に戻します |                                     |                       |                |                 |      |      |         |         |                  |  |  |   |

図45 オートポールゼロ起動画面

・メニュー部

File - close 画面の終了

| • 画面内                   |                                                        |
|-------------------------|--------------------------------------------------------|
| module                  | 対象機器の表示                                                |
| level (digit)           | トリガーレベルの設定。初期値はメイン画面の wave タブで設定した値。                   |
| position(digit)         | トリガーした地点からのオフセット点数設定。初期値は300。                          |
| target CH               | 対象CHの表示。本機種ではCH1のみ。                                    |
| coupling                | メイン画面のCH タブで設定した値を表示。                                  |
| running                 | オートポールゼロ実行中 CH の LED が点灯                               |
| analog pole zero before | オートポールゼロ実行前の analog pole zero 設定値                      |
| analog pole zero result | オートボールゼロ実行後の analog pole zero 設定値                      |
|                         | ※ analog pole zero については coupling が 6.8u の場合に限り、自動調整され |
|                         | ます。                                                    |
|                         | 6.8u以外の場合は、実行前の値がそのまま実行後の値となります。                       |
| slow pole zero before   | オートポールゼロ実行前の slow pole zero 設定値                        |
| slow pole zero result   | オートポールゼロ実行後の slow pole zero 設定値                        |
|                         |                                                        |
| judge OK NG             | 実行後、結果に応じてOK(緑)またはNG(赤)が点灯。                            |
|                         | NG 時の詳細は message 欄を参照。                                 |
| $decay(\mu s)$          | オートポールゼロ実行中に取得される波形のディケイ(減衰部分の)時間の履歴。                  |
|                         | 一定回数計測します。                                             |
| average                 | ディケイの平均値を表示                                            |

| progress per CH | CH毎の進捗率を表示                                  |
|-----------------|---------------------------------------------|
| message         | 実行結果表示                                      |
|                 |                                             |
| run             | オートポールゼロ実行開始                                |
| abort           | オートポールゼロ実行中断                                |
| initialize      | 実行前の pole zero 設定値を、本ツール起動時にメイン画面から引き継いだ値に戻 |
|                 | します。                                        |
| language        | 画面に表示されている説明文の言語(日英)切替え                     |

#### 12.2. 実行

オートポールゼロを実行します。

- (1) 本画面を開く前に、本機器に入力されている信号が正極性(positive)か負極性(negative)を 確認し、予めメイン画面の polarity に設定しておきます。
- (2) runボタンをクリックします。直ちにオートポールゼロが開始されます。
   処理中のCHにてrunning LEDが点灯し、取得された波形のディケイ時間がdecay欄に一定回数分表示されます。
   指定CHについて一定回数取得完了後、算出された値がanalog pole zero resultや slow pole zero resultに、実行結果のコメントがmessage欄に、それぞれ表示されます。

| r                                                                                                    |                                                             |                                      |                                    |                                                             |                                                             |                                                             |                                                             |                                                             |                                                                                                    |      |        |                 |          |           |          |
|----------------------------------------------------------------------------------------------------|-------------------------------------------------------------|--------------------------------------|------------------------------------|-------------------------------------------------------------|-------------------------------------------------------------|-------------------------------------------------------------|-------------------------------------------------------------|-------------------------------------------------------------|----------------------------------------------------------------------------------------------------|------|--------|-----------------|----------|-----------|----------|
| 眩 auto analog p                                                                                                    | olezero Version 1.0.3                                       |                                      |                                    |                                                             |                                                             |                                                             |                                                             |                                                             |                                                                                                    |      |        |                 |          |           | $\times$ |
| File                                                                                                    |                                                             |                                      |                                    |                                                             |                                                             |                                                             |                                                             |                                                             |                                                                                                    |      |        |                 |          |           |          |
| module<br>DSP1                                                                                                    | trigger<br>level (digit) p<br>250 🚖                         | oosition (digit)<br>300 🜲            |                                    | progress per CH                                             |                                                             |                                                             |                                                             |                                                             | 14500 -<br>14000 -<br>13500 -                                                                         | ſ    |        |                 |          |           |          |
| target<br>CH running                                                                                                    | before                                                      | result out                           | idge<br>CNG                        | decay(us)                                                   |                                                             |                                                             |                                                             | average                                                     | 13000-                                                                                                |      |        |                 |          |           |          |
| CH1         •           CH2         •           CH3         •           CH4         •           CH4         •           CH5         •           CH6         •           CH7         •           CH8         • | 204<br>204<br>204<br>204<br>204<br>204<br>204<br>204<br>204 |                                      |                                    | 0.00<br>0.00<br>0.00<br>0.00<br>0.00<br>0.00<br>0.00<br>0.0 | 0.00<br>0.00<br>0.00<br>0.00<br>0.00<br>0.00<br>0.00<br>0.0 | 0.00<br>0.00<br>0.00<br>0.00<br>0.00<br>0.00<br>0.00<br>0.0 | 0.00<br>0.00<br>0.00<br>0.00<br>0.00<br>0.00<br>0.00<br>0.0 | 0.00<br>0.00<br>0.00<br>0.00<br>0.00<br>0.00<br>0.00<br>0.0 | 12500 -<br>12000 -<br>11500 -<br>10500 -<br>10500 -<br>9500 -<br>9500 -<br>8500 -<br>8500 -<br>7500 - |      |        |                 |          |           |          |
| run                                                                                                    | a NG時の詳細につい<br>abort<br>language<br>○English                | ても、本欄を参照<br>initialize<br>O Japanese | (<br>·run7<br>·自動<br>·initia<br>初期 | Kタンを押下すると、現<br>調整を開始し、結果<br>alizeボタンを押下する<br>値(main画面から継    | 見在のanalog<br>をresult欄にす<br>と、before値<br>承した値) に身            | pole zero bef<br>長示します<br>iを、本画面表;<br>そします                  | fore値を元に<br>示開始時の                                           | :                                                           | 0                                                                                                    | 2500 | 5000 7 | 500 1000U<br>ns | 12500 15 | 000 17500 | 20470    |

図46 オートポールゼロ実行中画面

実行中に中断する場合はabortをクリックします。クリック後、中断されます。

終了後、result 欄の結果を、次回の実行向けやメイン側への反映用として、before 欄に反映するか否かを確認する画面が表示されます。

反映する場合は Yes を、反映したくない場合は No をクリックしてください。

# 12.3. 注意事項

オートポールゼロ処理を正常に動作させるために、下記の点にご注意ください。

- ・ メイン画面の polarity に、入力している信号の極性を正しく設定しておく。
- ・ メイン画面のwaveモードにて、level(トリガー波形取得用閾値)を調整して、安定してトリガーのかかる値にしておく。
- 計数が少ない場合はチェッキングソースなどを使用する。

# 12.4. 終了

本画面を閉じる場合は、File - close をクリックします。 result 値をメイン画面側に反映するか否かを確認する画面が表示されます。 反映する場合は Yes を、反映したくない場合は No をクリックしてください。

# 13. Tool 機能 auto threshold

#### ※機器構成の都合上、非実装の場合があります。

本アプリには、FAST 系フィルタ及び SLOW 系フィルタについて、波形取得開始タイミングの閾値を自動で調整する機能があります。計測前に専用画面を開き、自動で閾値を調整することができます。 尚、計数率が高い場合や、波形がオーバーレンジしているなどの場合、正しく調整できないことがありま す。

### 13.1. 起動画面

メニュー Tool - auto threshold を実行します。実行後、下図の起動画面が表示されます。

| auto threshold Version 1.0.2   | 2                    |                                                            |                                                                       |                |                                                | $\times$    |
|--------------------------------|----------------------|------------------------------------------------------------|-----------------------------------------------------------------------|----------------|------------------------------------------------|-------------|
| File                           |                      |                                                            |                                                                       |                |                                                |             |
| number of<br>measurement       | target<br>CH trigger | fast threshld<br>before                                    | slow thre<br>result before                                            | shid<br>result | 4000                                           |             |
| calc point                     | Сн1 500 🗢            | 50                                                         | 50 50                                                                 | 50             | 3500 -                                         |             |
| 512                            | СН2 500 🗢            | 50                                                         | 50 50                                                                 | 50             | 3250 -                                         |             |
| factor                         | Снз 500 💠            | 50                                                         | 50 50                                                                 | 50             | 3000 -                                         |             |
| middle                         | Сн4 500 💠            | 50                                                         | 50 50                                                                 | 50             | 2750 -                                         |             |
| fast slow                      | Сн5 500 💠            | 50                                                         | 50 50                                                                 | 50             | 2500 -                                         |             |
| 1031 310W                      | Сн6 500 💠            | 50                                                         | 50 50                                                                 | 50             | 2250 -                                         |             |
| middle 5.00 10.00              | СН7 500 🗢            | 50                                                         | 50 50                                                                 | 50             | .봄 2000 -                                      |             |
| histo 6.00 12.00               | СН8 500 🗢            | 50                                                         | 50 12                                                                 | 12             | 1750 -                                         |             |
|                                |                      |                                                            |                                                                       |                | 1500 -                                         |             |
|                                | all off              | progress                                                   |                                                                       |                | 1250 -                                         |             |
|                                |                      |                                                            |                                                                       |                | 1000 -                                         |             |
| message                        |                      | , <b></b>                                                  |                                                                       |                | 750 -                                          |             |
| Select "sensitivity" and "calc | point",              |                                                            |                                                                       |                | 500 -                                          |             |
| then click "run" to start.     |                      |                                                            |                                                                       |                | 250 -                                          |             |
|                                |                      |                                                            |                                                                       |                | 230                                            |             |
| run abort                      | initialize           | ・runボタンを押下すると、<br>slow threshold befored<br>結果をresult欄に表示し | 見在のfast threshold before<br>直を元に自動調整を開始し、<br>ます<br>3、 声hofoco はも、本正示す | 値、及び           | 0 2500 5000 7500 10000 12500 15000 17500<br>ns | 20000 22500 |
| lan                            | guage                | 初期值(main画面から継                                              | るした値)に戻します                                                            | ※小い用)月1寸り      | ns 备 逆 **** digit 备 逆 ****                     | + 🗩 🤭       |
| 0                              | English 🧿 Japanese   |                                                            |                                                                       |                |                                                |             |

図47 オートスレッショルド起動画面

・メニュー部

File - close 画面の終了

• 画面内

| number of measurement | fast, slow 各々の波形の取得回数                  |
|-----------------------|----------------------------------------|
| factor                | 波形解析時の重みの設定(low, middle, high から選択)    |
| calc point            | 波形解析開始点の設定(256,512から選択)                |
| trigger               | 調整開始時のトリガーレベルの指定。初期値はメイン画面の wave モードにて |
|                       | 設定した値                                  |
|                       |                                        |
|                       |                                        |

| target CH             | オートスレッショルド対象CHの選択    |
|-----------------------|----------------------|
| fast threshold before | 自動調整前のFAST スレッショルド値  |
| result                | 自動調整後のFAST スレッショルド値  |
| slow threshold before | 自動調整前の SLOW スレッショルド値 |
| result                | 自動調整後の SLOW スレッショルド値 |

取扱説明書 APV8016A

| グラフ                        | 調整中に取り込んだ波形を随時表示                                                               |
|----------------------------|--------------------------------------------------------------------------------|
| message<br>progress        | 実行前ガイド文や実行結果の表示<br>CH 毎の進捗率                                                    |
| run<br>abort<br>initialize | オートスレッショルド実行開始<br>オートスレッショルド実行中断<br>スレッショルド値を本ツール開始時の値(メイン画面で設定していた値)に戻<br>します |

language
画面に表示されている説明文の言語(日英)切替え

#### 13.2. 実行

オートスレッショルド処理を実行します。

(1) 本画面を開く前に、本機器に入力されている信号が正極性(positive)か負極性(negative)を 確認し、予めメイン画面の polarity に設定しておきます。 また、wave モードにて、level 値を調整し、安定してトリガのかかる閾値を確認しておきます。

(2) run ボタンをクリックします。直ちにオートスレッショルド処理が開始されます。 処理中のCH について、取得された波形がグラフに随時表示されます。 指定 CH について一定回数取得完了後、算出された値が result に表示され、message 欄に実行 結果のコメントが表示されます。

| File       number of       measurement       20 | rget<br>trigger   | fast threshld<br>before result                                                                                                    | slow threshid                                              |                | 800                                    |                                   |                        |
|-------------------------------------------------|-------------------|----------------------------------------------------------------------------------------------------|------------------------------------------------------------|----------------|----------------------------------------|-----------------------------------|------------------------|
| number of<br>measurement tar<br>20 V            | rget<br>I trigger | fast threshld<br>before                                                                                                    | slow threshid                                              |                | 800 -                                  |                                   |                        |
|                                                 |                   |                                                                                                    | before                                                     | result         | 750 -                                  | 1                                 |                        |
| calc point CH                                   | CH1 500 定         | 50 50                                                                                                    | 50                                                         | 50             | 700 -                                  |                                   |                        |
| 512 🗸                                           | CH2 500 单         | li 50 50                                                                                                    | 50                                                         | 50             | 650 -                                  |                                   |                        |
| factor                                          | нз 500 单          | 50 50                                                                                                    | 50                                                         | 50             | 600 -                                  |                                   |                        |
| middle 🗸 CH                                     | <b>H4</b> 500 🜲   | 50 50                                                                                                    | 50                                                         | 50             | 550 -                                  |                                   |                        |
| fast slow                                       | CH5 500 🜲         | 50 50                                                                                                    | 50                                                         | 50             | 500 -                                  |                                   |                        |
| low 4.00 + 8.00 + CH                            | 500 ≑             | 50 50                                                                                                    | 50                                                         | 50             | 450 -                                  | 1                                 |                        |
| middle 5.00 ≑ 10.00 ≑ CH                        | 500 💠             | 50 50                                                                                                    | 50                                                         | 50             | ······································ | 1                                 |                        |
| high 6.00 🗘 12.00 🗘 CH                          | 500 🜲             | <b>5</b> 0 50                                                                                                    | 12                                                         | 12             | 350 -                                  |                                   |                        |
|                                                 | off               |                                                                                                    |                                                            |                | 300 -                                  |                                   |                        |
|                                                 |                   | progress                                                                                                    |                                                            |                | 250 -                                  |                                   |                        |
|                                                 |                   |                                                                                                    |                                                            |                | 200 -                                  |                                   |                        |
| message                                         |                   | ,                                                                                                    |                                                            |                | 150 -                                  |                                   |                        |
| FAST threshold adjusting                        |                   |                                                                                                    |                                                            |                | 100 -                                  |                                   |                        |
|                                                 |                   |                                                                                                    |                                                            |                | 50 -                                   |                                   |                        |
| run abort<br>languag                            | ge                | <ul> <li>runボタンを押下すると、現在のfast t<br/>slow threshold before値を元に自重<br/>結果をresult欄に表示します</li> <li>initialzeボタンを押下すると、両befc<br/>初期値(main画面から謎承した値) に</li> </ul> | hreshold before値、及び<br>約調整を開始し、<br>rre値を、本画面表示開始B<br>:戻します | <del>9</del> Φ | 0 2500 5000<br>ns & 12                 | 7500 10000 12500 15000 1750<br>ns | 2 20000 22500<br>平 章 秘 |

図48 オートスレッショルド実行中画面

実行終了毎に、結果値を採用するか確認する画面が表示されます。Yes を選択すると、before 欄の値が result 欄の値で更新されます。

実行中に中断する場合はabortをクリックします。クリック後、直ちに中断されます。

79

#### 13.3. 注意事項

オートスレッショルド処理を正常に動作させるために、下記の点にご注意ください。

- ・ メイン画面の polarity に、入力している信号の極性を正しく設定しておく。
- メイン画面の wave モードにて、トリガーのかかる閾値を確認しておく。
- 計数が少ない場合はチェッキングソースなどを使用する。

#### 13.4. 終了

本画面を閉じる場合は、File - close をクリックします。

result欄に表示されていた値が、メイン画面の fast trigger threshold, slow trigger threshold に自動的 に反映されます。 slow threshold の値は、LLD にも反映されます。

従って、表示されている result 欄の値が好ましくない場合は、終了前に initialize ボタンをクリックして ください。

# 14. Tool 機能 create energy calibration file

※機器構成の都合上、非実装の場合があります。

本アプリには、計測中またはデータファイルのヒストグラムデータを対象に、エネルギー校正ファイルを 作成する機能があります。ヒストグラム計測時に、本ファイルを参照した半値幅などの計算が可能となり ます。

#### 14.1. 起動画面

メニュー Tool - create energy calibration file を実行します。実行後、下図のような起動画面が表示されます。

| 📐 Create En        | ergy Calibration | File Ver1.0.0   |       | _      |        | $\times$ |
|--------------------|------------------|-----------------|-------|--------|--------|----------|
| File               |                  |                 |       |        |        |          |
| ON/ ROI<br>OFF No. | centroid<br>(ch) | energy<br>(keV) |       |        |        |          |
| ROI1 :             | 1049.78          | 121.78          |       |        |        |          |
| ROI2 :             | 2964.33          | 344.28          |       |        |        |          |
| ROI3 :             | 12119.25         | 1408.00         |       |        |        |          |
| ROI4 :             | 0.00             | 0.00            |       |        |        |          |
| ROI5 :             | 0.00             | 0.00            |       |        |        |          |
| ROI6 :             | 0.00             | 0.00            |       |        |        |          |
| ROI7 :             | 0.00             | 0.00            |       | cranta | writin | g        |
| ROI8 :             | 0.00             | 0.00            |       | file   | ۲      |          |
| ↑                  |                  |                 |       | result |        |          |
| 最低1個以上             | ONして下さい          |                 | *а    | 0      |        |          |
| ※main画面            | がにて              | +b              | 0     |        |        |          |
| ROI CH=<br>ONにでき   | noneのROIは<br>ません | х               | *^2*c | 0      |        |          |
|                    |                  |                 |       |        |        |          |

図49 create energy calibration file 起動画面

| • | メニュー音        | R |
|---|--------------|---|
|   | <u>ハーユ</u> ロ | μ |

File – close

画面の終了

• 画面内

| ON/OFF       | 計算に使用するROIの選択/解除                          |
|--------------|-------------------------------------------|
|              | (ROI CH と範囲については、メイン画面の histogram タブにて設定) |
| centroid(ch) | ROIの中心値。単位はch固定。                          |
| energy(ch)   | ROI 設定エネルギー。単位は ch 固定。                    |
| create file  | 計算に使用するROIを最低1個以上選択すると、押下可能になります。         |
|              | 本ボタン押下により、エネルギー校正ファイルに必要な値を算出し、指定され       |
|              | たファイルに書き出します。                             |
| writing      | ファイル作成中に点灯                                |
| result       | 計算結果を表示                                   |
|              |                                           |

### 14.2. 実行

ON/OFF 列にて、計算に使用する ROI を 1 つ以上選択後、create file ボタンを押下します。ファイル名の入力を促す画面が表示されますので、入力確定後、下図のように画面が更新されます。

| 📴 Create Energy Calibration File Ver1.0.0 — 🗌 🛛 🛛 |         |             |         |               |         |   |  |  |
|---------------------------------------------------|---------|-------------|---------|---------------|---------|---|--|--|
| File                                              |         |             |         |               |         |   |  |  |
|                                                   |         |             |         |               |         | - |  |  |
| ON                                                | / ROI   | centroid    | energy  |               |         |   |  |  |
| OF                                                | No.     | (ch)        | (keV)   |               |         |   |  |  |
|                                                   | ROI1:   | 1376.44     | 121.78  | -             |         |   |  |  |
| H                                                 | ROI2 :  | 3886 72     | 344 38  |               |         |   |  |  |
|                                                   | DOID .  | 1 1000.72   | 511.20  |               |         |   |  |  |
|                                                   | K013 :  | 14383.92    | 1408.00 |               |         |   |  |  |
|                                                   | ROI4:   | 0.00        | 0.00    |               |         |   |  |  |
|                                                   | ROI5:   | 0.00        | 0.00    |               |         |   |  |  |
|                                                   | ROI6:   | 0.00        | 0.00    |               |         |   |  |  |
|                                                   | ROI7:   | 0.00        | 0.00    |               | writing |   |  |  |
|                                                   | ROI8:   | 0.00        | 0.00    | file          |         |   |  |  |
|                                                   |         |             |         |               |         |   |  |  |
| 1                                                 |         |             |         | result        |         |   |  |  |
| 最低                                                | 1個以上    | ONして下さい     |         | *a 0.0834975  |         |   |  |  |
| Жn                                                | nain画面  | histogramタブ | にて      | +b 5.00113    |         |   |  |  |
| R                                                 | OI CH=I | noneのROIは   | x^      | 2*c 9.7622E-7 |         |   |  |  |
| 0                                                 | NCCE    | ません         |         |               |         |   |  |  |

図 50 create energy calibration file 実行後画面

## 14.3. 終了

本画面を閉じる場合は、File - close をクリックします。

# 15. Tool 機能 create FWHM calibration file

※機器構成の都合上、非実装の場合があります。

本アプリには、計測中またはデータファイルのヒストグラムデータを対象に、FWHM 校正ファイルを作成する機能があります。11. Tool 機能 peak search analysis 実行時に、本ファイルを参照することで、エネルギーの大きさに応じた ROI 幅の指定が可能となります。

### 15.1. 起動画面

メニュー Tool - create FWHM calibration file を実行します。実行後、下図のような起動画面が表示されます。

| Image: Create FWHM Calibration File Ver1.0.0 — □ × |                 |              |        |         |  |  |  |  |
|----------------------------------------------------|-----------------|--------------|--------|---------|--|--|--|--|
| File                                               |                 |              |        |         |  |  |  |  |
| ON/ ROI ce<br>OFF No.                              | entroid<br>(ch) | FWHM<br>(ch) |        |         |  |  |  |  |
| ROI1 : 1                                           | 376.44          | 7.70         |        |         |  |  |  |  |
| ROI2: 3                                            | 886.72          | 10.29        |        |         |  |  |  |  |
| ROI3 : 14                                          | 383.92          | 17.27        |        |         |  |  |  |  |
| ROI4 :                                             | 0.00            | 0.00         |        |         |  |  |  |  |
| ROI5 :                                             | 0.00            | 0.00         |        |         |  |  |  |  |
| ROI6 :                                             | 0.00            | 0.00         |        | writing |  |  |  |  |
| RO17 :                                             | 0.00            | 0.00         | create | Milling |  |  |  |  |
| ROI8 :                                             | 0.00            | 0.00         | file   | •       |  |  |  |  |
| 1 I                                                |                 |              | result |         |  |  |  |  |
| 最低3個以上OI                                           | Nして下さい          |              | 0      |         |  |  |  |  |
| ※main画面his                                         | togramにて        |              | 0      |         |  |  |  |  |
| ROI CH=nor                                         | neの場合は<br>ん     |              | 0      |         |  |  |  |  |
| UNICCERE                                           | 10              |              |        |         |  |  |  |  |

図51 create FWHM calibration file 起動画面

| • | 面面内 |  |
|---|-----|--|
| • | 国田に |  |

| ON/OFF       | 計算に使用するROIの選択/解除                          |  |  |  |  |  |
|--------------|-------------------------------------------|--|--|--|--|--|
|              | (ROI CH と範囲については、メイン画面の histogram タブにて設定) |  |  |  |  |  |
| centroid(ch) | ROIの中心値。単位はch固定。                          |  |  |  |  |  |
| FWHM(ch)     | ROIの半値幅。単位は ch 固定。                        |  |  |  |  |  |
| create file  | 計算に使用する ROI を最低3 個以上選択すると、押下可能になります。      |  |  |  |  |  |
|              | 本ボタン押下により、FWHM 校正ファイルに必要な値を算出し、指定されたフ     |  |  |  |  |  |
|              | アイルに書き出します。                               |  |  |  |  |  |
| writing      | ファイル作成中に点灯                                |  |  |  |  |  |
| result       | 計算結果を表示                                   |  |  |  |  |  |

# 15.2. 実行

ON/OFF 列にて、計算に使用する ROI を3つ以上選択後、create file ボタンを押下します。ファイル名の入力を促す画面が表示されますので、入力確定後、下図のように画面が更新されます。

| 🔂 Create FWHM Calibration File Ver1.0.0 — |            |            |                  |              |                      |         |  |  |  |
|-------------------------------------------|------------|------------|------------------|--------------|----------------------|---------|--|--|--|
| Fi                                        | le         |            |                  |              |                      |         |  |  |  |
|                                           | ON/<br>OFF | ROI<br>No. | centroid<br>(ch) | FWHM<br>(ch) |                      |         |  |  |  |
|                                           |            | ROI1:      | 1376.44          | 7.70         |                      |         |  |  |  |
|                                           |            | ROI2:      | 3886.72          | 10.29        |                      |         |  |  |  |
|                                           |            | ROI3:      | 14383.92         | 17.27        |                      |         |  |  |  |
|                                           |            | ROI4:      | 0.00             | 0.00         |                      |         |  |  |  |
|                                           |            | ROI5 :     | 0.00             | 0.00         |                      |         |  |  |  |
|                                           | Ц          | ROI6:      | 0.00             | 0.00         |                      | writing |  |  |  |
|                                           | Ц          | ROI7:      | 0.00             | 0.00         | create               | writing |  |  |  |
|                                           |            | ROI8:      | 0.00             | 0.00         | file                 | •       |  |  |  |
|                                           | î          |            |                  |              | result               |         |  |  |  |
| 最低3個以上ONして下さい<br>※main画面histogramにて       |            |            |                  |              | 3.98963<br>0.0808669 |         |  |  |  |
|                                           |            |            |                  |              |                      |         |  |  |  |
|                                           |            | 10000      |                  |              |                      |         |  |  |  |

図 524 create FWHM calibration file 実行後画面

## 15.3. 終了

本画面を閉じる場合は、File - close をクリックします。

# 16. トラブルシューティング

#### 16.1.接続エラーが発生する。

起動時またはメニュー config にて connection error エラーがする場合、ネットワークが正しく接続されていない可能性があります。この場合、以下を確認します。

 (1) 起動前の構成ファイル config.ini 内IP が 192.168.10.128 と設定され、[System] セクション の各ポート番号が下記のとおり定義されており、本アプリを起動して IP Address の表示が同じ あることを確認します。
 [System]
 PCConfigPort = 55000
 PCStatusPort = 55001
 PCDataPort = 55002
 DevConfigPort = 4660
 DevStatusPort = 5001
 DevStatusPort = 5001
 DevDataPort = 24
 SubnetMask = "255.255.255.0"
 Gateway = "192.168.10.1"
 (2) PC のネットワーク情報が本機器と接続できる設定かどうかを確認します。本機器のデフォルト設 定は以下の通りです。

ビース192.168.10.128サブネットマスク255.255.255.0

デフォルトゲートウェイ 192.168.10.1

- (3) UDP 接続用の PC 側の任意ポート番号が競合している。この場合は起動前の構成ファイル config.ini 内 Port に別の番号を定義します。
- (4) イーサネットケーブルが接続されている状態で電源をONにします。
- (5) コマンドプロンプトにて ping コマンドを実行し本機器と PC が通信できるかを確認します。
- (6) 本機器の電源を入れ直し、再度 ping コマンドを実行します。
- (7) ウィルス検出ソフトやファイヤーフォールソフトをOFF にします。
- (8) PCのスリープなどの省電力機能を常にONにします。
- (9) ノートPCなどの場合、無線LAN機能を無効にします。

#### 16.2. コマンドエラーが発生する

オプションの有無などによる、本機器のファームウェアとアプリケーションの組み合わせがあっていない 場合があります。弊社までお問い合わせください。

# 16.3. ヒストグラムが表示されない

メニュー Start を実行しても histogram タブのグラフに何も表示されない場合、以下の点を確認しま

す。

- (1) histogram タブ内 plot ON にて CH1 を ON に設定します。
- (2) input total rate(cps)とthroughput rate(cps)がカウントしているか確認します。
- (3) DAC monitor CH を CH1 に、DAC monitor type を pre amp にして、 preamp の 波高が 小 さすぎたり大きすぎたりせず、 1V 以内位出ているかを確認します。
- (4) DAC monitor type を fast にして FAST 系フィルタの信号が出力されているかを確認します。
- (5) DAC monitor type を slow にして SLOW 系フィルタの信号が出力されているかを確認します。
- (6) fast trigger threshold や slow trigger threshold の値が小さすぎたり大きすぎたりせず、 input total rate(cps)と throughput rate(cps)のカウントを見ながら、100から30くらいま で設定を下げながら変更していき、2つのrate が近いカウントになるように調整します。
- (7) グラフのX軸とY軸を右クリックしてオートスケールにします。

### 16.4. IPアドレスを変更したい

別添の「取扱説明書 APG5107 搭載製品 IP アドレス変更方法」を参照してください。添付無き場合は弊社までお問い合わせください。

# 17. APV8016A の性能グラフ

### 17.1.エネルギー分解能と計数率

最新のデジタル信号処理により高分解能、高計数率のスペクトロスコピーが可能です。

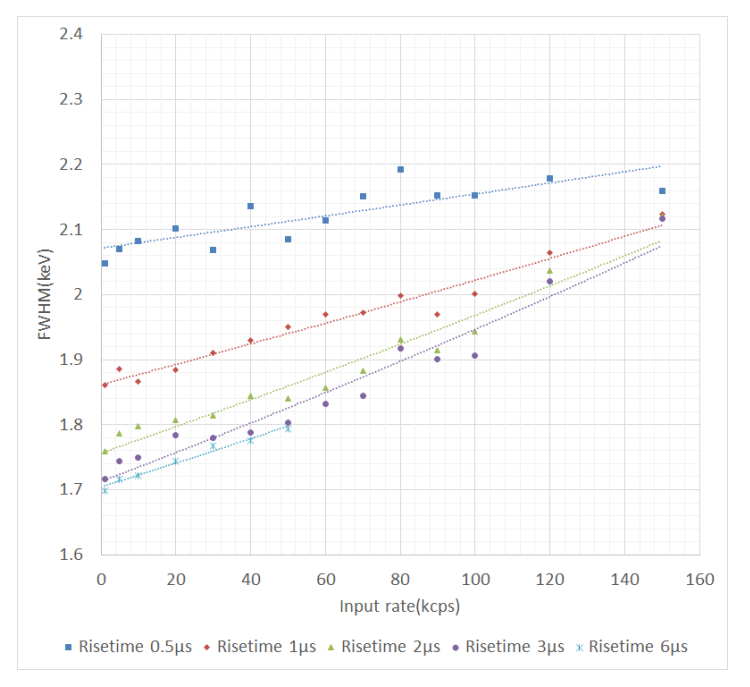

### 17.2.入力計数率と出力計数率

FPGA によるデジタル信号処理の採用により、従来の MCA における変換時間、リセット時間のデッドタ イムがありません。本装置のスループットはまひモデルである $m = ne^{(-n\tau)}$ の曲線にうまく整合します。 ここで $\tau = r$ isetime + flattoptime です。ただし検出器の応答速度もあるため、立ち上がりが遅い検出器 や高計数になるほど差異が生じます。

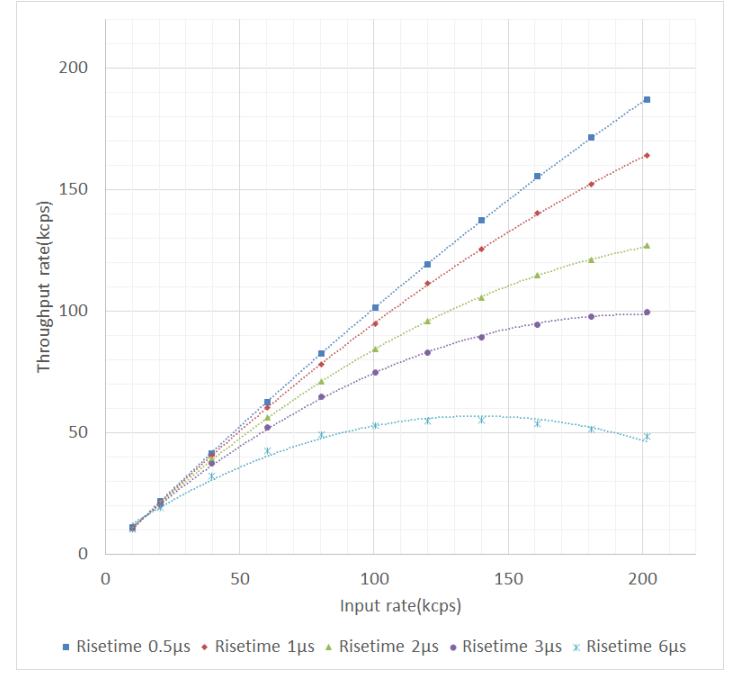

※弊社所有の PGT 社製 IGC10200 HPGe 検出器による

#### 17.3. 直線性

APV8016Aは直線性が非常に優れています。 Eu152 と Co60 線源を使用し Ge 半導体検出器でエネ ルギースペクトルを計測した時、理論値と実計測の ch を比較しました。スペクトルの ch とエネルギー の校正には 121keV と 1332keV を使用し、全エネルギー帯において、理論値とのずれは 1 ch より小 さく、直線性が良いことが確認されています。

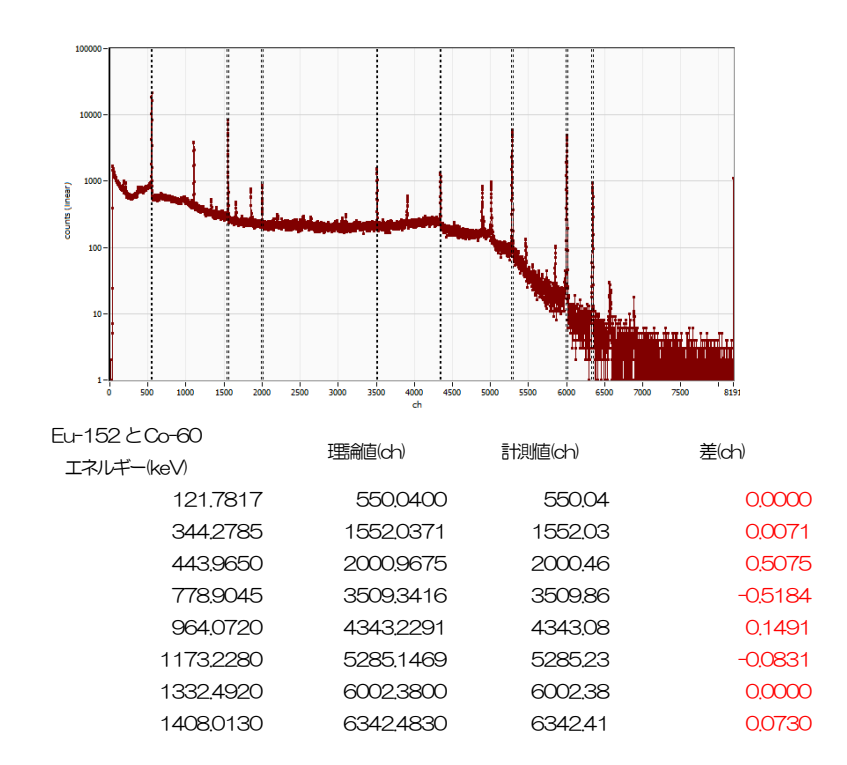

## 18. 測定例

#### 18.1.トランジスタリセット型Ge使用時のエネルギースペクトル

APV8016A は入力に CR 回路を備えることで、高計数且つ様々な入力にも対応するようにできていま す。その一つにトランジスタリセット型の入力があります。CR回路においてリセット時の大きな電圧振 れ幅は大きな過渡応答の状態でデジタイズされますが、DSP はこの過渡応答にも対応できるように設計さ れています。リセットを即座に感知し、不感時間を設け最速で次の信号を処理するようにできています。

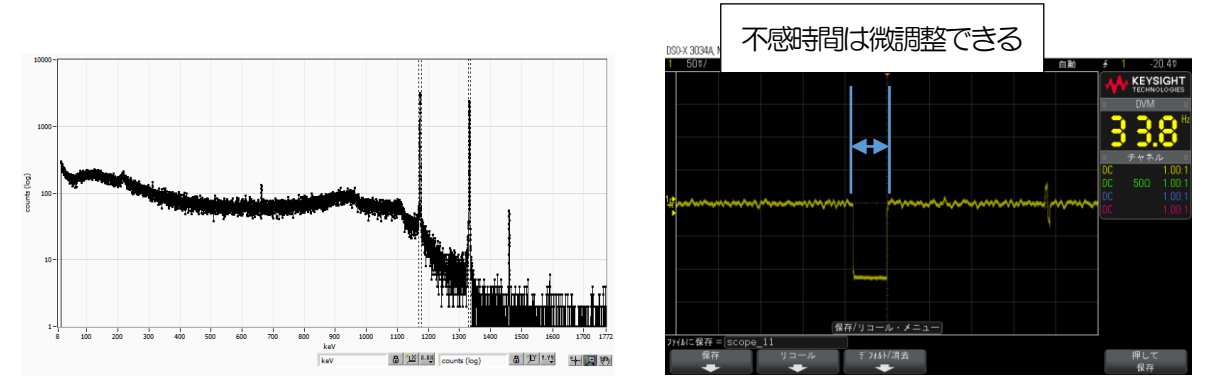

※弊社所有のCANBERA 社製リセット型 Ge 検出器による計測と slow 波形のリセット時の処理

#### 18.2. 多素子のGe検出器計測例

多素子の Ge 半導体検出器を使用時の例を紹介します。入力の信号レベルは検出器ごとに異なりますが、 Gain や Trapezoidal Filter のセッティングなどを非常に細かく設定できるので、多素子多 CH でもぴっ たりとピーク位置の合ったエネルギースペクトルを取得することができます。また、エネルギーが合うこ とでリストデータの解析がより安易に解析することができます。

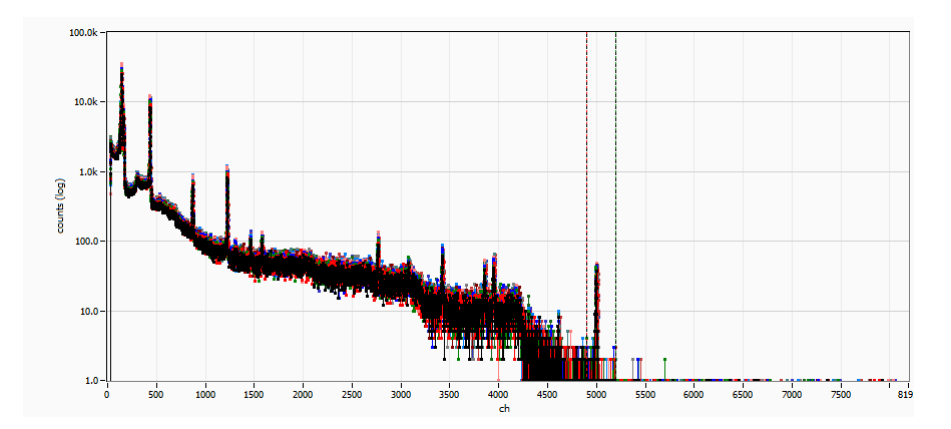

※ピクセル/ストリップGeを使用した例

0.0-

5600

5700

5800

5900

6000 6100

5400

5500

5300

#### 18.3. SDD 検出器での計測例

X線のエネルギーを高分解し高計数計測可能な検出器に SDD 検出器があります。APV8016A は SDD 検出器からの信号を入力、計測することができます。リセット信号からの復帰処理を最適にし、高計数、高分解能を実現しています。Cube 型 SDD 検出器を使用した時のエネルギー分解能は 126eV@5.9keV を達成しています。

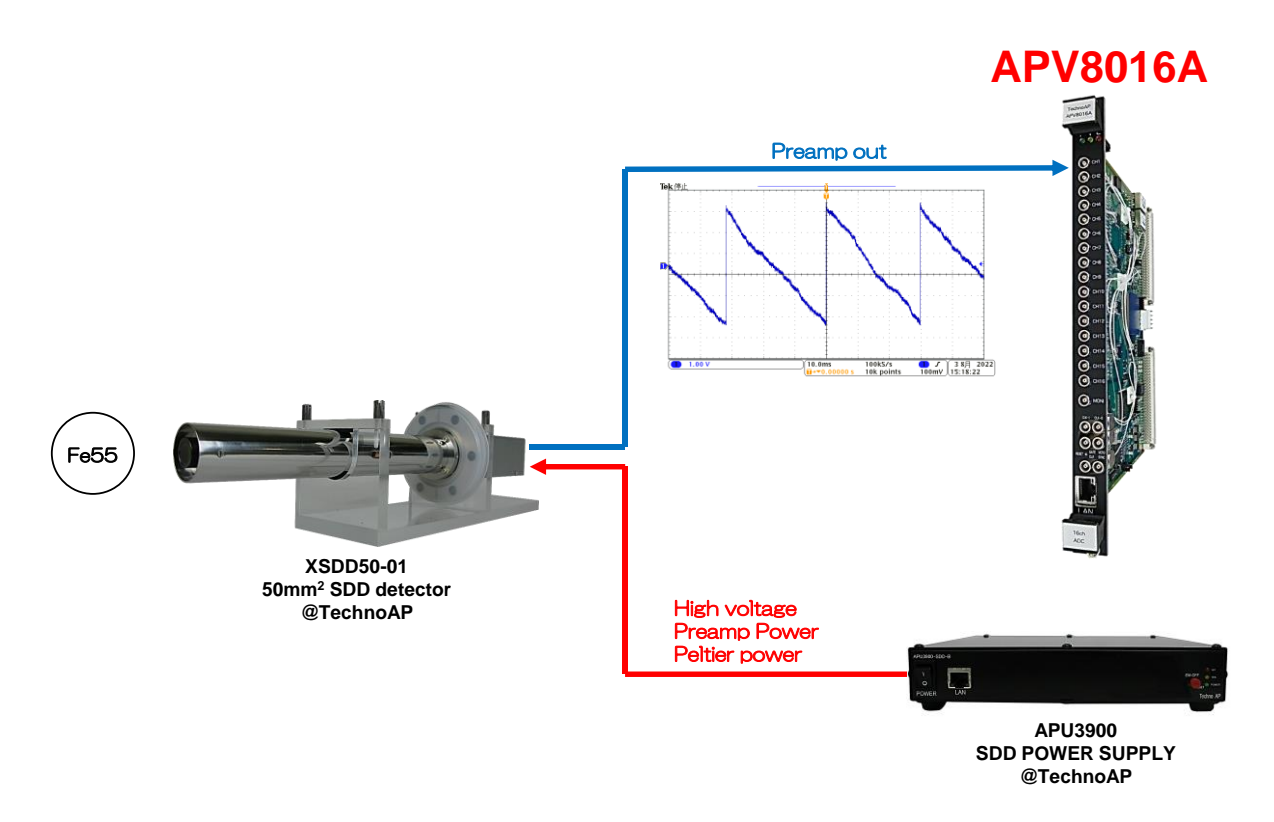

| ROI<br>ROI<br>No. | peak<br>(ch) | centroid<br>(ch) | peak<br>(count) | gross<br>(count) | gross<br>(cps) | net<br>(count) | net<br>(cps) | FWHM<br>(ch) | FWHM<br>(%) | FWHM<br>(eV) | FWTM<br>(eV) |
|-------------------|--------------|------------------|-----------------|------------------|----------------|----------------|--------------|--------------|-------------|--------------|--------------|
| ROI1 :            | 750          | 749.65           | 88.846k         | 1.550M           | 5.168k         | 1.498M         | 4.993k       | 16.0         | 2.142       | 126.364      | 231.663      |
| ROI2 :            | 825          | 824.53           | 21.818k         | 440.341k         | 1.468k 3       | 375.308k       | 1.251k       | 17.2         | 2.091       | 135.676      | 249.977      |

ROI2 : 6.4keV@Fe55Kβ ROI1: 5.9keV@Fe55Kα 90.0k 85.0k 80.0k 75.0k 70.0k 65.0k 60.0k 55.0k ي 50.0k 45.0k ŧ 40.0k ğ 35.0k 30.0k 25.0k 20.0k 15.0k 10.0k 5.0k

6900 7000 + 💌 🖤

6800

6200

6300 6400 6500 6600 6700

# 株式会社テクノエーピー

住所:〒312-0012 茨城県ひたちなか市馬渡2976-15 TEL:029-350-8011 FAX:029-352-9013 URL:http://www.techno-ap.com e-mail:info@techno-ap.com